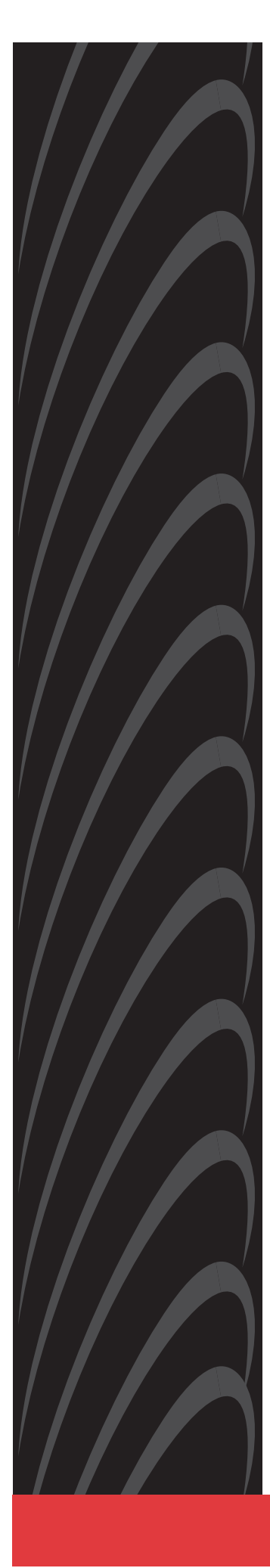

# BitStorm 4800 Express Model 4821-A2 Command Line Interface Reference

Document No. 4821-A2-GB21-00

July 2004

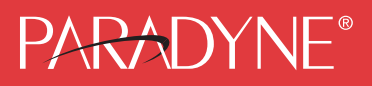

### **Copyright © 2004 Paradyne Corporation.** All rights reserved. Printed in U.S.A.

### Notice

This publication is protected by federal copyright law. No part of this publication may be copied or distributed, transmitted, transcribed, stored in a retrieval system, or translated into any human or computer language in any form or by any means, electronic, mechanical, magnetic, manual or otherwise, or disclosed to third parties without the express written permission of Paradyne Corporation, 8545 126th Ave. N., Largo, FL 33773.

Paradyne Corporation makes no representation or warranties with respect to the contents hereof and specifically disclaims any implied warranties of merchantability or fitness for a particular purpose. Further, Paradyne Corporation reserves the right to revise this publication and to make changes from time to time in the contents hereof without obligation of Paradyne Corporation to notify any person of such revision or changes.

Changes and enhancements to the product and to the information herein will be documented and issued as a new release to this manual.

### Warranty, Sales, Service, and Training Information

Contact your local sales representative, service representative, or distributor directly for any help needed. For additional information concerning warranty, sales, service, repair, installation, documentation, training, distributor locations, or Paradyne worldwide office locations, use one of the following methods:

- Internet: Visit the Paradyne World Wide Web site at www.paradyne.com. (Be sure to register your warranty at www.paradyne.com/warranty.)
- Telephone: Call our automated system to receive current information by fax or to speak with a company representative.
  - Within the U.S.A., call 1-800-870-2221
  - Outside the U.S.A., call 1-727-530-2340

### **Document Feedback**

We welcome your comments and suggestions about this document. Please mail them to Technical Publications, Paradyne Corporation, 8545 126th Ave. N., Largo, FL 33773, or send e-mail to **userdoc@paradyne.com**. Include the number and title of this document in your correspondence. Please include your name and phone number if you are willing to provide additional clarification.

### Trademarks

ACCULINK, COMSPHERE, EtherLoop, FrameSaver, Hotwire, MVL, NextEDGE, OpenLane, Performance Wizard, TruePut, and the Paradyne logo are registered trademarks of Paradyne Corporation. BitStorm, GrandVIEW, GranDSLAM, Hotwire Connected, ReachDSL, StormPort, and StormTracker are trademarks of Paradyne Corporation. All other products and services mentioned herein are the trademarks, service marks, registered trademarks, or registered service marks of their respective owners.

# Contents

# **About This Guide**

| Document Purpose and Intended Audience | 1ix |
|----------------------------------------|-----|
| Document Summary                       | 1ix |
| Product-Related Documents              | 1x  |

# 1 System Concepts

| Active Configurations | 1-1 |
|-----------------------|-----|
| System Terminology    | 1-1 |
| Port                  | 1-1 |
| Unit                  | 1-2 |
| Port ID               | 1-2 |
| DSL Port ID           | 1-2 |
| Ethernet Port ID      | 1-3 |
| Reserved Names        | 1-3 |
| Priority Groups       | 1-4 |
| IGMP Snooping         | 1-6 |

# 2 CLI Conventions

| Overview                      | 2-1 |
|-------------------------------|-----|
| Access Levels                 | 2-1 |
| Logging In                    | 2-2 |
| Command Line Prompts          | 2-2 |
| Modes of Operation            | 2-3 |
| Back Command                  | 2-3 |
| Automatic Command Completion  | 2-3 |
| Command History Buffer        | 2-4 |
| More Prompt                   | 2-4 |
| Command Help                  | 2-4 |
| Keyboard Definitions          | 2-5 |
| Command Syntax Error Handling | 2-5 |
| Automatic Logout              | 2-5 |
| Configuring the System        | 2-6 |

# **3** Commands

|                                            | 0.4  |
|--------------------------------------------|------|
| Back                                       | 3-1  |
| Clear                                      | 3-2  |
| Clear Bridge                               | 3-2  |
| Clear Management                           | 3-2  |
| Configure                                  | 3-3  |
| Configure Bridge                           | 3-3  |
| Configure Bridge Clear                     | 3-4  |
| Configure Bridge Mode                      | 3-4  |
| Configure Bridge Timeout                   | 3-5  |
| Configure Date and Time                    | 3-5  |
| Configure Date-Timezone                    | 3-6  |
| Configure Factory Defaults                 | 3-7  |
| Configure Filter                           | 3-7  |
| Configure Filter Create                    | 3-8  |
| Configure Filter Delete                    | 3-9  |
| Configure Filter Modify                    | 3-9  |
| Configure Filter Protocol-Specific         | 3-10 |
| Configure Filter-Binding                   | 3-10 |
| Configure Filter-Binding Create            | 3-10 |
| Configure Filter-Binding Delete            | 3-11 |
| Configure Filter-Rule Create (L2 filter)   | 3-11 |
| Configure Filter-Rule Modify (L2 filter)   | 3-12 |
| Configure Filter-Rule Delete               | 3-12 |
| Configure Filter Operational Notes         | 3-13 |
| Configure IGMP Snooping                    | 3-13 |
| Configure IGMP Snooping Leave Delay        | 3-14 |
| Configure IGMP Snooping Leave Join Delay   | 3-14 |
| Configure IGMP Query Count                 | 3-15 |
| Configure IGMP Query Wait Timer            | 3-15 |
| Configure IGMP Proxy Enable                | 3-16 |
| Configure IGMP Proxy Report Summary Enable | 3-16 |
| Configure Interface                        | 3-16 |
| Configure Interface Console Data-Bits      | 3-17 |
| Configure Interface Console Parity         | 3-17 |
| Configure Interface Console Rate           | 3-17 |
| Configure Interface Console Show           | 3-18 |
| Configure Interface Console Stop Bits.     | 3-18 |

| Configure Interface DSL                                                   | 3-19         |
|---------------------------------------------------------------------------|--------------|
| Configure Interface DSL ATM VC Create                                     | 3-20         |
| Configure Interface DSL ATM VC Delete                                     | 3-21         |
| Configure Interface DSL ATM Encapsulation                                 | 3-21         |
| Configure Interface DSL Line-Mode                                         | 3-22         |
| Configure Interface DSL Linkupdown Trap                                   | 3-23         |
| Configure Interface DSL Name                                              | 3-23         |
| Configure Interface DSL Profile Alarm Activate                            | 3-24         |
| Configure Interface DSL Profile Alarm Create                              | 3-25         |
| Configure Interface DSL Profile Alarm Delete                              | 3-26         |
| Configure Interface DSL Profile Alarm Downstream Decreasing Rate          | te 3-        |
| Configure Interface DSL Profile Alarm Downstream Error Seconds            | 3-27         |
| Configure Interface DSL Profile Alarm Downstream Increasing Rate          | e 3-27       |
| Configure Interface DSL Profile Alarm Downstream Loss of Frame onds       | Sec-<br>3-28 |
| Configure Interface DSL Profile Alarm Downstream Loss of Signal onds      | Sec-<br>3-29 |
| Configure Interface DSL Profile Alarm Downstream Severely Error onds      | Sec-<br>3-29 |
| Configure Interface DSL Profile Alarm Downstream Unavailable Se 3-30      | conds        |
| Configure Interface DSL Profile Alarm Show                                | 3-30         |
| Configure Interface DSL Profile Alarm Upstream Decreasing Rate            | 3-31         |
| Configure Interface DSL Profile Alarm Upstream Increasing Rate            | 3-31         |
| Configure Interface DSL Profile Alarm Upstream Error Seconds .            | 3-32         |
| Configure Interface DSL Profile Alarm Upstream Loss of Frame Sec<br>3-32  | conds        |
| Configure Interface DSL Profile Alarm Upstream Loss of Link Seco 33       | nds3-        |
| Configure Interface DSL Profile Alarm Upstream Loss of Power Sec<br>3-33  | conds        |
| Configure Interface DSL Profile Alarm Upstream Loss of Signal Sec<br>3-34 | conds        |
| Configure Interface DSL Profile Alarm Upstream Severely Errored Sonds     | Sec-<br>3-34 |
| Configure Interface DSL Profile Alarm Upstream Init Failure               | 3-35         |
| Configure Interface DSL Profile Alarm Upstream Unavailable Secon 35       | nds3-        |
| Configure Interface DSL Profile Line Activate                             | 3-36         |
| Configure Interface DSL Profile Line Create                               | 3-37         |
| Configure Interface DSL Profile Line Delete                               | 3-38         |
| Configure Interface DSL Profile Line Latency                              | 3-38         |
|                                                                           |              |

| Configure Interface DSL Profile Line Max Interleave Delay Downst 3-39 | ream  |
|-----------------------------------------------------------------------|-------|
| Configure Interface DSL Profile Line Max Interleave Delay Upstream    | m3-39 |
| Configure Interface DSL Profile Line Max-SNR-Margin-Downstrean 40     | n 3-  |
| Configure Interface DSL Profile Line Max-SNR-Margin-Upstream          | 3-40  |
| Configure Interface DSL Profile Line Max-Speed-Downstream .           | 3-41  |
| Configure Interface DSL Profile Line Max-Speed-Upstream               | 3-41  |
| Configure Interface DSL Profile Line Min-SNR-Margin-Downstream 42     | 3-    |
| Configure Interface DSL Profile Line Min-SNR-Margin-Upstream          | 3-42  |
| Configure Interface DSL Profile Line Min-Speed-Downstream .           | 3-43  |
| Configure Interface DSL Profile Line Min-Speed-Upstream               | 3-43  |
| Configure Interface DSL Profile Line Rate Adaptive Downstream         | 3-44  |
| Configure Interface DSL Profile Line Rate Adaptive Upstream           | 3-44  |
| Configure Interface DSL Profile Line Show                             | 3-45  |
| Configure Interface DSL Profile Line Target-Margin-Downstream         | 3-45  |
| Configure Interface DSL Profile Line Target-Margin-Upstream           | 3-46  |
| Configure Interface DSL Profile PSD Atuc-Max-PSD                      | 3-46  |
| Configure Interface DSL Profile PSD Atur-Max-PSD                      | 3-47  |
| Configure Interface DSL Profile PSD Atuc-Max-Tx-Pwr                   | 3-47  |
| Configure Interface DSL Profile PSD Atur-Max-Tx-Pwr                   | 3-48  |
| Configure Interface DSL Profile PSD Atuc-Max-Rx-Pwr                   | 3-48  |
| Configure Interface DSL Queue                                         | 3-49  |
| Configure Interface DSL Show                                          | 3-49  |
| Configure Interface DSL State                                         | 3-50  |
| Configure Interface DSL VLAN PVID                                     | 3-50  |
| Configure Interface DSL VLAN Priority                                 | 3-51  |
| Configure Interface DSL VLAN Acceptable-Frame-Type                    | 3-51  |
| Configure Interface DSL VLAN Ingress-Filtering                        | 3-52  |
| Configure Interface Ethernet Flow Control                             | 3-52  |
| Configure Interface Ethernet Mode                                     | 3-53  |
| Configure Interface Ethernet Rate                                     | 3-54  |
| Ethernet Rate Restrictions                                            | 3-54  |
| Configure Interface Ethernet Show                                     | 3-55  |
| Configure Interface Ethernet Xover                                    | 3-55  |
| Configure Interface Ethernet VLAN PVID                                | 3-56  |
| Configure Interface Ethernet VLAN Acceptable-Frame-Type               | 3-57  |
| Configure Interface Ethernet VLAN Ingress-Filtering                   | 3-57  |
| Configure Management                                                  | 3-57  |
| Configure Management Default Gateway Address                          | 3-58  |

| Configure Management InBand Address                   | 3-58 |
|-------------------------------------------------------|------|
| Configure Management Out-of-Band Address              | 3-59 |
| Configure Management Route Add                        | 3-59 |
| Configure Management Route Delete                     | 3-60 |
| Configure Management Route Show                       | 3-60 |
| Configure Management SNMP Access Validation           | 3-61 |
| Configure Management SNMP NMS Address                 | 3-61 |
| Configure Management SNMP NMS Trap Address            | 3-62 |
| Configure Management SNMP Read/Write Community String | 3-62 |
| Configure Management SNMP Read Only Community String  | 3-63 |
| Configure Management SNMP State                       | 3-63 |
| Configure Proxy ARP NHR                               | 3-64 |
| Scheduled Configuration Backups                       | 3-64 |
| Configure Scheduled Backup Enable                     | 3-64 |
| Configure Scheduled Backup Dynamic                    | 3-65 |
| Configure Scheduled Backup Fixed                      | 3-65 |
| Configure Scheduled Backup FTP                        | 3-66 |
| Configure Scheduled Backup Time Stamp                 | 3-66 |
| Configure Security                                    | 3-67 |
| Configure Security IP (Host Address Limiting) Enable  | 3-67 |
| Configure Security IP Add Static Address              | 3-68 |
| Configure Security IP Max Addresses                   | 3-69 |
| Configure Security IP Show                            | 3-69 |
| Configure Security MAC Add                            | 3-70 |
| Configure Security MAC Delete                         | 3-71 |
| Configure Security MAC Show                           | 3-71 |
| Configure SNTP                                        | 3-72 |
| Configure SNTP Enable                                 | 3-72 |
| Configure SNTP Server Address                         | 3-72 |
| Configure SNTP Interval                               | 3-73 |
| Configure Syslog                                      | 3-73 |
| Configure Syslog Rate Limiting                        | 3-73 |
| Configure Syslog Threshold                            | 3-74 |
| Configure Syslog Remote Enable                        | 3-74 |
| Configure Syslog Remote Create                        | 3-75 |
| Configure System Location                             | 3-75 |
| Configure System Name                                 | 3-76 |
| Configure System Contact                              | 3-76 |
| Configure System Options Date Display Format          | 3-77 |
| Configure System Options Inactivity Time Out          | 3-77 |

•

| Configure System Options Spectrum Management                                                                                                    | 3-78                                                                                                    |
|----------------------------------------------------------------------------------------------------|----------------------------------------------------------------------------------------------------|
| Configure System Options Test Timeout                                                                                                    | 3-78                                                                                                    |
| Configure Uplink-Tag                                                                                                    | 3-78                                                                                                    |
| Configure Uplink Tagging Index                                                                                                    | 3-79                                                                                                    |
| Configure User-Accounts.                                                                                                    | 3-81                                                                                                    |
| Configure User-Accounts.                                                                                                    | 3-81                                                                                                    |
| Configure User-Accounts Delete                                                                                                    | 3-82                                                                                                    |
| Configure VLAN                                                                                                    | 3-82                                                                                                    |
| Configure VLAN Create                                                                                                    | 3-82                                                                                                    |
| Configure VLAN Delete                                                                                                    | 3-83                                                                                                    |
| Configure VLAN Modify Name                                                                                                    | 3-83                                                                                                    |
| Configure VLAN Modify Next Hop Router                                                                                                    | 3-84                                                                                                    |
| Configure VLAN Modify Ports                                                                                                    | 3-85                                                                                                    |
| Configure VLAN Modify Proxy-ARP                                                                                                    | 3-86                                                                                                    |
| Configure VLAN Modify Secure VLAN                                                                                                    | 3-86                                                                                                    |
| Configure VLAN Reserved Block Start                                                                                                    | 3-87                                                                                                    |
| Configure VLAN Show                                                                                                    | 3-87                                                                                                    |
| Copy (Configuration)                                                                                                    | 3-88                                                                                                    |
| Copy From FTP Server to Startup Configuration (Download Configu<br>3-88                                                                                                    | ration)                                                                                                    |
| Copy Running Configuration to Startup Configuration (Save)                                                                                                    | 3-89                                                                                                    |
|                                                                                                    |                                                                                                    |
| Copy Running Configuration to Startup Configuration (Backup)                                                                                                    | 3-89                                                                                                    |
| Copy Running Configuration to Startup Configuration (Backup)<br>Copy Startup Configuration to Running Configuration (Reload)                                                                                                    | 3-89<br>3-90                                                                                                    |
| Copy Running Configuration to Startup Configuration (Backup)<br>Copy Startup Configuration to Running Configuration (Reload)<br>End                                                                                                    | 3-89<br>3-90<br>3-90                                                                                                    |
| Copy Running Configuration to Startup Configuration (Backup)<br>Copy Startup Configuration to Running Configuration (Reload)<br>End                                                                                                    | 3-89<br>3-90<br>3-90<br>3-91                                                                                                    |
| Copy Running Configuration to Startup Configuration (Backup)<br>Copy Startup Configuration to Running Configuration (Reload)<br>End                                                                                                    | 3-89<br>3-90<br>3-90<br>3-91<br>3-91                                                                                                    |
| Copy Running Configuration to Startup Configuration (Backup)<br>Copy Startup Configuration to Running Configuration (Reload)<br>End                                                                                                    | 3-89<br>3-90<br>3-90<br>3-91<br>3-91<br>3-92                                                                                                    |
| Copy Running Configuration to Startup Configuration (Backup)<br>Copy Startup Configuration to Running Configuration (Reload)<br>End                                                                                                    | 3-89<br>3-90<br>3-90<br>3-91<br>3-91<br>3-92<br>3-93                                                                                                 |
| Copy Running Configuration to Startup Configuration (Backup)         Copy Startup Configuration to Running Configuration (Reload)         End         Exit         Firmware         Firmware Download         Firmware Revision                                                                                                    | 3-89<br>3-90<br>3-91<br>3-91<br>3-91<br>3-92<br>3-93<br>3-93                                                                                         |
| Copy Running Configuration to Startup Configuration (Backup)<br>Copy Startup Configuration to Running Configuration (Reload)<br>End                                                                                                    | 3-89<br>3-90<br>3-91<br>3-91<br>3-92<br>3-93<br>3-93<br>3-93                                                                                         |
| Copy Running Configuration to Startup Configuration (Backup)         Copy Startup Configuration to Running Configuration (Reload)         End.         Exit.         Firmware         Firmware Download         Firmware Revision         Firmware Switch                                                                                                    | 3-89<br>3-90<br>3-91<br>3-91<br>3-91<br>3-92<br>3-93<br>3-93<br>3-94<br>3-94                                                                         |
| Copy Running Configuration to Startup Configuration (Backup)<br>Copy Startup Configuration to Running Configuration (Reload)<br>End                                                                                                    | 3-89<br>3-90<br>3-91<br>3-91<br>3-92<br>3-93<br>3-93<br>3-93<br>3-94<br>3-94<br>3-95                                                                 |
| Copy Running Configuration to Startup Configuration (Backup)<br>Copy Startup Configuration to Running Configuration (Reload)<br>End                                                                                                    | 3-89<br>3-90<br>3-91<br>3-91<br>3-92<br>3-93<br>3-93<br>3-94<br>3-94<br>3-95<br>3-96                                                                 |
| Copy Running Configuration to Startup Configuration (Backup)<br>Copy Startup Configuration to Running Configuration (Reload)<br>End                                                                                                    | 3-89<br>3-90<br>3-91<br>3-91<br>3-92<br>3-93<br>3-93<br>3-94<br>3-94<br>3-95<br>3-96<br>3-96                                                         |
| Copy Running Configuration to Startup Configuration (Backup)<br>Copy Startup Configuration to Running Configuration (Reload)<br>End                                                                                                    | 3-89<br>3-90<br>3-91<br>3-91<br>3-92<br>3-93<br>3-93<br>3-94<br>3-94<br>3-95<br>3-96<br>3-96<br>3-97                                                 |
| Copy Running Configuration to Startup Configuration (Backup)<br>Copy Startup Configuration to Running Configuration (Reload)<br>End                                                                                                    | 3-89<br>3-90<br>3-91<br>3-91<br>3-92<br>3-93<br>3-93<br>3-94<br>3-94<br>3-95<br>3-96<br>3-96<br>3-97<br>3-97                                         |
| Copy Running Configuration to Startup Configuration (Backup)<br>Copy Startup Configuration to Running Configuration (Reload)<br>End.<br>End.<br>Exit.<br>Firmware .<br>Firmware .<br>Firmware Download .<br>Firmware Download Status .<br>Firmware Revision .<br>Firmware Revision .<br>Firmware Switch .<br>Paging .<br>Password .<br>Ping .<br>Privilege .<br>Restart .<br>Save .<br>Show . | 3-89<br>3-90<br>3-91<br>3-91<br>3-92<br>3-93<br>3-93<br>3-93<br>3-94<br>3-94<br>3-95<br>3-96<br>3-96<br>3-96<br>3-97<br>3-97                         |
| Copy Running Configuration to Startup Configuration (Backup)<br>Copy Startup Configuration to Running Configuration (Reload)<br>End                                                                                                    | 3-89<br>3-90<br>3-91<br>3-91<br>3-92<br>3-93<br>3-93<br>3-93<br>3-94<br>3-94<br>3-95<br>3-96<br>3-96<br>3-96<br>3-97<br>3-97<br>3-97                 |
| Copy Running Configuration to Startup Configuration (Backup)<br>Copy Startup Configuration to Running Configuration (Reload)<br>End                                                                                                    | 3-89<br>3-90<br>3-91<br>3-91<br>3-92<br>3-93<br>3-93<br>3-93<br>3-94<br>3-94<br>3-95<br>3-96<br>3-96<br>3-96<br>3-97<br>3-97<br>3-97<br>3-97<br>3-97 |

| Show Filter                                 | 3-100 |
|---------------------------------------------|-------|
| Show Filter-Binding                         | 3-101 |
| Show Filter-Proto-Specific                  | 3-102 |
| Show Filter-Rule                            | 3-102 |
| Show Interface Console                      | 3-103 |
| Show Interface DSL Far End                  | 3-105 |
| Show Interface DSL Profile Alarm            | 3-105 |
| Show Interface DSL Profile Line             | 3-106 |
| Show Interface DSL Profile PSD              | 3-106 |
| Show Interface DSL Rates                    | 3-108 |
| Show Interface DSL Statistics Line Far End  | 3-110 |
| Show Interface DSL Statistics Line Near End | 3-111 |
| Show Interface Ethernet Clear Statistics    | 3-114 |
| Show Interface Ethernet Configuration       | 3-114 |
| Show Proxy ARP NHR                          | 3-116 |
| Show Management ARP Table                   | 3-116 |
| Show Management Default Gateway Address     | 3-117 |
| Show Management Inband                      | 3-117 |
| Show Management Out of Band                 | 3-118 |
| Show Management Route                       | 3-118 |
| Show Management SNMP Configuration          | 3-119 |
| Show Management SNMP Statistics             | 3-120 |
| Show Multicast                              | 3-121 |
| Show Scheduled Backup                       | 3-122 |
| Show Security IP                            | 3-123 |
| Show Security MAC                           | 3-124 |
| Show SNTP                                   | 3-125 |
| Show Syslog                                 | 3-126 |
| Show Syslog-Remote                          | 3-127 |
| Show System Information                     | 3-127 |
| Show System Options                         | 3-128 |
| Show System Self-Test                       | 3-129 |
| Show System Status                          | 3-130 |
| Show Technical-Support                      | 3-131 |
| Show Uplink                                 | 3-131 |
| Show Uplink-Tag                             | 3-132 |
| Show User Accounts                          | 3-133 |
| Show Users                                  | 3-134 |
| Show VLAN Configuration                     | 3-135 |
| Show VLAN Reserved Block Start              | 3-135 |

| Test            | 3-136 |
|-----------------|-------|
| Test LEDs Start | 3-136 |
| Test LEDs Stop  | 3-136 |

# **A Reference Tables**

| Time Zones  | A-1 |
|-------------|-----|
| Ether Types | A-4 |

# **B** Command Summary

# Index

# **About This Guide**

# **Document Purpose and Intended Audience**

This guide describes the Command Line Interface (CLI) used to configure and monitor the BitStorm<sup>™</sup> 4800 Express Model 4821-A2 IP DSLAM. It is designed for installers and operators.

# **Document Summary**

| Section                                      | Description                                                    |
|----------------------------------------------|----------------------------------------------------------------|
| Chapter 1, System Concepts                   | Describes basic system concepts and terminology.               |
| Chapter 2, CLI Conventions                   | Describes how to use the CLI.                                  |
| Chapter 3, Commands                          | Describes the individual CLI commands in detail.               |
| Appendix A, Reference Tables                 | Provides information applicable to some commands.              |
| Appendix B, <i>Command</i><br><i>Summary</i> | Lists all the commands and their formats for easy reference.   |
| Index                                        | Lists key terms, concepts, and sections in alphabetical order. |

A master glossary of terms and acronyms used in Paradyne documents is available online at **www.paradyne.com**. Select Support  $\rightarrow$  Technical Manuals  $\rightarrow$  Technical Glossary.

# **Product-Related Documents**

Complete documentation for this product is available online at www.paradyne.com. Select Support  $\rightarrow$  Technical Manuals.

| Document Number | Document Title                                         |
|-----------------|--------------------------------------------------------|
| 4821-A2-GB22    | BitStorm 4800 Express Model 4821-A2 SNMP Reference     |
| 4821-A2-GN21    | BitStorm 4800 Express Model 4821-A2 Installation Guide |
| 6210-A2-GB21    | Hotwire 6210, 6211, and 6381 User's Guide              |
| 7890-A2-GB22    | GrandVIEW EMS User's Guide                             |

To order a paper copy of a Paradyne document, or to speak with a sales representative, please call 1-727-530-2000.

# **System Concepts**

# 1

# **Active Configurations**

The system has two configuration memories:

- Running configuration (RAM)
- Startup configuration (NVRAM)

The system operates based on the settings in the running configuration memory (RAM). This configuration may or may not be the same as the configuration in NVRAM. All configuration changes made through any of the user interfaces (CLI, web interface, NMS) are stored only in the running configuration area. You must explicitly copy the Running configuration to the Startup configuration.

Multiple users are permitted to be in the configuration mode at the same time, on all three interfaces. If any of the users perform a save command, then the configuration changes made by all the users will be saved to the startup configuration.

# System Terminology

The following terms are used in this manual and the product's user interfaces.

### Port

A port is one of the physical interfaces on the device.

These include:

- ALARM RELAY
- CONSOLE
- DSL Ports 1–24
- MANAGEMENT (Port 1)
- UPLINK (Port 2 or Port 3)
- DOWNLINK (Port 2 or Port 3)

| Unit        |                                                                                                    |  |  |  |  |
|-------------|----------------------------------------------------------------------------------------------------|--|--|--|--|
|             | A single 1U chassis is referred to as a unit.                                                                                                    |  |  |  |  |
| Port ID     |                                                                                                    |  |  |  |  |
|             | Port ID is the generic term used to refer to a DSL or Ethernet port in this document regardless of what method is used. For DSL ports, the port ID can be a number from 1 to 24, or an interface name as described below. The fast Ethernet ports are named eth1 and eth2.                                                   |  |  |  |  |
| DSL Port ID |                                                                                                    |  |  |  |  |
|             | There are several ways a DSL port can be identified in the unit.                                                                                                    |  |  |  |  |
|             | <b>Interface Number.</b> DSL ports 1–24 of the unit can be referred to by the numbers 1–24 respectively.                                                                                                    |  |  |  |  |
|             | Example:                                                                                                    |  |  |  |  |
|             | PDYN# configure interface dsl 24 line-code dmt                                                                                                    |  |  |  |  |
|             | Interface Name. You can use the <b>configure interface dsl name</b> command to assign a name to the port, which you can then use instead of the number.                                                                                                    |  |  |  |  |
|             | Example:                                                                                                    |  |  |  |  |
|             | PDYN# configure interface dsl <b>room_401</b> line-code dmt                                                                                                    |  |  |  |  |
|             | <b>Port Name or Number with Priority Group.</b> You can additionally specify a specific priority group to modify. The priority group is specified using a colon (:) and a number from 1 (lowest priority) to 8 (highest priority) after the port name or number. If no priority group is specified, then group 1 is assumed. |  |  |  |  |
|             | Example:                                                                                                    |  |  |  |  |
|             | PDYN# configure interface dsl <b>room_401:8</b> line-code dmt                                                                                                    |  |  |  |  |
|             | <b>All.</b> The keyword <b>all</b> may be used to specify all DSL ports in a command that refers only to DSL ports.                                                                                                    |  |  |  |  |
|             | Example:                                                                                                    |  |  |  |  |
|             | PDYN# configure interface dsl <b>all</b> line-code dmt                                                                                                    |  |  |  |  |
|             | <b>Range.</b> Any of the port ID types may be used as an operator in a range specification. The only requirement is that the port used as the first operator in a range must have a lower interface number than the second operator.                                                                                         |  |  |  |  |
|             | Example:                                                                                                    |  |  |  |  |
|             | PDYN# configure interface dsl <b>1-24</b> line-code dmt                                                                                                    |  |  |  |  |

### **Ethernet Port ID**

The Ethernet ports on the unit are identified by the following names which correspond to the labeling on the front of the unit:

- eth1 (Port 1)
- eth2 (Port 2)

PDYN# configure interface ethernet **eth2** mode auto

### **Reserved Names**

The following are reserved names and may not be assigned as DSL port names:

- / (slash)
- (dash)
- ∎ all
- dhcp
- downlink
- management
- uplink
- eth1
- eth2
- mgmt\_i
- mgmt\_o

# **Priority Groups**

When entering tagged or untagged members of a VLAN that are DSL ports, specify a priority group on the DSL port using the *port-id:pg* form. (See *DSL Port ID* on page 1-2.) If only the DSL port number is specified then the VLAN is mapped to priority group 1 for that DSL port. A VLAN can at most have only one priority group per DSL port as a member of the VLAN.

The following illustrations show how priority groups affect upstream and downstream traffic.

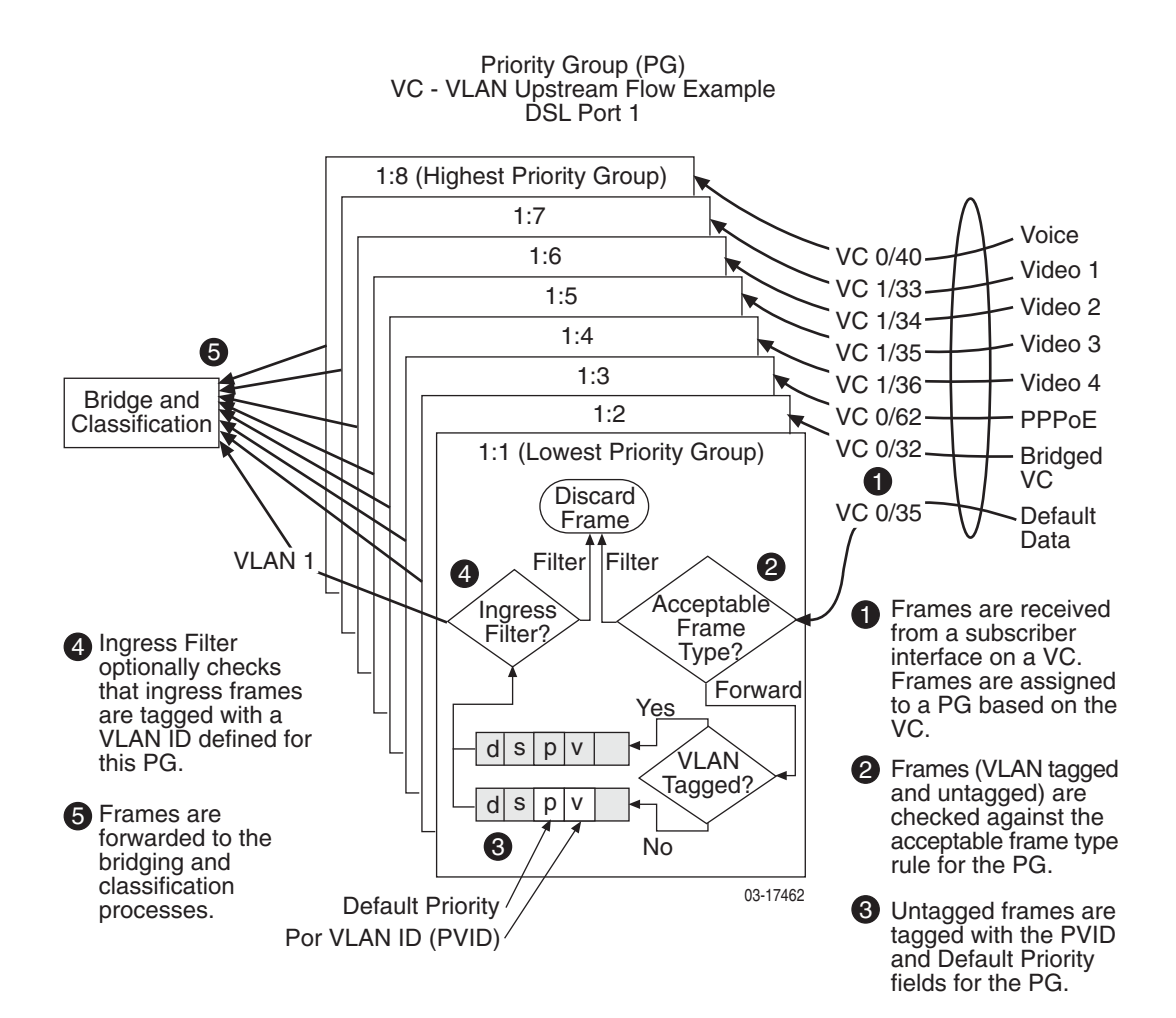

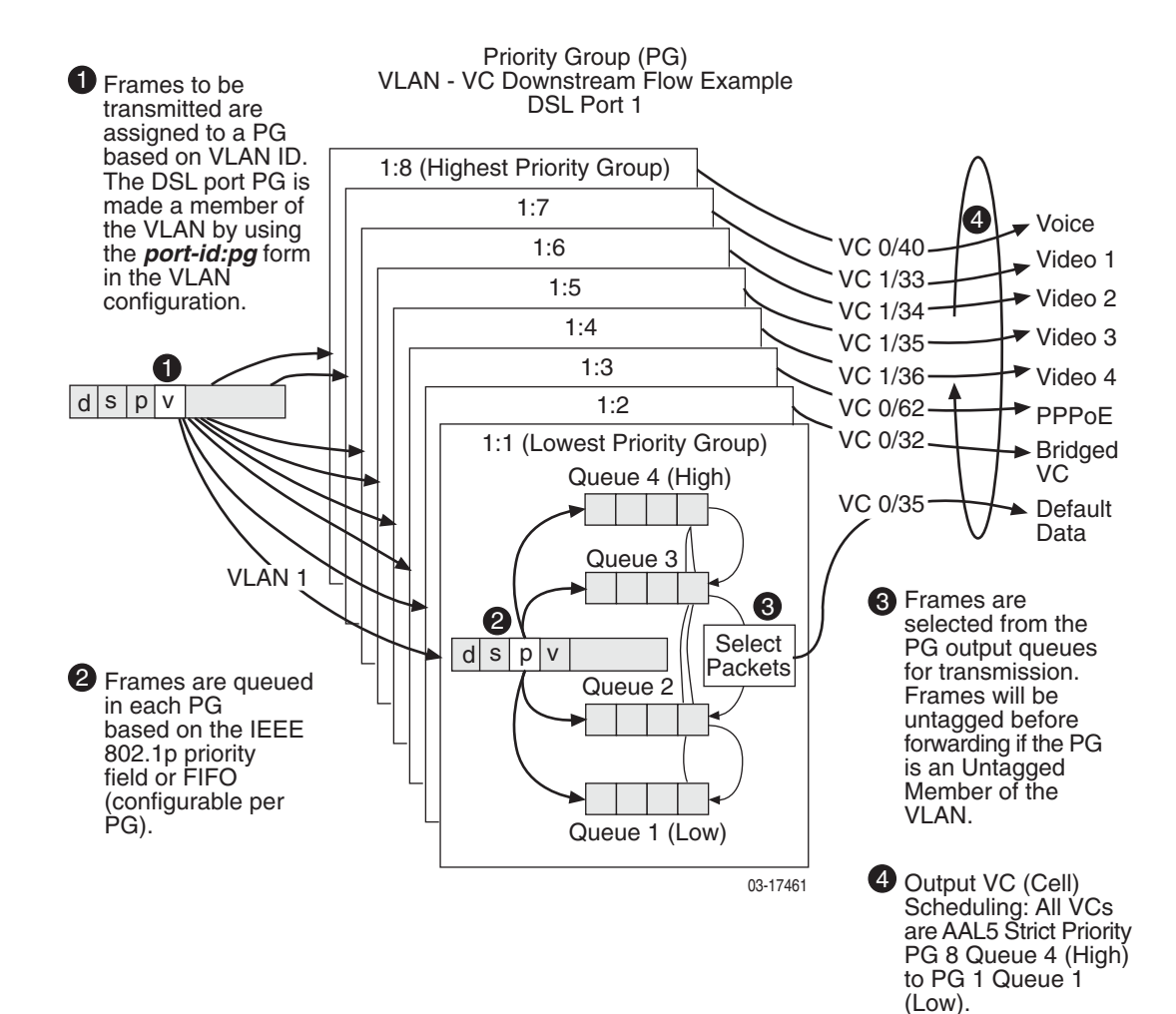

# **IGMP Snooping**

Internet Group Management Protocol (IGMP) snooping is a method of handling multicast data streams by analyzing IGMP packets to learn multicast group address and port associations.

The following parameters control IGMP snooping:

- Leave Delay The amount of time that the multicast stream will continue on a port after the receipt of a Leave message.
- Leave-Join Forwarding Delay The amount of time that the start of a new multicast stream on a port is delayed following the receipt of a leave message.
- Quick Query Wait Time The amount of time to wait for a reply before issuing another Quick Query message.

These parameters are set using the CLI or web interface.

### STB (Set-Top Box) to/from DSLAM

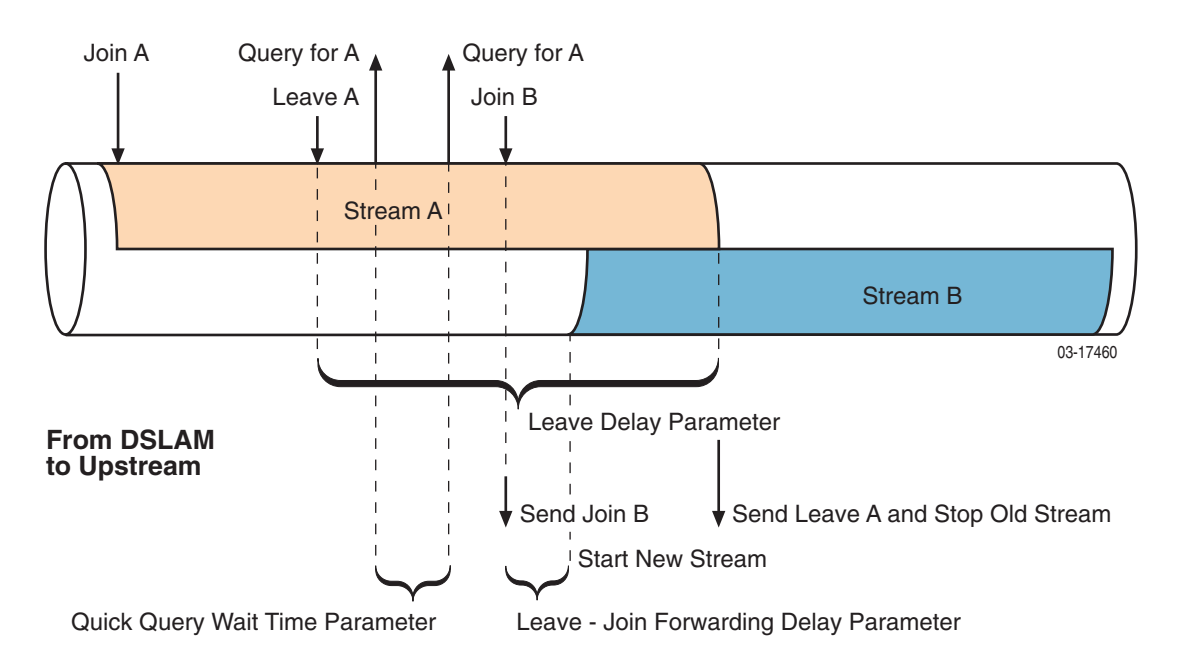

# **CLI Conventions**

# 2

## Overview

The Command Line Interface (CLI) is accessible via either a directly connected terminal session or a Telnet connection. You can use the CLI to:

- Change the operational characteristics of the device by setting configuration values
- Display system status
- Perform diagnostics

The system supports multiple simultaneous CLI sessions.

# **Access Levels**

CLI users have one of two access levels:

- **User** The user may display certain configuration and status information.
- Administrator The user has access to all commands.

The Administrator level requires a second password.

At least one login ID and one password are internally stored for each user, and can be modified by the administrator. If the user has administrator privileges, one login ID and two passwords are stored (one for User privilege and one for Administrator privilege). The passwords must be different for User level and Administrator level access for the same login ID.

# **Logging In**

When the CLI connection is first established, a login prompt is displayed:

### Login>

Enter a user name. The first time you log in on a new unit, type the name **admin** and press Enter. The password prompt is displayed:

### Password>

Enter the password associated with the user name. The default password for admin is null, so press Enter without typing anything. The following prompt is displayed:

### PDYN>

Type **privilege** and press Enter. The password prompt is displayed again to show that you must enter the administrator privilege password. The first time you log in, just press Enter.

The following prompt is displayed:

### PDYN#

For security purposes, immediately establish new passwords for the user name admin.

# **Command Line Prompts**

The command line prompt shows the user access level, whether there are any unsaved configuration changes, and at what level you are in the command tree.

For the User access level, the following prompt is displayed:

### PDYN>

For the Administrator access level, the following prompt is displayed:

### PDYN#

If changes have been made to the configuration in this or a previous session that have not been changed, an exclamation point is added to the prompt. For example:

### PDYN#!

The next section, *Modes of Operation*, shows how your position in the command tree further affects the prompt.

### **Modes of Operation**

You may enter CLI commands in their entirety on one line. For example:

```
PDYN#!configure interface dsl 1/1 line-code dmt
```

PDYN#!configure interface dsl 1/1 latency fast

Alternatively, you may logically position the command interface at any point in the command tree structure by entering partial commands. The prompt shows where you are in the command structure. For example:

### PDYN#configure

PDYN(configure)#interface PDYN(configure-interface)#dsl PDYN(configure-interface-dsl)#1/1 PDYN(configure-interface-dsl-1/1)#line-code dmt PDYN(configure-interface-dsl-1/1)#!latency fast

You can move back up the command tree using the **back** command.

### **Back Command**

The **back** command positions the CLI up one level in the command tree. For example, if DSL interface 1/1 is being configured, the following prompt is displayed:

```
PDYN(configure-interface-dsl-1/1)#
```

Each **back** command positions the interface one level higher:

PDYN(configure-interface-dsl-1/1)#back

PDYN(configure-interface-dsl)#back

PDYN(configure-interface)#back

PDYN(configure)#\_

# **Automatic Command Completion**

Commands and keywords can be abbreviated to as few characters as are required to make them uniquely identifiable. For example, **con** is a valid abbreviation for **configure** and **cop** is a valid abbreviation for **copy**, but the abbreviation **co** is ambiguous.

You can request automatic completion of a command or keyword you have partially typed by pressing the Tab key. If the command or keyword you have typed is ambiguous, the Tab key displays the options for completion.

# **Command History Buffer**

The last 15 commands are maintained in a command history buffer. You can use the Up Arrow and Down Arrow keys to scroll through and redisplay commands, then alter and resubmit a command maintained in the buffer.

# **More Prompt**

The CLI lets you control the flow of text to the screen with a paging command.

If paging is disabled, text is sent to the screen without interruption. If paging is enabled, only 23 lines of text are displayed at a time. A **More** prompt is displayed on line 24 of your screen, and you can do the following:

- To view the next screen of output, press the spacebar.
- To view the next line of output, press the Enter key.
- To return to the command line, press **q** or any other key besides the spacebar and Enter key.

The paging command affects only the user who enters the command.

# **Command Help**

You can obtain help when you enter commands by using the following methods:

To list all commands for a specific level, enter a question mark (?) at the system prompt:

PDYN#?

• To obtain a list of commands that start with a particular character set, enter an abbreviated command immediately followed by a question mark:

PDYN#configure sys?

To list a command's keywords or arguments, enter a question mark in place of a keyword or argument on the command line:

PDYN#configure management ?

# **Keyboard Definitions**

|  | The following | table sum | marizes the | special ι | uses of ke | eys in | the CLI: |
|--|---------------|-----------|-------------|-----------|------------|--------|----------|
|--|---------------|-----------|-------------|-----------|------------|--------|----------|

| Press             | То                                                                                                    |
|-------------------|----------------------------------------------------------------------------------------------------|
| Ctrl-c            | Clear the current command line entry, exit a command line prompt without answering, or abort the command in progress.                                                                    |
| Ctrl-z            | Terminate a privileged mode session and continue the session in standard mode. If Ctrl-z is entered by a user not in privileged mode, it places the user at the top of the command tree. |
| Down Arrow        | Recall commands from the command line history buffer starting with the first command in the buffer.                                                                                      |
| Enter             | Submit the current command line, or, if a <b>More</b> prompt is displayed, display the next line of text.                                                                                |
| q                 | Abort a <b>More</b> prompt and return to the command line prompt.<br>(Pressing any key other than Enter or the spacebar has this effect.)                                                |
| ? (Question Mark) | Display the Help text for the current command.                                                                                                    |
| Spacebar          | Display the next page of output when a <b>More</b> prompt is displayed on line 24 of your screen.                                                                                        |
| Up Arrow          | Scroll to the previous valid command line entry leaving the cursor at the end of the entry.                                                                                              |

# **Command Syntax Error Handling**

The CLI checks the syntax of commands you enter. If an error is detected, the following prompt is displayed:

```
Syntax error - use '?' to see valid completions
```

The prompt returns to normal when you press the Enter key.

# **Automatic Logout**

The unit automatically terminates the CLI session if the Inactivity Timeout duration is exceeded. The Inactivity Timeout is configurable.

# **Configuring the System**

In order to configure the unit you must be at the Administrator access level.

Configuration changes take effect immediately. However, the changes are made to the running configuration, which is in RAM (Random Access Memory). You must enter the **save** command to save your changes to the startup configuration in NVRAM (Non-Volatile RAM).

If there are unsaved changes, an exclamation point (!) is added to the prompt to remind you, or other administrators, of the outstanding changes. The changes remain in RAM and can be saved until the unit is powered off or reset.

For information about what elements of the system you can configure, see *Configure* in Chapter 3, *Commands*.

# Commands

# 3

# **Typographic Conventions**

Command descriptions in this chapter use the following conventions:

- Vertical bars ( | ) separate alternative, mutually exclusive, elements.
- Braces ( { } ) indicate a required choice.
- Square brackets ([]) indicate optional elements.
- Braces within brackets ( [{ }] ) indicate a required choice within an optional element.
- **Boldface** indicates fixed commands and keywords.

# Back

### back

Minimum Access Level: User

The **back** command moves you back one level in the command tree. For example, if DSL 1 is being configured the following prompt is displayed: PDYN(configure-interface-dsl-1)#

The back command returns the display to the PDYN (configure-interface-dsl)# prompt.

### Example:

PDYN(configure-interface-dsl-1)**#back** PDYN(configure-interface-dsl)**#\_** PDYN(configure-interface-dsl)**#back** PDYN(configure-interface)**#\_** 

# Clear

### **Clear Bridge**

| clear bridge                                                                                                    |
|----------------------------------------------------------------------------------------------------|
| Minimum Access Level: Administrator                                                                             |
| The <b>clear bridge</b> command deletes learned entries from the bridge table. Static entries are not affected. |
| <b>Example</b> :<br>PDYN# clear bridge                                                                          |

### **Clear Management**

clear management snmp nms-address {ip-address\_1} ... [ip-address\_8]

Minimum Access Level: Administrator

The **clear management snmp nms-address** command clears the IP addresses that were defined for NMS validation.

### *ip-address\_1 ... ip-address\_8* - Specifies one or more NMS addresses

### Example:

PDYN# clear management snmp nms-address 192.168.1.1 192.168.1.2

clear management snmp nms-traps {ip-address\_1} ... [ip-address\_8]

Minimum Access Level: Administrator

The **clear management snmp nms-traps** command clears the IP addresses that were defined for up to eight NMS trap managers.

*ip-address\_1 ... ip-address\_8* - Specifies one or more trap manager addresses

### **Example**: PDYN# clear management snmp nms-address 192.168.1.1 192.168.1.2

### Clear Syslog

# clear syslog Minimum Access Level: Administrator The clear syslog command clears all the entries in the system log.

### Example

PDYN# clear syslog

# Configure

The **configure** command causes the CLI to enter configuration mode, from which you can specify what element of the system you would like to configure.

### configure

Minimum Access Level: Administrator

The **configure** command causes the CLI to enter configuration mode. Once the **PDYN**(**configure**)# prompt is displayed, you can enter one of the configuration subcommands.

### Example

PDYN# configure PDYN(configure)#**interface** PDYN(configure-interface)#**bridge** PDYN(configure-interface-bridge)#**mode switch** PDYN(configure-interface-bridge)#!**save** PDYN(configure-interface-bridge)#

### **Configure Bridge**

This command is used to configure the parameters related to the bridge table.

### **Configure Bridge Clear**

### configure bridge clear

### Minimum Access Level: Administrator

The **configure bridge clear** command deletes learned entries from the bridge table. Static entries are not affected.

Example:

PDYN# configure bridge clear

### **Configure Bridge Mode**

| configure | bridge  | mode | {mux   | switch | sms l | uplink-tag} |
|-----------|---------|------|--------|--------|-------|-------------|
| connigure | billage | mouc | լոոսու | Switch | 31131 | upmik-tagj  |

Minimum Access Level: Administrator

The **configure bridge mode** command specifies the mode the bridge will operate in.

**mux** – Multiplexing forwarding mode. The system treats each DSL port as if it were a private network connected to the uplink, and never forwards data on another DSL port.

**sms** – Subscriber Management System (SMS) mode. The system treats each DSL port as if it were a private network connected to the uplink, and never forwards data on another DSL port. In addition, a management Virtual Local Area Network (VLAN) is created on the uplink for use by the SMS.

switch – Switched mode. The system acts as a transparent learning bridge. This is the default.

**uplink-tag** – Uplink Tagging mode. Traffic from each DSL subscriber port is given a unique VLAN tag. The system therefore treats each DSL port as if it were a private network connected to the uplink, and never forwards data on another DSL port.

### Example:

### PDYN# configure bridge mode mux

**Notes**: **mux** In this mode all traffic is routed to the uplink port . Port to port switching is not allowed. Unit performs a Proxy ARP function.

**sms**In this mode all traffic is routed to the Ethernet uplink port. Port to port switching is not allowed. When this mode is selected, an external management VLAN will be established to the Subscriber Management System. In this mode Proxy ARP is disabled.

**uplink-tag** When this mode is selected all traffic is forwarded to the uplink port as in the mux mode. In addition, all user traffic from the DSL subscriber ports will be have a VLAN tag. Proxy ARP is enabled in this mode.

### **Configure Bridge Timeout**

### configure bridge timeout {time}

### Minimum Access Level: Administrator

The **configure bridge timeout** command specifies the maximum amount of time a learned entry may exist in the bridge table without appearing as the source address of a received frame.

**time** – The amount of time, in seconds, that an entry may exist. The valid range is 10–1,000,000 seconds, or 0 (zero, which specifies that no timeouts will occur). The default is 300.

### Example:

PDYN# configure bridge timeout 600

### **Configure Date and Time**

**configure** date [mm/dd/yy | dd/mm/yy] [hh:mm]

Minimum Access Level: Administrator

The **configure date** command sets the date and time.

**mm/dd/yy** or **dd/mm/yy** – specifies the month, day, and year, each as two digits. The date format is set by the

**configure system options** command (see Configure System Options Command); the default order is month, day, and year.

hh:mm – Specifies the time in hours (0–23) and minutes (0–59).

### Example:

PDYN# configure date 03/21/02 13:05

### Note:

If the you have specified SNTP as the source for the date and time, then that option will overwrite whatever you enter for the date and time.

The unit will maintain the date and time through power cycles of up to 1 hour. If a power outage lasts longer than 1 hour, the unit will attempt to automatically obtain the date and time from NTP server on the network. If it cannot get time from the specified server, the time will be set to **01/01/01 00:00:00**.

### **Configure Date-Timezone**

### configure date-timezone {time-zone}

### Minimum Access Level: Administrator

The **configure date-timezone** command specifies the offset in hours from Greenwich Mean Time (GMT) that the date and time represent.

**time\_zone** – Specifies the offset in hours from Greenwich Mean Time (GMT). Hours before GMT are expressed as negative numbers and hours after GMT are expressed as positive numbers (with or without a plus sign). Half hours are supported as decimals. Valid values are –12 through 12.

You can also obtain a list of time zone offsets using the command: configure date-timezone ?

The unit does not adjust for Daylight Savings Time.

### Example:

PDYN# configure date-timezone +2 PDYN# configure date-timezone 9

### **Configure Factory Defaults**

The **configure factory** command loads the factory default parameters into the running configuration. The default parameters take immediate effect, but are not saved. Execute the Save command to save the parameters to Non-Volatile Random-Access Memory (NVRAM).

### configure factory

Minimum Access Level: Administrator

The **configure factory** command loads factory default parameters.

### Example:

PDYN# configure factory

### Notes:

This command will cause the factory default parameters to be loaded into the running configuration and immediately take effect. The parameters will not be saved to NVRAM unless save command is issued after this.

The reset to factory defaults is a two-step process. This prevents the Administrator from accidentally destroying the configuration. After the administrator enters the configure factory command, a warning message ("Warning: This will reset all configuration values. Proceed (yes/no) ?") is displayed. The administrator must enter "yes" in order to change the configuration. To save the configuration to the NVRAM, the administrator must also enter the save command.

Factory defaults include an out-of-band management address of 10.10.10.10, and an in-band management address of 0.0.0.0. If you are managing the unit using a different IP address, your connection is terminated upon execution of the **configure factory** command.

It is therefore recommended that this command be executed only from the Console port.

### **Configure Filter**

Filters are used to restrict selected types of user data. A filter is made up of one or more rules. Each rule that is defined for a filter is processed in the order defined in the filter configuration command. As soon as one of the rules is matched, the action for that rule is taken. The remaining rules, if any, are not checked.

In this system, the rules must be defined before the rule name can be specified in the filter statement. This process is different from the process found in some routers, where the rules are buried in the definition of the filter. A **maximum of 16 rules** can be defined for a filter.

The activation of a filter is a three-step process that need to be executed in this order:

- 1. Define filter rules (see Configure Filter-Rule )
- 2. Define a named filter comprising one or more rules (see Configure Filter Command)
- 3. Bind the filter to an interface (see Configure Filter-Binding )

### **Configure Filter Create**

configure filter create filter\_name {forward | discard} [ rule\_name\_1]... [ rule\_name\_16]

### Minimum Access Level: Administrator

The **configure filter create** command creates a filter based on existing filter rules.

filter\_name – Specifies the filter to be created. The name may contain up to 32 printable characters.

**forward** – Specifies that a packet is to be forwarded to the user when none of the conditions specified in the rule or rules are matched.

**discard** – Specifies that a packet is to be discarded when none of the conditions specified in the rule or rules are matched.

**rule\_name\_1** through **rule\_name\_16** – Specifies up to 16 different rule names. These must be already defined using the **configure filter-rule** command (see Configure Filter-Rule Command).

### Example:

PDYN# configure filter create no\_at\_or\_ipx forward no\_at no\_ipx

Note: A maximum of 16 rules can be defined for a filter.

### **Configure Filter Delete**

configure filter delete filter\_name

Minimum Access Level: Administrator

The **configure filter delete** command deletes a filter.

**filter\_name** – Specifies the filter to be deleted. It must not be bound to an interface. To delete a binding, use the **configure filter-binding** command (see Configure Filter-Binding Command).

Example: PDYN# configure filter delete no\_decnet

### **Configure Filter Modify**

configure filter modify filter\_name {forward | discard} [ rule\_name\_1]... [ rule\_name\_16]

Minimum Access Level: Administrator

The **configure filter modify** command modifies a filter based on existing filter rules.

filter\_name - Specifies the filter name. The name may contain up to 32 printable characters.

**forward** – Specifies that a packet is to be forwarded to the user when none of the conditions specified in the rule or rules are matched.

**discard** – Specifies that a packet is to be discarded when none of the conditions specified in the rule or rules are matched.

**rule\_name\_1** through **rule\_name\_16** – Specifies up to 16 different rule names. These must be already defined using the **configure filter-rule** command (see Configure Filter-Rule Command).

### Example: PDYN# configure filter modify no\_at\_or\_ipx forward no\_at no\_ipx

Note: A maximum of 16 rules can be defined for a filter.

### **Configure Filter Protocol-Specific**

### configure filter proto-specific {netbios} {deny | permit}

Minimum Access Level: Administrator

The configure filter proto-specific command denies or permits traffic for a particular protocol.

### Protocols

netbios – Microsoft's NetBIOS traffic.

deny – Specifies that traffic for the particular protocol should be denied (frames/packets are discarded).

**permit** – Specifies that traffic for the particular protocol should be permitted (frames/packets are forwarded).

### Example:

PDYN# configure filter proto-specific netbios deny

### **Configure Filter-Binding**

This command is used to bind filter to a port. A filter has no effect until it is bound to a port. The same filter may be bound to multiple ports.

### **Configure Filter-Binding Create**

| configure | filter-binding | create filter | name | port_ | id |
|-----------|----------------|---------------|------|-------|----|
|           |                |               |      |       |    |

Minimum Access Level: Administrator

The **configure filter-binding create** command associates a filter to a port.

**filter\_name** – Specifies the inbound filter to be associated with a port. It must exist. (See *Configure Filter* on page 3-7.)

port\_id – Specifies the DSL port whose inbound traffic is to be filtered.

### Example:

PDYN# configure filter-binding create no\_at\_or\_ipx 1

The same filter may be bound to multiple ports. There is a maximum of 4 filters per port (2 Ethernet filters (1 input and 1 output) and 2 IP filters). Only one filter can be bound to a port per command. At this time, the filters apply only to the DSL ports.

### **Configure Filter-Binding Delete**

### configure filter-binding delete filter\_name port\_id

### Minimum Access Level: Administrator

The configure filter-binding delete command removes the association of a filter to a port.

**filter\_name** – Specifies the filter to be associated with a port. It must exist. (See *Configure Filter* on page 3-7.)

port\_id – Specifies the DSL port whose traffic is to be filtered.

### Example:

PDYN# configure filter-binding delete no\_at\_or\_ipx 1

### **Configure Filter-Rule Create (L2 filter)**

configure filter-rule create { rule\_name} {forward | discard} {ether | ether-snap} [ ethertypes]

### Minimum Access Level: Administrator

he configure filter-rule create command creates a rule for filtering traffic.

rule\_name - The name of the rule to be created. The name may contain up to 32 printable characters.

forward – If a packet matches the rule it is forwarded.

**discard** – If a packet matches the rule it is discarded.

ether – Specifies that the rule applies to Layer 2 Ethernet traffic.

ether-snap - Specifies that the rule applies to Layer 2 SubNetwork Access Protocol (SNAP) traffic.

**ethertypes** – Specifies the Ethertype to be filtered in hexadecimal. The hexadecimal values for Ethertypes as listed in RFC 1700 are valid. These Ethertypes are shown in *Ether Types* in Appendix A, *Reference Tables*.

### Example:

PDYN# configure filter-rule create DecNetdrop discard ether 6003 PDYN# configure filter-rule create IPXdrop discard ether 8137

### **Configure Filter-Rule Modify (L2 filter)**

### configure filter-rule modify { rule\_name} {forward | discard} {ether | ether-snap} [ ethertypes]

### Minimum Access Level: Administrator

The **configure filter-rule modify** command modifies the parameters of an existing filtering rule.

rule\_name – The name of the rule to be modified.

forward – If a packet matches the rule it is forwarded.

discard – If a packet matches the rule it is discarded.

ether – Specifies that the rule applies to Layer 2 Ethernet traffic.

ether-snap - Specifies that the rule applies to Layer 2 SubNetwork Access Protocol (SNAP) traffic.

**ethertypes** – Specifies the Ethertype to be filtered in hexadecimal. The hexadecimal values for Ethertypes as listed in RFC 1700 are valid. These Ethertypes are shown in *Ether Types* in Appendix A, *Reference Tables*.

**Example:** PDYN# configure filter-rule create DecNetdrop discard ether 6003 PDYN# configure filter-rule create IPXdrop discard ether 8137

### **Configure Filter-Rule Delete**

configure filter-rule delete { rule\_name}

Minimum Access Level: Administrator

The configure filter-rule delete command deletes a rule for filtering traffic.

rule\_name – The name of the rule to be deleted.

### Example:

### PDYN# configure filter-rule delete IPXdrop

Note that if a rule is part of an active filter, the system will not delete the rule. It must first be removed from the filter.
### **Configure Filter Operational Notes**

The following operational restriction apply to filters and bindings:

- Filters and Rules can exist independently, without regard to whether they are used in bindings.
- A Filter-Rule binding can be created only if both the filter and rule exist.
- A Port-Filter binding can be created only if both the Port and the Filter exist.
- A rule cannot be deleted while any filter is bound to it.
- A filter cannot be deleted while any port is bound to it.
- Filter-Rule bindings and Port-Filter bindings can be deleted at any time.
- When a filter is deleted, any Filter-Rule bindings for it are automatically deleted

# **Configure IGMP Snooping**

| configure igmp {port_id} snooping {enabled   <u>disabled</u> }                                                                                                    |  |  |  |
|----------------------------------------------------------------------------------------------------|--|--|--|
| Minimum Access Level: Administrator                                                                                                    |  |  |  |
| The <b>configure igmp snooping</b> command enables the unit to process multicast data streams. This is done by snooping the content of IGMP messages.                                                                 |  |  |  |
| port_id – Identifies the IGMP DSL port to be configured. Enter "all" for all ports.                                                                                                    |  |  |  |
| <b>enabled</b> – The unit will process multicast packets and snoop IGMP packets to learn multicast group address and port associations. Only ports that have joined a multicast group will receive multicast traffic. |  |  |  |
| <b>disabled</b> – The unit will not recognize multicast packets. Multicast packets will be flooded to all ports.                                                                                                    |  |  |  |

Example:

PDYN# configure igmp 1 snooping enabled

# **Configure IGMP Snooping Leave Delay**

### configure igmp {port\_id} snooping leave-delay {delay}

Minimum Access Level: Administrator

The **configure igmp snooping leave-delay** command specifies the period of time during which a multicast stream will continue to be forwarded on an interface after receipt of an IGMP leave message for that stream.

port\_id - Identifies the IGMP DSL port to be configured. Enter all for all ports.

**delay** - The amount of time, in tenth of seconds, that the multicast stream will continue after the receipt of a leave message. The default value is 3. The range is 0 to 25.5 seconds in units of tenths of seconds.

Example:

PDYN# configure igmp 1 leave-delay 3

# **Configure IGMP Snooping Leave Join Delay**

configure igmp {port\_id} snooping leave-join-delay {delay}

Minimum Access Level: Administrator

The **configure igmp snooping leave-join-delay** command specifies the period of time during which new multicast streams will not be forwarded on a port following a Leave Message for another stream on that port.

port\_id – Identifies the IGMP DSL port to be configured. Enter "all" for all ports.

**delay** - The amount of time, in tenths of seconds, that a new multicast stream on a port is delayed following the receipt of a leave message. The default value is 3. The range is 0 to 25.5 seconds in units of tenths of seconds.

Example:

PDYN# configure igmp 1 leave-join-delay 3

# **Configure IGMP Query Count**

### configure igmp {port\_id} query-count {count}

#### Minimum Access Level: Administrator

The **configure igmp query-count** determines how many quick query messages will be sent to the subscriber ports in response to a leave message. If no responses are received after this number of messages then it can be assumed that no subscribers want to be in the multicast group.

In other products this parameter is also referred to as the robustness value or the number of quick query count.

port\_id - Identifies the IGMP DSL port to be configured. Enter "all" for all ports.

**count** - This parameter specifies the number of Quick Queries that will be generated by the IGMP Proxy function in response to an IGMP Leave Message. The default is 2. The range is 1 to 10.

### Example:

PDYN# configure igmp 1 query-count 2

# **Configure IGMP Query Wait Timer**

configure igmp {port\_id} query-wait-timer {time}

Minimum Access Level: Administrator

The **configure igmp proxy query-wait-timer** specifies the time to wait for a reply before issuing another Quick Query message.

port\_id – Identifies the IGMP DSL port to be configured. Enter "all" for all ports.

**time** - This parameter specifies the time, in tenths of a second, to wait for a reply before issuing another Quick Query message. The default is 10 (1 second). The range is 0 to 25.5 seconds.

Example:

PDYN# configure igmp 1 query-wait-timer 200

# **Configure IGMP Proxy Enable**

### configure igmp-proxy {enabled | <u>disabled</u>}

#### Minimum Access Level: Administrator

The **configure igmp proxy** command enables the additional function where the unit creates IGMP query messages.

**enabled** – The unit will act as an IGMP querier if needed. In addition the proxy function will perform quick query functions that allows a smooth changing of data streams. The IGMP Snooping function must also be enabled for this function to be enabled.

disabled – The unit will relay all IGMP messages and not perform any proxy functions.

Example:

PDYN# configure igmp proxy enabled

# **Configure IGMP Proxy Report Summary Enable**

### configure igmp-proxy report-summary {enabled | disabled}

Minimum Access Level: Administrator

The **configure igmp proxy report-summary** command enables the unit to summarize all report messages into a single report message.

enabled – The IGMP proxy agent will summarize all report messages into a single report message.

**disabled** – All report messages received by the IGMP Proxy agent will be forwarded upstream towards the active IGMP Querier.

Example:

PDYN# configure igmp-proxy report-summary disabled

# **Configure Interface**

This command enters 'configure interface' mode. From this level, any of the following interfaces may be selected.

- console
- ∎ dsl
- ethernet

### **Configure Interface Console Data-Bits**

#### configure interface console data-bits {7 | 8}

Minimum Access Level: Administrator

The **configure interface console data-bits** command sets the number of data bits in a byte on the Console port.

data-bits – Valid choices are 7 and 8. The default is 8.

Example: PDYN# configure interface console data-bits 7

### **Configure Interface Console Parity**

configure interface console parity {even | none | odd}

Minimum Access Level: Administrator

The configure interface console parity command sets the parity bit type for the Console port.

parity – Valid choices are none, odd, and even. The default is none.

Example:

PDYN# configure interface console parity even

### **Configure Interface Console Rate**

configure interface console rate {9600 | 19200 | 38400 | 57600 | 115200}

Minimum Access Level: Administrator

The **configure interface console rate** command sets the rate of the Console port in bps.

rate – Valid rates are 9600, 19200, 38400, 57600, and 115200. The default is 9600 bps.

Example:

PDYN# configure interface console rate 57600

# **Configure Interface Console Show**

#### configure interface console show

#### Minimum Access Level: Administrator

The **configure interface console show** command displays parameters for the Console port without leaving configuration mode.

Example:

PDYN# configure interface console show

Output: refer to Show Interface Console.

### **Configure Interface Console Stop Bits**

configure interface console stop-bits {1 | 2}

Minimum Access Level: Administrator

The **configure interface console stop-bits** command sets the number of stop bits delimiting a byte on the Console port.

stop-bits – Valid choices are 1 and 2. The default is 1.

Example:

PDYN# configure interface console stop-bits 1

### **Configure Interface DSL**

This command enters the configure ADSL interface mode. You can get to this point in the menu tree one command at time (config -> interface -> adsl), or by entering the entire command at once. The user can configure a DSL port name, line code, operational state, VLAN configuration, ATM VC and encapsulation, priority group and queue method, and manipulate ADSL profiles to configure transmission parameters.

The ADSL port transmission parameters are configured using profiles. ADSL Profiles can be created, modified, deleted, and activated. A new ADSL profile is created and activated using the following steps:

- 1. Allocate a new profile with the **configure interface dsl-profile-line create** command.
- 2. Configure desired transmission parameters with the following commands:
  - configure interface dsl-profile-line rate-adaptive-mode-downstream
  - configure interface dsl-profile-line rate-adaptive-mode-upstream
  - configure interface dsl-profile-line latency
  - configure interface dsl-profile-line max-interleave-delay-downstream
  - configure interface dsl-profile-line max-interleave-delay-upstream
  - configure interface dsl-profile-line max-speed-downstream
  - configure interface dsl-profile-line max-speed-upstream
  - configure interface dsl-profile-line max-snr-margin-downstream
  - configure interface dsl-profile-line max-snr-margin-upstream
  - configure interface dsl-profile-line max-txpower-downstream
  - configure interface dsl-profile-line max-txpower-upstream
  - configure interface dsl-profile-line min-speed-downstream
  - configure interface dsl-profile-line min-speed-upstream
  - configure interface dsl-profile-line min-snr-margin-downstream
  - configure interface dsl-profile-line min-snr-margin-upstream
  - configure interface dsl-profile-line min-txpower-downstream
  - configure interface dsl-profile-line min-txpower-upstream
  - configure interface dsl-profile-line target-margin-downstream
  - configure interface dsl-profile-line target-margin-upstream
- 3. Activate the profile with the **configure interface dsl-profile-line activate** command

# **Configure Interface DSL ATM VC Create**

### configure interface dsl { port\_id:pg} atm vc create { vpi/vci} {atm\_profile}

### Minimum Access Level: Administrator

The **configure interface dsl atm vc create** command defines a Virtual Channel Link (VCL) for the specified port. If the specified Virtual Circuit Identifier (VCI) or Virtual Path identifier (VPI) is unavailable or in use, the command fails. If the resources specified by the Receive Traffic Descriptor or Transmit Traffic Descriptor are not available, the command fails. VCLs created on DSL ports are created on the currently active channel. If no channel is available, VCLs are not created on the interface.

port\_id – Identifies the DSL port to be configured.

**pg** - Identifies the priority group on this port. If the priority group is not entered, it will be assumed to be group 1.

create - This creates one of eight (8) possible connections.

**vpi/vci** – Valid input is the VPI/VCI for the connection. The allowable ranges for VPI and VCI values are determined by the number of VPI and VCI bits allocated on an ATM interface and by the available address space in the NE's ATM switch used for all VCLs. Interfaces on LT cards support a maximum of four VCLs a with maximum VPI range of 0–15 and VCI range of 32–127. Interfaces on NT cards support a maximum VPI range of 0–255 and a VCI range of 32–65535. A total of 8192 VCLs are supported on the DSLAM. The maximum address space supported by the DSLAM is 250,000.

A number of VCLs are created as part of the basic factory defaults. The default VCLs may be changed or overwritten by customer-specific factory defaults. VCLs associated with a slot and port are created when a card is installed.

The default for the connection is **0/35**.

#### Example:

PDYN# configure interface dsl 1 atm vc create 1/35 atm\_profile\_up atm\_profile\_down

# **Configure Interface DSL ATM VC Delete**

### configure interface dsl {port\_id:pg} atm vc delete { vpi/vci}

Minimum Access Level: Administrator

The configure interface dsl atm vc delete command deletes a virtual connection for the specified port.

**port\_id** – Identifies the ADSL port to be configured.

**pg** - Identifies the priority group on this port. If the priority group is not entered, it will be assumed to be group 1.

delete - This deletes the specified vpi/vci from this ADSL port.

**vpi/vci** – Valid input is the VPI/VCI for the connection.

The valid range for VPI is **0-255**. The valid range for VCI is **16-65535**.

Example: PDYN# configure interface dsl1/1 atm vc delete 1/35

### **Configure Interface DSL ATM Encapsulation**

#### configure interface dsl {port\_id:pg} atm encapsulation {llc-bridged | vcm-bridged}

Minimum Access Level: Administrator

The **configure interface dsl atm encapsulation** command specifies whether the port uses Logical Link Control (LLC) or Virtual Channel Multiplexing (VCM) bridged encapsulation. These are defined in RFC 1483.

**port\_id** – Identifies the port to be configured.

**pg** - Identifies the priority group on this port. If the priority group is not entered, it will be assumed to be group 1.

atm encapsulation – Valid choices are:

**IIc-bridged** – The interface uses LLC bridged encapsulation. This is the default. **vcm-bridged** – The interface uses VCM bridged encapsulation.

#### Example:

PDYN# configure interface dsl 1/1 atm encapsulation vcm-bridged

# **Configure Interface DSL Line-Mode**

configure interface dsl {port\_id} line-mode {ansi | dmt | g.lite | multimode}

Minimum Access Level: Administrator

The configure interface dsl line-mode command specifies the line code for a ADSL port.

 $\ensuremath{\textit{port\_id}}\xspace - \ensuremath{\textit{Identifies}}\xspace$  the port to be configured. .

line-mode – Valid choices are:

ansi – The port uses ANSI T1.413-1998.

dmt – The port uses G.dmt (G.992.3).

g.lite – The port uses G.lite (G.992.4).

**multimode** – The port automatically senses the line code in accordance with G.994.1. This is the default.

Example:

PDYN# configure interface dsl 1/24 line-mode ansi

# Configure Interface DSL Linkupdown Trap

### configure interface dsl {port\_id} linkupdown-trap {disabled | enabled}

Minimum Access Level: Administrator

The **configure interface dsl linkupdown-trap** command specifies whether an SNMP trap should be sent upon link up and link down events.

**port\_id** – Identifies the port to be configured.

**linkupdown-trap** – Valid choices are:

- disabled - No traps are sent upon link up and link down events.

- enabled - A trap is sent upon a link up or link down event. This is the default.

Example:

PDYN# configure interface dsl 1/21 linkupdown-trap disabled

### **Configure Interface DSL Name**

configure interface dsl {port\_id} name {port\_name}

Minimum Access Level: Administrator

The **configure interface dsl name** command specifies a unique name for this port.

**port\_id** – Identifies the port to be configured.

**name** – May be up to 16 printable characters. The name may not include a forward slash (/) or the restricted keywords. See *Reserved Names* in Chapter 1, *System Concepts*.

Example:

PDYN# configure interface dsl 1/22 name Room\_100

# **Configure Interface DSL Profile Alarm Activate**

### configure interface dsl-profile-alarm activate {profile\_name} {port\_id}

Minimum Access Level: Administrator

The **configure interface dsl-profile-alarm activate** command activates the specified Alarm profile onto the specified port(s).

port\_id - Identifies the port or range of ports in which the profile is to be activated.

profile\_name - Identifies the ADSL Alarm profile to be activated.

Example: PDYN# configure interface dsl-profile-alarm activate adsl\_alarm\_profile1 1/22

# **Configure Interface DSL Profile Alarm Create**

#### Configure interface dsl-profile-alarm create {profile\_name}

### Minimum Access Level: Administrator

The **configure interface dsl-profile-alarm create** command creates a new ADSL Alarm Profile. **profile name** – Identifies the ADSL Alarm profile to be created.

Downstream / Near End Alarm Profile

\_\_\_\_\_

**Loss of Frame Seconds** – SNMP trap is sent if the number of LOFS events in a 15-minute interval meets or exceeds the selected value (0–900 seconds, where 0 disables the messages).

**Loss of Power Seconds** – SNMP trap is sent if the number of LPRS events in a 15-minute interval meets or exceeds the selected value (0–900 seconds, where 0 disables the messages).

**Errored Seconds** – SNMP trap is are sent if the number of ES events in a 15-minute interval meets or exceeds the selected value (0–900 seconds, where 0 disables the messages).

**Severely-Errored Seconds** – SNMP trap is sent if the number of SES events in a 15-minute interval meets or exceeds the selected value (0–900 seconds, where 0 disables the messages).

Unavailable Seconds – SNMP trap is sent if the number of UAS Events in a 15-minute interval meets or exceeds the selected value (0–900 seconds, where 0 disables the messages).

**Increasing Rate** – SNMP rate change trap is sent if the current rate is greater than or equal to the previous rate plus this threshold (065535 kbps, where 0 disables the messages).

**Decreasing Rate** – SNMP rate change trap is sent if the current rate is less than or equal to the previous rate minus this threshold (065535 kbps, where 0 disables the messages).

Upstream / Far End Alarm Profile

-----

**Loss of Frame Seconds** – SNMP trap is sent if the number of LOFS events in a 15-minute interval meets or exceeds the selected value (0–900 seconds, where 0 disables the messages).

**Loss of Power Seconds** – SNMP trap is sent if the number of LPRS events in a 15-minute interval meets or exceeds the selected value (0–900 seconds, where 0 disables the messages).

**Errored Seconds** – SNMP trap is sent if the number of ES events in a 15-minute interval meets or exceeds the selected value (0–900 seconds, where 0 disables the messages).

**Severely-Errored Seconds** – SNMP trap is sent if the number of SES events in a 15-minute interval meets or exceeds the selected value (0–900 seconds, where 0 disables the messages).

**Unavailable Seconds** – SNMP trap is sent if the number of UAS events in a 15-minute interval meets or exceeds the selected value (0–900 seconds, where 0 disables the messages).

**Increasing Rate** – SNMP rate change trap is sent if the current rate is greater than or equal to the previous rate plus this threshold (0–65535 kbps, where 0 disables the messages).

**Decreasing Rate** – SNMP rate change trap is sent if the current rate is less than or equal to the previous rate minus this threshold (0–65535 kbps, where 0 disables the messages).

**Init Failure** – Specify whether initialization failure generates InitFailureTrap messages as specified in RFC 2662.

#### Example:

PDYN# configure interface dsl-profile-alarm create adsl\_alarm\_profile1

# **Configure Interface DSL Profile Alarm Delete**

### Configure interface dsl-profile-alarm delete {profile\_name }

Minimum Access Level: Administrator

The configure interface dsl-profile-alarm delete command deletes an ADSL Alarm Profile.

profile\_name – Identifies the ADSL alarm profile to be deleted.

Example: PDYN# configure interface dsl-profile-alarm delete adsl\_alarm\_profile1

# Configure Interface DSL Profile Alarm Downstream Decreasing Rate

| Configure interface dsl-profile-alarm downstream-dr {dr} {profile_name}                                                                                                    |  |  |  |
|----------------------------------------------------------------------------------------------------|--|--|--|
| Minimum Access Level: Administrator                                                                                                    |  |  |  |
| The <b>configure interface dsI-profile-alarm downstream-dr</b> command modifies the downstream decreasing rate to generate an alarm.                                        |  |  |  |
| profile_name – Identifies the ADSL Alarm profile to be modified.                                                                                                    |  |  |  |
| <b>dr</b> - SNMP rate change trap is sent if the current rate is less than or equal to the previous rate minus this threshold (065535 kbps, where 0 disables the messages). |  |  |  |
| Example:<br>PDYN# configure interface dsI-profile-alarm downstream-dr 5000 adsI_alarm_profile1                                                                              |  |  |  |

## **Configure Interface DSL Profile Alarm Downstream Error Seconds**

### Configure interface dsl-profile-alarm downstream-es {es} {profile\_name}

Minimum Access Level: Administrator

The **configure interface dsl-profile-alarm downstream-es** command modifies the downstream errored seconds required to generate an alarm.

profile\_name - Identifies the ADSL Alarm profile to be modified.

**es** - SNMP trap is sent if the number of errored seconds events in a 15-minute interval meets or exceeds the selected value (0–900 seconds, where 0 disables the messages).

Example: PDYN# configure interface dsl-profile-alarm downstream-es 500 adsl\_alarm\_profile1

## **Configure Interface DSL Profile Alarm Downstream Increasing Rate**

Configure interface dsl-profile-alarm downstream-ir {ir} {profile\_name}

Minimum Access Level: Administrator

The **configure interface dsl-profile-alarm downstream-ir** command modifies the downstream increasing rate to generate an alarm.

profile\_name – Identifies the ADSL Alarm profile to be modified.

**ir** - SNMP rate change trap is sent if the current rate is greater than or equal to the previous rate plus this threshold (065535 kbps, where 0 disables the messages).

Example:

PDYN# configure interface dsl-profile-alarm downstream-ir 50000 adsl\_alarm\_profile1

# **Configure Interface DSL Profile Alarm Downstream Loss of Frame Seconds**

### Configure interface dsl-profile-alarm downstream-lofs {lofs} {profile\_name }

Minimum Access Level: Administrator

The **configure interface dsl-profile-alarm downstream-lofs** command modifies the downstream los-of-frame-seconds required to generate an alarm.

profile\_name - Identifies the ADSL Alarm profile to be modified.

**lofs** - if the number of LOFS events in a 15-minute interval meets or exceeds the selected value (0–900 seconds, where 0 disables the messages).

Example:

PDYN# configure interface dsl-profile-alarm downstream-lofs 500 adsl\_alarm\_prof1

# **Configure Interface DSL Profile Alarm Downstream Loss of Link Seconds**

Configure interface dsl-profile-alarm downstream-lols {lols} {profile\_name }

Minimum Access Level: Administrator

The **configure interface dsl-profile-alarm downstream-lols** command modifies the downstream los-of-link-seconds required to generate an alarm.

profile\_name – Identifies the ADSL Alarm profile to be modified.

Iols - SNMP trap is sent if the number of LOLS

events in a 15-minute interval meets or exceeds the selected value (0–900 seconds, where 0 disables the messages).

Example:

PDYN# configure interface dsl-profile-alarm downstream-lols 500 adsl\_alarm\_profile1

## **Configure Interface DSL Profile Alarm Downstream Loss of Signal Seconds**

#### Configure interface dsl-profile-alarm downstream-loss {loss} {profile\_name}

Minimum Access Level: Administrator

The **configure interface dsl-profile-alarm downstream-loss** command modifies the downstream los-of-signal-seconds required to generate an alarm.

profile\_name - Identifies the ADSL Alarm profile to be modified.

**loss** - if the number of LOSS events in a 15-minute interval meets or exceeds the selected value (0–900 seconds, where 0 disables the messages).

Example: PDYN# configure interface dsl-profile-alarm downstream-loss 500 adsl\_alarm\_profile1

## **Configure Interface DSL Profile Alarm Downstream Severely Error Seconds**

Configure interface dsl-profile-alarm downstream-ses {ses} {profile\_name }

Minimum Access Level: Administrator

The **configure interface dsl-profile-alarm downstream-ses** command modifies the downstream severely errored seconds required to generate an alarm.

profile\_name – Identifies the ADSL Alarm profile to be modified.

ses - SNMP trap is sent if the number of severely errored seconds
 events in a 15-minute interval meets or exceeds the selected value (0–900 seconds, where 0 disables the messages).

Example: PDYN# configure interface dsl-profile-alarm downstream-ses 500 adsl\_alarm\_profile1

# **Configure Interface DSL Profile Alarm Downstream Unavailable Seconds**

### Configure interface dsl-profile-alarm downstream-uas {uas} {profile\_name }

Minimum Access Level: Administrator

The **configure interface dsl-profile-alarm downstream-us** command modifies the downstream unavailable seconds required to generate an alarm.

profile\_name – Identifies the ADSL Alarm profile to be modified.

**uas** - SNMP trap is sent if the number of UAS events in a 15-minute interval meets or exceeds the selected value (0–900 seconds, where 0 disables the messages).

Example: PDYN# configure interface dsl-profile-alarm downstream-uas 500 adsl\_alarm\_profile1

# **Configure Interface DSL Profile Alarm Show**

configure interface dsl-profile-alarm show {profile\_name }

Minimum Access Level: Administrator

The **configure interface dsl-profile-alarm show** command displays the configuration of the specified alarm profile.

profile\_name – Identifies the ADSL alarm profile to be displayed.

Example:

PDYN# configure interface dsl-profile-alarm show adsl\_alarm\_profile1

### **Configure Interface DSL Profile Alarm Upstream Decreasing Rate**

configure interface dsl-profile-alarm upstream-dr {dr} {profile\_name }

Minimum Access Level: Administrator

The **configure interface dsl-profile-alarm upstream-dr** command modifies the upstream decreasing rate to generate an alarm.

profile\_name – Identifies the ADSL Alarm profile to be modified.

dr - SNMP rate change trap is sent if the current rate is
 greater than or equal to the previous rate plus this threshold (065535 kbps, where 0 disables the messages).

Example: PDYN# configure interface dsl-profile-alarm upstream-dr 5000 adsl\_alarm\_profile1

## **Configure Interface DSL Profile Alarm Upstream Increasing Rate**

configure interface dsl-profile-alarm upstream-ir {ir} {profile\_name }

Minimum Access Level: Administrator

The **configure interface dsl-profile-alarm upstream-ir** command modifies the upstream increasing rate to generate an alarm.

profile\_name – Identifies the ADSL Alarm profile to be modified.

 ir - SNMP rate change trap is sent if the current rate is greater than or equal to the previous rate plus this threshold (065535 kbps, where 0 disables the messages).

Example: PDYN# configure interface dsl-profile-alarm upstream-ir 50000 adsl\_alarm\_profile1

# **Configure Interface DSL Profile Alarm Upstream Error Seconds**

 configure interface dsl-profile-alarm upstream-es {es} {profile\_name }

 Minimum Access Level: Administrator

 The configure interface dsl-profile-alarm upstream-es command modifies the upstream errored seconds required to generate an alarm.

 profile\_name – Identifies the ADSL Alarm profile to be modified.

 es - SNMP trap is sent if the number of errored seconds events in a 15-minute interval meets or exceeds the selected value (0–900 seconds, where 0 disables the messages).

 Example:

 PDYN# configure interface dsl-profile-alarm upstream-es 500 adsl\_alarm\_profile1

# **Configure Interface DSL Profile Alarm Upstream Loss of Frame Seconds**

configure interface dsl-profile-alarm upstream-lofs {lofs} {profile\_name }

Minimum Access Level: Administrator

The **configure interface dsl-profile-alarm upstream-lofs** command modifies the upstream los-of-frame-seconds required to generate an alarm.

profile\_name - Identifies the ADSL Alarm profile to be modified.

**lofs** - if the number of LOFS events in a 15-minute interval meets or exceeds the selected value (0–900 seconds, where 0 disables the messages).

Example: PDYN# configure interface dsl profile-alarm upstream-lofs 500 adsl\_alarm\_prof1

# **Configure Interface DSL Profile Alarm Upstream Loss of Link Seconds**

### configure interface dsl-profile-alarm upstream-lols {lols} {profile\_name }

Minimum Access Level: Administrator

The **configure interface dsl-profile-alarm upstream-lols** command modifies the upstream los-of-link-seconds required to generate an alarm.

profile\_name – Identifies the ADSL Alarm profile to be modified.

**Iols -** SNMP trap is sent if the number of LOLS events in a 15-minute interval meets or exceeds the selected value (0–900 seconds, where 0 disables the messages).

Example: PDYN# configure interface dsl-profile-alarm upstream-lols 500 adsl\_alarm\_profile1

## **Configure Interface DSL Profile Alarm Upstream Loss of Power Seconds**

configure interface dsl-profile-alarm upstream-lops {lops} {profile\_name }

Minimum Access Level: Administrator

The **configure interface dsl-profile-alarm upstream-lops** command modifies the downstream los-of-power-seconds required to generate an alarm.

profile\_name – Identifies the ADSL Alarm profile to be modified.

**lops** - SNMP trap is sent if the number of LOPS if the number of LOPS events in a 15-minute interval meets or exceeds the selected value (0–900 seconds, where 0 disables the messages).

Example: PDYN# configure interface dsl-profile-alarm upstream-lops 500 adsl\_alarm\_prof1

# **Configure Interface DSL Profile Alarm Upstream Loss of Signal Seconds**

### configure interface dsl-profile-alarm upstream-loss {loss} {profile\_name }

Minimum Access Level: Administrator

The **configure interface dsl-profile-alarm upstream-loss** command modifies the upstream los-of-signal-seconds required to generate an alarm.

profile\_name - Identifies the ADSL Alarm profile to be modified.

**loss** - if the number of LOSS events in a 15-minute interval meets or exceeds the selected value (0–900 seconds, where 0 disables the messages).

Example: PDYN# configure interface dsl-profile-alarm upstream-loss 500 adsl\_alarm\_profile1

# **Configure Interface DSL Profile Alarm Upstream Severely Errored Seconds**

configure interface dsl-profile-alarm upstream-ses {ses} {profile\_name }

Minimum Access Level: Administrator

The **configure interface dsl-profile-alarm upstream-ses** command modifies the upstream severely errored seconds required to generate an alarm.

profile\_name – Identifies the ADSL Alarm profile to be modified.

**ses** - SNMP trap is sent if the number of severely errored seconds events in a 15-minute interval meets or exceeds the selected value (0–900 seconds, where 0 disables the messages).

Example: PDYN# configure interface dsl-profile-alarm upstream-ses 500 adsl\_alarm\_profile1

## **Configure Interface DSL Profile Alarm Upstream Init Failure**

Configure interface dsl-profile-alarm upstream-init-failure {yes | no} {profile\_name }

Minimum Access Level: Administrator

The **configure interface dsl-profile-alarm upstream-decreasing-rate** command modifies the upstream init failure to generate an alarm.

profile\_name – Identifies the ADSL Alarm profile to be modified.

**Yes -** Enable Initialization Failure Trap messages as specified in RFC 2662. **No** - Disable Initialization Failure Trap messages as specified in RFC 2662.

Example: PDYN# configure interface dsl-profile-alarm upstream-init-failure yes adsl\_alarm\_profile1

## **Configure Interface DSL Profile Alarm Upstream Unavailable Seconds**

Configure interface dsl-profile-alarm upstream-uas {uas} {profile\_name }

Minimum Access Level: Administrator

The **configure interface dsI-profile-alarm upstream-uas** command modifies the upstream unavailable seconds required to generate an alarm.

profile\_name – Identifies the ADSL Alarm profile to be modified.

**uas** - SNMP trap is sent if the number of UAS events in a 15-minute interval meets or exceeds the selected value (0–900 seconds, where 0 disables the messages).

Example: PDYN# configure interface dsl-profile-alarm upstream-uas 500 adsl\_alarm\_profile1

# **Configure Interface DSL Profile Line Activate**

| configure interface dsl- | profile-line activate | [profile name] | {port id} |
|--------------------------|-----------------------|----------------|-----------|
| conguio internace dei    |                       |                | ] [[]]]   |

Minimum Access Level: Administrator

The **configure interface dsl-profile-line activate** command activates the specified profile onto the specified port(s).

port\_id – Identifies the port or range of ports in which the profile is to be activated.

profile\_name - Identifies the AdsI-profile to be activated.

Example: PDYN# configure interface dsl-profile-line activate adsl\_profile1 1/22

# **Configure Interface DSL Profile Line Create**

### Configure interface dsl-profile-line create {profile\_name }

### Minimum Access Level: Administrator

The configure interface dsl-profile-line create command creates a new ADSL Line Profile.

profile\_name – Identifies the ADSL profile to be created.

This profile contains the following line parameters:

Latency - Select the channel the following rates are effective for: Fast or Interleaved.

Downstream / Near End Profile

\_\_\_\_\_

max-speed-downstream -- maximum rate 0 to 65535.
min-speed-downstream --Enter a minimum rate from 0 to 65535.
max-interleave-delay-downstream - Max delay allowed for the interleaved channel, in ms.
max-snr-margin-downstream - Max Noise Margin Select the maximum noise margin.
min-snr-margin-downstream - Min Noise Margin Select the maximum noise margin.
target-snr-margin-downstream - Target noise margin.
rate-adaptive-mode-downstream - Rate adaptive mode (Manual, Init, Dynamic)

Upstream / Far End Profile

-----

max-speed-upstream -- maximum rate 0 to 65535.

**min-speed-upstream --**Enter a minimum rate from 0 to 65535.

max-interleave-delay-upstream - Max delay allowed for the interleaved channel, in ms.
 max-snr-margin-upstream - Max Noise Margin Select the maximum noise margin.
 min-snr-margin-upstream - Min Noise Margin Select the maximum noise margin.
 target-snr-margin-upstream - Target noise margin.
 rate-adaptive-mode-upstream - Rate adaptive mode (Manual, Init, Dynamic)

Example:

PDYN# configure interface dsl-profile-line create adsl\_profile1

# **Configure Interface DSL Profile Line Delete**

configure interface dsl-profile-line delete {profile\_name }

Minimum Access Level: Administrator

The configure interface dsl-profile create command deletes an ADSL Line Profile.

profile\_name – Identifies the ADSL profile to be deleted.

Example:

PDYN# configure interface dsl-profile-line delete adsl\_profile1

# **Configure Interface DSL Profile Line Latency**

| configure interface dsl-profile-line latency {fast   interleaved} {profile_name}                                                                                                |  |  |
|----------------------------------------------------------------------------------------------------|--|--|
| Minimum Access Level: Administrator                                                                                                    |  |  |
| The <b>configure interface dsl-profile-line latency</b> command specifies whether an interleave buffer is used.                                                                 |  |  |
| profile_name – Identifies the ADSL profile to be modified.                                                                                                    |  |  |
| <ul> <li>latency – Valid choices are:</li> <li>fast – No interleave buffer is used.</li> <li>interleaved – This port uses an interleave buffer. This is the default.</li> </ul> |  |  |
| Example:<br>PDYN# configure interface dsl-profile-line latency interleaved adsl_profile1                                                                                        |  |  |

## Configure Interface DSL Profile Line Max Interleave Delay Downstream

configure interface dsl-profile-line max-interleave-delay-downstream {delay} {profile\_name}

Minimum Access Level: Administrator

The **configure interface dsl-profile-line max-interleave-delay-downstream** command specifies the downstream maximum delay in the interleaver/deinterleaver memory allowed when configured for interleave mode.

**profile\_name** – Identifies the ADSL profile to be modified. **delay** – The delay in milliseconds. The choices are 1, 4, or 16 ms. The default is 16 ms.

Example:

PDYN# configure interface dsl-profile-line max-interleave-delay-downstream 16 adsl\_profile1

### **Configure Interface DSL Profile Line Max Interleave Delay Upstream**

configure interface dsl-profile-line max-interleave-delay-upstream {delay} {profile\_name }

Minimum Access Level: Administrator

The **configure interface dsl-profile-line max-interleave-delay-upstream** command specifies the maximum upstream delay in the interleaver/deinterleaver memory allowed when configured for interleave mode.

profile\_name – Identifies the Adsl profile to be modified.

delay – The delay in milliseconds. The choices are 1, 4, or 16 ms. The default is 16 ms.

Example:

PDYN# configure interface dsl-profile-line max-interleave-delay-upstream 16 adsl\_profile1

# Configure Interface DSL Profile Line Max-SNR-Margin-Downstream

configure interface dsl-profile-line max-snr-margin-downstream {margin} {profile\_name }

Minimum Access Level: Administrator

The **configure interface dsl-profile-line max-snr-downstream** command specifies the far end maximum SNR margin, in dB, required for the port.

**profile\_name** – Identifies the ADSL profile to be modified. **margin** – Valid choices are 0–31 dB in 1-dB increments. The default is 31.

Example:

PDYN# configure interface dsl-profile-line max-snr-margin-downstream 9 adsl\_profile1

## Configure Interface DSL Profile Line Max-SNR-Margin-Upstream

configure interface dsl-profile-line max-snr-margin-upstream {margin} {profile\_name}

Minimum Access Level: Administrator

The **configure interface dsl-profile-line max-snr-margin-upstream** command specifies the maximum SNR margin, in dB, required for the port.

**profile\_name** – Identifies the ADSL profile to be modified. **margin** – Valid choices are 0–31 dB in 1-dB increments. The default is 31.

Example:

PDYN# configure interface dsl-profile-line max-snr-margin-upstream 9 adsl\_profile1

### **Configure Interface DSL Profile Line Max-Speed-Downstream**

#### configure interface dsl profile-line max-speed-downstream {rate} {profile\_name}

#### Minimum Access Level: Administrator

The **configure interface dsl-profile-line max-speed-downstream** command specifies the maximum rate, in kbps, available for traffic from the port toward the CPE. If behavior is set to fixed, this is the only downstream rate.

**profile\_name** – Identifies the ADSL profile to be modified.

rate – Valid rates are:

For G.dmt and ANSI: 64 to 12000 kbps in 32 kbps increments. For G.lite: 64 to 4000 kbps in 32 kbps increments.

Example:

PDYN# configure interface dsl-profile-line max-speed-downstream 2176 adsl\_profile1

### **Configure Interface DSL Profile Line Max-Speed-Upstream**

#### configure interface dsl max-speed-upstream {rate} {profile\_name}

Minimum Access Level: Administrator

The **configure interface dsl-profile-line max-speed-upstream** command specifies the maximum rate, in kbps, available for traffic toward the port from the CPE. If behavior is set to fixed, this is the only upstream rate.

profile\_name – Identifies the ADSL profile to be modified.

**rate** – Valid rates are:

For G.dmt and ANSI: 32 to 1024 kbps in 32 kbps increments. For G.lite: 32 to 1024 Kbps in 32 kbps increments.

Example: PDYN# configure interface dsl-profile-line max-speed-upstream 128 adsl\_profile1

# Configure Interface DSL Profile Line Min-SNR-Margin-Downstream

Configure interface dsl min-snr-margin-downstream {margin} {profile\_name}

Minimum Access Level: Administrator

The **configure interface dsl-profile-line min-snr-downstream** command specifies the far end minimum SNR margin, in dB, required for the port.

**profile\_name** – Identifies the ADSL profile to be modified. **margin** – Valid choices are 0–31 dB in 1-dB increments. The default is 0.

Example: PDYN# configure interface dsl-profile-line min-snr-margin-downstream 9 adsl\_profile1

# Configure Interface DSL Profile Line Min-SNR-Margin-Upstream

configure interface dsl-profile-line min-snr-margin-upstream {margin} {profile\_name}

Minimum Access Level: Administrator

The **configure interface dsl-profile-line min-snr-margin-upstream** command specifies the minimum SNR margin, in dB, required for the port.

**profile\_name** – Identifies the ADSL profile to be modified. **margin** – Valid choices are 0–31 dB in 1-dB increments. The default is 0.

Example:

PDYN# configure interface dsl min-snr-margin-upstream 9 adsl\_profile1

## **Configure Interface DSL Profile Line Min-Speed-Downstream**

#### configure interface dsl-profile-line min-speed-downstream {rate} {profile\_name}

#### Minimum Access Level: Administrator

The **configure interface dsl-profile-line min-speed-downstream** command specifies the minimum rate, in Kbps, to adapt to for traffic from the port toward the CPE.

profile\_name - Identifies the ADSL profile to be modified. min-downstream-speed - Valid rates are: For DMT and ANSI: 64 to 12000 kbps in 32 kbps increments.

For G.lite: 64 to 4000 kbps in 32 kbps increments.

#### Example:

PDYN# configure interface dsl-profile-line min-speed-downstream 96 adsl\_profile1

### **Configure Interface DSL Profile Line Min-Speed-Upstream**

Configure interface dsl-profile-line min-speed-upstream {rate} {profile\_name}

Minimum Access Level: Administrator

The **configure interface dsl-profile-line min-speed-upstream** command specifies the minimum rate, in Kbps, to adapt to for traffic toward the port from the CPE.

profile\_name – Identifies the ADSL profile to be modified.

#### rate

For DMT and ANSI: 64 to 12000 Kbps in 32 kbps increments. For G.lite: 64 to 4000 kbps in 32 kbps increments.

#### Example:

PDYN# configure interface dsl-profile-line min-speed-upstream 64 adsl\_profile1

# **Configure Interface DSL Profile Line Rate Adaptive Downstream**

configure interface dsl-profile-line rate-adaptive-downstream {manual | init | dynamic} {profile\_name | all}

Minimum Access Level: Administrator

The **configure interface dsl-profile-line behavior downstream** command specifies whether the port will adapt its rate to downstream line conditions.

profile\_name – Identifies the ADSL profile to be modified.

rate-adaptive-mode – Valid choices are:
 manual - Manually selected at startup
 init - Automatically selected at startup
 dynamic - Automatically selected at run time

Example: PDYN# configure interface dsl-profile-line rate-adaptive-downstream init adsl\_profile1

## **Configure Interface DSL Profile Line Rate Adaptive Upstream**

configure interface dsl-profile-line rate-adaptive-upstream {manual | init | dynamic} {profile\_name}

Minimum Access Level: Administrator

The configure interface dsl-profile-line behavior upstream command specifies whether the port will adapt its rate to upstream line conditions.

profile\_name – Identifies the ADSL profile to be modified.

rate-adaptive – Valid choices are:
 manual - Manually selected at startup
 init - Automatically selected at startup
 dynamic - Automatically selected at run time

Example:

PDYN# configure interface dsl-profile-line rate-adaptive-upstream dynamic adsl\_profile1

## **Configure Interface DSL Profile Line Show**

### configure interface dsl-profile-line show {profile\_name}

Minimum Access Level: Administrator

The **configure interface dsl-profile-line show** command displays the contents of the specified ADSL Line Profile.

profile\_name – Identifies the ADSL profile to be displayed.

Example:

PDYN# configure interface dsl-profile-line show adsl\_profile1

## **Configure Interface DSL Profile Line Target-Margin-Downstream**

configure interface dsl profile-line target-margin-downstream {margin} {profile\_name}

Minimum Access Level: Administrator

The **configure interface dsl-profile-line target-margin-downstream** command specifies the SNR margin, in dB, required at startup for traffic toward the port from the CO/near-end.

profile\_name - Identifies the ADSL profile to be modified.

margin – Valid choices are 0–31 dB in 1-dB increments.

Example:

PDYN# configure interface dsl-profile-line target-margin-downstream 3 adsl\_profile1

# **Configure Interface DSL Profile Line Target-Margin-Upstream**

### configure interface dsl profile-line target-margin-upstream {margin} {profile\_name}

Minimum Access Level: Administrator

The **configure interface dsI-profile-line target-margin-upstream** command specifies the SNR margin, in dB, required at startup for traffic toward the port from the CPE.

**profile\_name** – Identifies the ADSL profile to be modified. **margin** – Valid choices are 0–31 dB in 1-dB increments.

Example:

PDYN# configure interface dsl-profile-line target-margin-upstream 3 adsl\_profile1

# Configure Interface DSL Profile PSD Atuc-Max-PSD

configure interface dsl-profile-psd atuc-max-psd {psd} {profile\_name}

Minimum Access Level: Administrator

The **configure interface dsl-profile-psd atuc-max-psd** command specifies the ATUC max nominal PSD, in dBm/Hz. Only applicable to ADSL units.

**profile\_name** – Identifies the ADSL profile to be modified. **psd** – Valid choices are –60.0 to –38.0 dBm/Hz in 0.1-dBm/Hz increments.

Example:

PDYN# configure interface dsl-profile-psd atuc-max-psd -40.0 adsl\_profile1

# Configure Interface DSL Profile PSD Atur-Max-PSD

#### configure interface dsl-profile-psd atur-max-psd {psd} {profile\_name}

Minimum Access Level: Administrator

The **configure interface dsl-profile-psd atur-max-psd** command specifies the ATU-R max nominal PSD, in dBm/Hz. Only applicable to ADSL units.

**profile\_name** – Identifies the ADSL profile to be modified. **psd** – Valid choices are –60.0 to –38.0 dBm/Hz, in 0.1-dBm/Hz increments.

Example:

PDYN# configure interface dsl-profile-psd atur-max-psd -40.0 adsl\_profile1

### Configure Interface DSL Profile PSD Atuc-Max-Tx-Pwr

configure interface dsl-profile-psd atuc-max-tx-pwr {tx\_pwr} {profile\_name}

Minimum Access Level: Administrator

The **configure interface dsl-profile-psd atuc-max-tx-pwr** command specifies the ATUC max nominal Aggregate Transmit Power, in dBm. Only applicable to ADSL units.

profile\_name - Identifies the ADSL profile to be modified.
tx\_pwr - Valid choices are 0 to 25.5 dBm, in 0.1-dBm increments.

Example:

PDYN# configure interface dsl-profile-psd atuc-max-tx-pwr 25.5 adsl\_profile1

# Configure Interface DSL Profile PSD Atur-Max-Tx-Pwr

### configure interface dsl-profile-psd atur-max-tx-pwr {tx\_pwr} {profile\_name}

Minimum Access Level: Administrator

The **configure interface dsl-profile-psd atur-max-tx-pwr** command specifies the ATU-R max nominal Aggregate Transmit Power, in dBm. Only applicable to ADSL units.

**profile\_name** – Identifies the ADSL profile to be modified. **tx\_pwr** – Valid choices are 0 to 25.5 dBm, in 0.1-dBm increments.

Example:

PDYN# configure interface dsl-profile-psd atur-max-tx-pwr 25.5 adsl\_profile1

# Configure Interface DSL Profile PSD Atuc-Max-Rx-Pwr

configure interface dsl-profile-psd atuc-max-rx-pwr {rx\_pwr} {profile\_name}

Minimum Access Level: Administrator

The **configure interface dsl-profile-psd atuc-max-rx-pwr** command specifies the ATU-C max Receive Power, in dBm. Only applicable to ADSL units.

profile\_name - Identifies the ADSL profile to be modified.
rx\_pwr - Valid choices are 0 to 25.5 dBm, in .1 increments. 2048 indicates that no maximum receive
power limit is to be applied.

Example:

PDYN# configure interface dsl-profile-psd atuc-max-rx-pwr 25.5 adsl\_profile1
# **Configure Interface DSL Queue**

#### configure interface dsl {port\_id:pg} queue {fifo | 802.1p}

Minimum Access Level: Administrator

The **configure interface dsl queue** command assigns queuing method to be used on the ADSL port when there is more than one VLAN assigned to the priority group .

fifo – The selected priority group will use a first in first out queuing method

**801.2p** - The selected priority group will use the priority bits in the VLAN tag as the queuing method.

#### Example:

PDYN# configure interface dsl 1/1:2 queue fifo

## **Configure Interface DSL Show**

configure interface dsl [port\_id] show

Minimum Access Level: Administrator

The **configure interface dsl show** command displays parameters for a ADSL port without leaving the configuration mode.

**port\_id** – Identifies the port whose configuration is to be displayed. If no port is specified, the port currently in configuration mode, if any, is displayed.

#### Example:

PDYN# configure interface dsl 1/7 show

Output:

The output from this command is identical to the **show interface dsl** command.

# **Configure Interface DSL State**

### configure interface dsl {port\_id} state {disabled | enabled | reset}

Minimum Access Level: Administrator

The configure interface dsl state command specifies the availability of a ADSL port.

**port\_id** – Identifies the port to be configured.

**state** – Specifies the availability of the port. Valid choices are disabled, enabled or reset. The default is enabled.

#### Example:

PDYN# configure interface dsl 1/24 state enabled

# **Configure Interface DSL VLAN PVID**

configure interface dsl {port\_id:pg} vlan pvid {pvid}

Minimum Access Level: Administrator

The **configure interface dsl vlan pvid** assigns the VLAN ID to be assigned to untagged frames or Priority-Tagged frames received on the ingress of this port.

**port\_id:pg** - This specifies the ADSL port number and the priority group on that port.

pvid - The VLAN tag. Valid values are 1 through 4095. The default is 1.

Example:

PDYN# configure interface dsl 1/1 vlan pvid 1

# **Configure Interface DSL VLAN Priority**

#### configure interface dsl {port\_id:pg} vlan priority {priority}

Minimum Access Level: Administrator

The **configure interface dsl vlan priority** assigns the VLAN priority to be assigned to untagged frames or Priority-Tagged frames received on the ingress of this port. This value is also used if priority remapping is enabled.

**port\_id:pg** - This specifies the ADSL port and the priority group on that port.

priority - The VLAN priority. Valid values are 1 through 8. The default is 1.

Example:

PDYN# configure interface dsl 1/1 vlan priority 1

## Configure Interface DSL VLAN Acceptable-Frame-Type

configure interface dsl {port\_id:pg} vlan acceptable-frame-type {all | tagged}

Minimum Access Level: Administrator

The **configure interface dsl vlan acceptable-frame-type** command determines if tagged frames will be accepted on a port.

**port\_id:pg** - This specifies the DSL port and the priority group on that port.

**tagged** – With this value set, the device will discard untagged or priority-tagged frames received on this port.

**all** – With this value set, the device will accept all frame types including untagged frames. Untagged frames or priority-tagged frames will be assigned the PVID associated with this port.

Example:

PDYN# configure interface dsl 1 vlan acceptable-frame-type all

# **Configure Interface DSL VLAN Ingress-Filtering**

## configure interface dsl {port\_id:pg} vlan ingress-filtering {disabled | enabled}

Minimum Access Level: Administrator

The **configure interface dsl vlan ingress-filtering** command will discard incoming tagged frames that are not members of this port.

**port\_id:pg** - This specifies the DSL port and the priority group on that port.

disabled – The port will accept all incoming frames.

**enabled** – The port will discard incoming frames for VLANS which do not include this port in its Member set.

Example:

PDYN# configure interface dsl 1 vlan ingress-filtering enabled

# **Configure Interface Ethernet Flow Control**

configure interface ethernet {port\_id} flow-control {enabled | disabled}

Minimum Access Level: Administrator

The **configure interface ethernet flow-control** command specifies whether flow control should be used on the port.

**port\_id** – Identifies the Ethernet port to be configured. The possible forms of the identifier are described in *Ethernet Port ID* in Chapter 1, *System Concepts*.

flow-control – Valid choices are disabled and enabled.

Example:

PDYN# configure interface ethernet eth2 flow-control enabled

## **Configure Interface Ethernet Mode**

#### configure interface ethernet {port\_id} mode {auto | manual}

Minimum Access Level: Administrator

The **configure interface ethernet mode** command specifies whether the duplex mode and rate are automatically set, and the crossover type automatically sensed.

**port\_id** – Identifies the Ethernet port to be configured. The possible forms of the identifier are described in *Ethernet Port ID* in Chapter 1, *System Concepts*.

**mode** – Valid choices are:

**auto** – The unit automatically senses the rate and duplex mode. This is the default. **manual** – The administrator must set the rate and duplex mode.

Example:

PDYN# configure interface ethernet eth1 mode manual

# **Configure Interface Ethernet Rate**

configure interface ethernet {port\_id} rate {10full | 10half | 100full | 100half | 1000full | 1000half}

#### Minimum Access Level: Administrator

The **configure interface ethernet rate** command specifies the duplex mode and rate if mode is set to manual.

**port\_id** – Identifies the Ethernet port to be configured. The possible forms of the identifier are described in *Ethernet Port ID* in Chapter 1, *System Concepts*.

rate - Valid choices are:

10full – 10 Mbps and full duplex 10half – 10 Mbps and half duplex 100full – 100 Mbps and full duplex 100half – 100 Mbps and half duplex 1000full – 1000 Mbps and full duplex 1000half – 1000 Mbps and half duplex

#### Example:

#### PDYN# configure interface ethernet eth2 rate 100full

**Notes**: There are some restrictions on the various combinations of settings. See *Ethernet Rate Restrictions* on page 3-54. Although all the rates will be presented to the user, only the valid entries will be allowed. For example, the GigE port will not accept any of the 10/100 settings.

## **Ethernet Rate Restrictions**

There are some restrictions on the various combinations of settings. The tables below summarize the selections for each mode setting.

For the GigE copper (RJ45) port the following settings apply. Note that for the RJ45 interface there is no way to manually set the rate to 1000.

| Mode   | Rate | Duplex Mode  | Crossover   |  |
|--------|------|--------------|-------------|--|
| Auto   | Auto | Auto         | Auto        |  |
| Manual | 10   | Full or Half | mdi or mdix |  |
| Manual | 100  | Full or Half | mdi or mdix |  |

For the GigE fiber interface the following settings apply:

| Mode   | Rate | Duplex Mode  | Crossover |
|--------|------|--------------|-----------|
| Auto   | Auto | Auto         | N/A       |
| Manual | 1000 | Full or Half | N/A       |

The fiber interface is always GigE (1000). The only reason for the manual mode is for older equipment that does not support the auto protocol.

## **Configure Interface Ethernet Show**

configure interface ethernet [port\_id] show

Minimum Access Level: Administrator

The **configure interface ethernet show** command displays parameters for an Ethernet port without leaving configuration mode.

**port\_id** – Identifies the port whose configuration is to be displayed. If no port is specified, the port currently in configuration mode, if any, is displayed.

#### Example:

PDYN(configure-interface-ethernet-eth1)#**show** PDYN# **configure interface ethernet eth1 show** 

The output from this command is identical to the **show interface ethernet** command.

# **Configure Interface Ethernet Xover**

configure interface ethernet {port\_id} xover {mdi | mdix}

Minimum Access Level: Administrator

The **configure interface ethernet xover** command specifies the crossover type when mode is set to manual.

**port\_id** – Identifies the Ethernet port to be configured.

**xover** – Valid choices are:

mdi – The port is connected to a Network Interface Card (NIC).mdix – The port is connected to a hub.

Example: PDYN# configure interface ethernet eth1 xover mdi

# **Configure Interface Ethernet VLAN PVID**

configure interface ethernet {port\_id} vlan pvid {pvid}

Minimum Access Level: Administrator

The **configure interface ethernet vlan pvid** assigns the VLAN ID to be assigned to untagged frames or Priority-Tagged frames received on the ingress of this port.

port\_id – Identifies the Ethernet port to be configured.pvid - The VLAN tag. Valid values are 1 through 4095. The default is 1.

Example:

PDYN# configure interface ethernet eth1 vlan pvid 1

## **Configure Interface Ethernet VLAN Priority**

configure interface ethernet {port\_id} vlan priority {priority}

Minimum Access Level: Administrator

The **configure interface ethernet vlan priority** assigns the VLAN priority to be assigned to untagged frames or Priority-Tagged frames received on the ingress of this port. This value is also used if priority remapping is enabled.

port\_id – Identifies the Ethernet port to be configured.priority - The VLAN priority. Valid values are 0 through 7. The default is 0.

Example:

PDYN# configure interface ethernet eth2 vlan priority 1

# Configure Interface Ethernet VLAN Acceptable-Frame-Type

#### configure interface ethernet {port\_id} vlan acceptable-frame-type {all | tagged}

#### Minimum Access Level: Administrator

The **configure interface ethernet vlan acceptable-frame-type** command determines if tagged frames will be accepted on a port.

**port\_id** – Identifies the Ethernet port to be configured.

**tagged** – With this value set, the device will discard untagged or priority-tagged frames received on this port.

**all** – With this value set, the device will accept all frame types including untagged frames. Untagged frames or priority-tagged frames will be assigned the PVID associated with this port.

#### Example:

PDYN# configure interface ethernet eth2 vlan priority-remapping enabled

# **Configure Interface Ethernet VLAN Ingress-Filtering**

configure interface ethernet {port\_id} vlan ingress-filtering {disabled | enabled}

Minimum Access Level: Administrator

The **configure interface ethernet vlan ingress filtering** command will discard incoming tagged frames that are not members of this port.

**port\_id** – Identifies the Ethernet port to be configured.

disabled – The port will accept all incoming frames.

**enabled** – The port will discard incoming frames for VLANS which do not include this port in its Member set.

#### Example:

PDYN# configure interface ethernet eth1 vlan ingress-filtering enabled

## **Configure Management**

The following set of commands are used to configure all of the management functions in the unit.

# **Configure Management Default Gateway Address**

This command is used to configure the management IP address, subnet mask and gateway address. These IP addresses are in the management domain, not the user domain.

| <pre>configure management default-gateway {ip_address}</pre>                                                                        |  |  |  |  |
|----------------------------------------------------------------------------------------------------|--|--|--|--|
| Minimum Access Level: Administrator                                                                                                 |  |  |  |  |
| The <b>configure management default gateway</b> command specifies the IP address of the next hop router for the management traffic. |  |  |  |  |
| ip_address – Specifies the IP address of the default gateway for the management ports                                               |  |  |  |  |
| Example:                                                                                                    |  |  |  |  |
| PDYN# configure management default-gateway 137.90.127.1                                                                             |  |  |  |  |

# **Configure Management InBand Address**

This command is used to configure the inband management IP address, subnet mask and gateway address. These IP addresses are in the management domain, not the user domain. The inband management traffic is received on the same uplink port as user traffic.

configure management inband address {ip\_address} { subnet\_mask}

Minimum Access Level: Administrator

The configure management inband address command specifies the IP address of the unit.

ip\_address - Specifies the management IP address. Default is 0.0.0.0 (disabled)

**subnet\_mask** – Specifies the subnet mask to be applied to the IP address. The default mask is 255.255.255.0.

Example:

PDYN# configure management inband address 137.90.127.3 255.255.255.0

## **Configure Management Out-of-Band Address**

This command is used to configure the management IP address, subnet mask and gateway address. These IP addresses are in the management domain, not the user domain.

configure management out-of-band address {bootp | {{ip\_address} { subnet\_mask} }
Minimum Access Level: Administrator
The configure management out-of-band address command specifies the IP address of the
unit that will accept management traffic on the out-of-band management port.
bootp – Specifies that a BOOTP server will determine the management IP address.

ip\_address – Specifies the management IP address. The default address is 10.10.10.10.

**subnet\_mask** – Specifies the subnet mask to be applied to the IP address. The default mask is 255.255.255.0.

#### Example: PDYN# configure management out-of-band address bootp

PDYN# configure management out-of-band address 137.90.127.3 255.255.255.0

## **Configure Management Route Add**

configure management route add {ip\_address} {subnet\_mask} {gateway}

Minimum Access Level: Administrator

The **configure management route add** command defines an explicit route for management destinations, that cannot be reached through the management default gateway.

ip\_address – Specifies the destination IP address.

subnet\_mask – Specifies the subnet mask to be applied to the IP address.

gateway – Specifies the gateway IP address to be used to reach the specified IP destination.

#### Example:

PDYN# configure management route add 137.90.127.3 255.255.255.0 137.90.0.1

## **Configure Management Route Delete**

#### configure management route delete {ip\_address}

Minimum Access Level: Administrator

The **configure management route delete** command deletes an explicit route based on the specified destinations. To modify an existing route, the administrator will first need to delete the route and then add a new route.

**ip\_address** – Specifies the destination IP address.

Example:

PDYN# configure management route delete 137.90.127.3

#### **Configure Management Route Show**

| configure management route show |  |
|---------------------------------|--|
|                                 |  |

Minimum Access Level: Administrator

The **configure management route show** command displays all of the management routes that have been configured.

#### Example:

| PDYN# configure | management rout | te show    |
|-----------------|-----------------|------------|
| Destination     | Mask            | Gateway    |
| 137.90.127.3    | 255.255.255.0   | 137.90.0.1 |
| 137.90.128.1    | 255.255.255.0   | 137.90.0.1 |
| PDYN# _         |                 |            |

## **Configure Management SNMP Access Validation**

#### configure management snmp access-validation {disabled | enabled}

Minimum Access Level: Administrator

The **configure management snmp access-validation** command specifies whether the unit validates the IP address of incoming SNMP (Simple Network Management Protocol) messages.

disabled - No access validation occurs. This is the default.

**enabled** – If the IP address of an SNMP packet is not one of those specified using the **configure management snmp nms-address** command, the packet is discarded.

#### Example:

PDYN# configure management snmp access-validation enabled

## **Configure Management SNMP NMS Address**

configure management snmp nms-address { nms\_address1}... [ nms\_address8]

Minimum Access Level: Administrator

The **configure management snmp nms-address** command specifies the IP addresses of up to eight NMS (Network Management System) workstations allowed to access the unit. If SNMP Access Validation is disabled, these addresses have no effect.

nms\_address1... nms\_address8 - Specifies one to eight IP addresses of NMS workstations.

Example:

PDYN# configure management snmp nms-address 135.76.90.90 135.76.91.1

# Configure Management SNMP NMS Trap Address

configure management snmp nms-traps { traps\_address1}... [ traps\_address8]

Minimum Access Level: Administrator

The **configure management snmp nms-traps** command specifies the IP addresses of up to eight trap managers to which traps are sent.

traps\_address1... traps\_address8 - Specifies one to eight IP addresses of traps managers.

Example:

PDYN# configure management snmp nms-traps 135.76.90.90 135.76.91.1

The product sends all traps in SNMPV1 format. It is assumed that all SNMPv2 and V3 Mangers will accept V1 traps.

## **Configure Management SNMP Read/Write Community String**

configure management snmp private-string { private\_community\_string}

Minimum Access Level: Administrator

The **configure management snmp private-string** command specifies the community string for read-write access.

**private\_community\_string** – Specifies the string used for read-write access. It may be up to 32 printable characters. The default is private.

Example:

PDYN# configure management snmp private-string topsecret

# **Configure Management SNMP Read Only Community String**

#### configure management snmp public-string { public\_community\_string}

Minimum Access Level: Administrator

The **configure management snmp public-string** command specifies the community string for read-only access.

**public\_community\_string** – Specifies the string used for read-only access. It may be up to 32 printable characters. The default is public.

Example:

PDYN# configure management snmp private-string topsecret

#### **Configure Management SNMP State**

configure management snmp state {disabled | enabled}

Minimum Access Level: Administrator

The configure management snmp state command specifies the availability of the SNMP agent.

state – Valid choices are disabled and enabled. The default is disabled.

Example:

PDYN# configure management snmp state disabled

# **Configure Proxy ARP NHR**

#### configure proxy-arp nhr {ip\_address}

Minimum Access Level: Administrator

The **configure proxy-arp nhr** command determines the default Next-Hop Router (NHR) address for all subscriber ports in the system. This value is used by the proxy-arp function.

ip\_address - Specifies the IP address of the next-hop router for subscriber ports. .

Example:

PDYN# configure proxy-arp nhr 135.75.90.112

## **Scheduled Configuration Backups**

This command sets parameters for automatic configuration backup. This feature allows the administrator to automatically back up the configuration of the unit on a scheduled basis. When enabled, auto backup uploads the configuration of each device according to a schedule selected.

## **Configure Scheduled Backup Enable**

| configure scheduled-backup {disabled   enabled}                                                         |  |  |  |  |
|----------------------------------------------------------------------------------------------------|--|--|--|--|
| Minimum Access Level: Administrator                                                                     |  |  |  |  |
| The <b>configure scheduled-backup</b> command determines whether automatic configuration backup occurs. |  |  |  |  |
| disabled – Specifies automatic configuration backup will not occur. This is the default.                |  |  |  |  |
| enabled – Specifies that automatic configuration backup will occur.                                     |  |  |  |  |
| Example:                                                                                                |  |  |  |  |
| PDYN# configure scheduled-backup enabled                                                                |  |  |  |  |

# **Configure Scheduled Backup Dynamic**

#### configure scheduled-backup dynamic [hh:mm]

Minimum Access Level: Administrator

The **configure scheduled-backup dynamic** command specifies that automatic configuration backup will occur after each configuration change.

**hh:mm** – Specifies the amount of time after a configuration change that a configuration backup will automatically occur. Time is specified in hours (1–24) and minutes (0–59) separated by a colon. The default and minimum is 00:30 (30 minutes).

Example:

PDYN# configure scheduled-backup dynamic 24:00

# **Configure Scheduled Backup Fixed**

configure scheduled-backup fixed {daily | monday | tuesday | wednesday | thursday |
friday | saturday | sunday} { hh:mm}

Minimum Access Level: Administrator

The **configure scheduled-backup fixed** command specifies the fixed times at which configuration backups will occur.

**day\_of\_week** – Specifies the day of the week backups will occur. If daily is selected, a backup occurs every day.

**hh:mm** – Specifies the time of day the backup will occur. Time is specified in hours (00–23) and minutes (00–59) separated by a colon.

Example:

PDYN# configure scheduled-backup sunday 00:00

# **Configure Scheduled Backup FTP**

configure scheduled-backup ftp {ip\_address} {user\_name} {password} {filename}

Minimum Access Level: Administrator

The **configure scheduled-backup ftp** command defines the FTP (File Transfer Protocol) server used for automatic configuration backup.

ip\_address – Specifies the network address of the FTP server.

**user\_name** – Specifies a user name accepted by the FTP server.

**password** – Specifies the password associated with the user name.

filename – Specifies the file containing the configuration backup.

Example:

PDYN# configure scheduled-backup ftp 135.27.90.98 admin admnpass iac2\_bkup

## **Configure Scheduled Backup Time Stamp**

configure scheduled-backup ftp timestamp {append | none}

Minimum Access Level: Administrator

The **configure scheduled-backup ftp timestamp** command determines whether a timestamp is added to filenames to distinguish them from each other and prevent overwriting existing files.

**append** – Date and time are added to the filename.

**none** – The filename is used as entered. This is the default.

Example:

PDYN# configure scheduled-backup ftp timestamp append

## **Configure Security**

This command is used to limits the number of active IP addresses on a port. The Administrator can set the limit of the number of IP addresses that are allowed on the port. The limit can range from 1 to 20.

The Administrator may configure a static IP address so that it is always part of the table of authorized IP addresses. The number of learned addresses is reduced by each static entry.

The IP addresses are the most recently learned addresses. For example, assume that the administrator sets the limit to one, and the system has learned an IP address. When a second DHCP acknowledge message is received, the first IP address is deleted, and the new IP address is allowed.

## **Configure Security IP (Host Address Limiting) Enable**

| configure security ip {port_id} {disabled   enabled}                                                                                                   |
|----------------------------------------------------------------------------------------------------|
| Minimum Access Level: Administrator                                                                                                    |
| The <b>configure security ip</b> command determines whether there is a limit on the number of IP addresses associated with a DSL port.                 |
| <b>port_id</b> – Identifies the DSL port to be affected. The possible forms of the identifier are described in Chapter 2, Terminology and Conventions. |
| <b>disabled</b> – Specifies that there are no restrictions on the number of IP addresses on the specified port. This is the default.                   |
| <b>enabled</b> – Specifies that there are restrictions on the number of IP addresses allowed on the specified port.                                    |
| Example:                                                                                                    |
| PDYN# configure security ip 3 enabled                                                                                                    |

# **Configure Security IP Add Static Address**

configure security ip {port\_id} add {ip\_address} {nhr\_address}

Minimum Access Level: Administrator

The **configure security ip add** command specifies an IP address allowed to be active on a particular DSL port.

**port\_id** – Identifies the DSL port to be affected. The possible forms of the identifier are described in Chapter 2, Terminology and Conventions.

**ip\_address** – Specifies an IP address allowed to be active on the port. If the table of allowed IP addresses already has the number of addresses specified by the **configure security IP max-ip** command, the following error message is displayed: Command not allowed: Too many static entries

**nhr\_address** – Specifies the address of the Next Hop Router for this port. It overrides the default address.

message is displayed:

Example:

PDYN# configure security ip 23 add 135.27.90.2 135.27.90.21

# **Configure Security IP Delete Static Address**

configure security ip {port\_id} delete {ip\_address}

Minimum Access Level: Administrator

The **configure security ip delete** command deletes an IP address in the table of addresses allowed to be active on a particular DSL port.

**port\_id** – Identifies the port to be affected. The possible forms of the identifier are described in Chapter 2, Terminology and Conventions.

**ip\_address** – Specifies an IP address to be deleted. The address must exist in the table of addresses for this port. You can display the table using the **configure security ip show** command.

Example:

PDYN# configure security ip 21 delete 135.27.90.2

## **Configure Security IP Max Addresses**

#### configure security ip {port\_id} max-ip {max\_ip}

#### Minimum Access Level: Administrator

The **configure security ip max-ip** command specifies the number of IP addresses allowed to be active on a particular DSL port.

**port\_id** – Identifies the port to be affected. The possible forms of the identifier are described in Chapter 2, Terminology and Conventions.

**max\_ip** – Specifies the maximum number of IP addresses allowed on the port. The valid range is 1–20. The default is 1.

#### Example:

PDYN# configure security ip 12 max-ip 2

## **Configure Security IP Show**

### configure security ip {port\_id} show

Minimum Access Level: Administrator

The **configure security ip show** command displays the table of addresses allowed for a particular DSL port.

**port\_id** – Identifies the port whose table is to be displayed. The possible forms of the identifier are described in Chapter 2, Terminology and Conventions.

#### Example:

#### PDYN# configure security ip 12 show

The output of this command is identical to the output from the show security ip command.

# Configure Security MAC Add

#### configure security mac { port\_id} add {mac\_address} vlan

#### Minimum Access Level: Administrator

The **configure security mac add** command is used to limit access to the system based on the MAC address and VLAN of the inbound traffic on the DSL ports. The system monitors the MAC addresses and VLAN on a port. If this feature is enabled, then only the MAC addresses and VLANs that have been entered by the administrator are allowed on the selected port. Traffic with any other MAC address will be dropped. Up to 20 addresses are allowed.

**port\_id** – Identifies the port to be affected. The possible forms of the identifier are described in Chapter 2, Terminology and Conventions.

**mac\_address** – Specifies a MAC address allowed to send data to the port. Traffic from any other MAC address is dropped. Adding an address automatically enables the MAC address filtering feature for the port. The address must be in the form xx-xx-xx-xx-xx, where each x is a hexadecimal digit 0–f.

vlan – Specifies a VLAN allowed to send data to the port. Traffic from any other VLAN is dropped.

#### Example:

PDYN# configure security mac 12 add 00-01-d2-e4-d3-c1

## **Configure Security MAC Delete**

#### configure security mac {port\_id} delete {mac\_address | all} vlan

#### Minimum Access Level: Administrator

The **configure security mac delete** command deletes a MAC address in the table of addresses allowed to send data to a particular DSL port.

**port\_id** – Identifies the port to be affected. The possible forms of the identifier are described in Chapter 2, Terminology and Conventions.

**mac\_address** – Specifies a MAC address to be deleted. The address must exist in the table of addresses for this port. You can display the table using the configure security mac show command. The address must be in the form xx-xx-xx-xx-xx, where each x is a hexadecimal digit 0–f.

vlan – Specifies a vlan allowed to send data to the port. Traffic from any other vlan is dropped.

**all** – Specifies that all MAC addresses defined for the port are to be deleted. The MAC address filtering feature is disabled for the port.

#### Example:

PDYN# configure security mac 12 delete 00-01-d2-e4-d3-c1 10

# **Configure Security MAC Show**

#### configure security mac { port\_id} show

Minimum Access Level: Administrator

The **configure security mac show** command displays the table of MAC addresses allowed for a particular DSL port.

**port\_id** – Identifies the port whose table is to be displayed.

mac\_address – MAC address allowed to send data to the port.

vlan –Vlan allowed to send data to the port. Traffic from any other vlan is dropped.

#### Example:

#### PDYN# configure security mac show

# **Configure SNTP**

This command is used to configure the Simple Network Time Protocol client.

# **Configure SNTP Enable**

| configure sntp {disabled   enabled}                                                                     |  |  |  |  |
|----------------------------------------------------------------------------------------------------|--|--|--|--|
| Minimum Access Level: Administrator                                                                     |  |  |  |  |
| The <b>configure sntp</b> command determines whether the unit makes SNTP requests.                      |  |  |  |  |
| disabled – The unit does not make SNTP requests. Date and time must be set manually.                    |  |  |  |  |
| <b>enabled</b> – The unit updates the date and time periodically by sending requests to an SNTP server. |  |  |  |  |
| Example:                                                                                                |  |  |  |  |
| PDYN# configure sntp disable                                                                            |  |  |  |  |

# **Configure SNTP Server Address**

configure sntp address {ip\_address}

Minimum Access Level: Administrator

The configure sntp address command specifies the IP address of an SNTP server.

**ip\_address** – The address of an SNTP server. The default is 192.5.41.40.

Example:

PDYN# configure sntp address 137.90.127.40

# **Configure SNTP Interval**

#### configure sntp interval {interval}

#### Minimum Access Level: Administrator

The **configure sntp interval** command specifies the frequency that the unit should make SNTP requests to update the date and time. The units makes a time request whenever it powers on, then it makes periodic requests based in the interval specified.

**interval** – The period, in hours, between SNTP requests. Valid values are 1–24. The default is 24 hours.

Example:

PDYN# configure sntp interval 12

## **Configure Syslog**

This command configures the Syslog threshold and rate limiting.

## **Configure Syslog Rate Limiting**

| configure syslog rate-limiting {disabled   enabled}                                                                                   |
|----------------------------------------------------------------------------------------------------|
| Minimum Access Level: Administrator                                                                                                   |
| The <b>configure syslog rate-limiting</b> command determines whether duplicate messages are written to the system log.                |
| <b>disabled</b> – All messages (satisfying the syslog threshold setting) are written to the system log.<br>This is the default.       |
| <b>enabled</b> – Consecutive duplicate messages are written to the system log only if they are received more than five minutes apart. |
| Example:<br>PDYN# configure syslog rate-limiting disabled                                                                             |

# **Configure Syslog Threshold**

## configure syslog threshold {emergency | alert | information | debug}

Minimum Access Level: Administrator

The **configure syslog threshold** command specifies the levels of messages that are written to the system log.

**emergency** – Emergency and higher priority messages are written to the system log.

alert - Alert and higher priority messages are written to the system log. This is the default.

information - Informational and higher priority messages are written to the system log.

debug - Debug and higher priority messages are written to the system log.

Example: PDYN# configure syslog threshold information

## **Configure Syslog Remote Enable**

When remote syslog is enabled, the system will send the syslog message to the local syslog file as well as to the remote syslog server that has been configured.

| configure | syslog | remote | {enabled | disabled} |
|-----------|--------|--------|----------|-----------|
|-----------|--------|--------|----------|-----------|

Minimum Access Level: Administrator

The **configure syslog remote enable** command enables or disables the remote syslog feature.

disabled - No messages get sent to a remote syslog server. This is the default.

enabled - Syslog messages will be sent to a remote server if one has been defined.

Example: PDYN# configure syslog remote enabled

# **Configure Syslog Remote Create**

configure syslog remote create {ip\_address} [udp\_port]

Minimum Access Level: Administrator

The **configure syslog remote create** command specifies the IP address to send syslog messages.

**ip\_address** – The address of a remote Syslog server. The default is 0.0.0.0 The system only supports one remote Syslog server. To change the IP address of the server, the user enters a new IP address using the **configure syslog remote create** command. The new IP address will overwrite the previous address.

**udp\_port** This value specifies the UDP port to be used for sending remote syslog messages. If no value is specified then the default value will be used. The default port is 514 as specified in RFC 3164.

Example: PDYN# configure syslog remote create 135.90.2.1

## **Configure System Location**

configure system information system-location { location}

Minimum Access Level: Administrator

The **configure system information system-location** command stores the location of the system.

location – Up to 36 printable characters. No spaces are allowed.

Example:

PDYN# configure system information system-location Building\_C\_First\_Floor

# **Configure System Name**

configure system information system-name { name}

Minimum Access Level: Administrator

The **configure system information system-name** command stores a name identifying the system.

**name** – Up to 36 printable characters. No spaces are allowed.

Example:

PDYN# configure system information system-name Paradyne\_IAC\_8

# **Configure System Contact**

configure system information system-contact {contact}

Minimum Access Level: Administrator

The **configure system information system-contact** command usually stores the name of a person to contact if the system has a problem.

name – Up to 36 printable characters. No spaces are allowed.

Example: PDYN# configure system information system-contact Toby

# **Configure System Options Date Display Format**

## configure system options date-display-format {dd/mm/yy | mm/dd/yy}

Minimum Access Level: Administrator

The **configure system options date-display-format** command determines the date format displayed and accepted by the system.

dd/mm/yy – The date display format is in the order day, month, year.

mm/dd/yy - The date display format is in the order month, day, year. This is the default.

# Example:

PDYN# configure system options date-display-format dd/mm/yy

# **Configure System Options Inactivity Time Out**

#### configure system options inactivity-timeout {time}

Minimum Access Level: Administrator

The **configure system options inactivity-timeout** command specifies how long a Telnet session can exist with no activity before it is terminated by the system.

**time** – Specifies the amount of time in minutes an inactive Telnet session can exist before it is terminated. The valid range is 1–20. The default is 5 minutes. A value of 0 (zero) disables the inactivity timeout.

## Example:

### PDYN# configure system options inactivity-timeout 10

Note: This inactivity timer applies to the CLI whether it is from a Telnet session or a local connection on the console port.

# **Configure System Options Spectrum Management**

configure system options spectrum-management {enabled | disabled}

Minimum Access Level: Administrator

The **configure system options spectrum management** command specifies whether the system enables the spectrum management capability.

Example:

PDYN# configure system options spectrum-management enabled

## **Configure System Options Test Timeout**

configure system options test-timeout {time}

Minimum Access Level: Administrator

The **configure system options test-timeout** command specifies the maximum amount of time a disruptive test is allowed to run.

**time** – Specifies the amount of time in minutes a disruptive test can run before it is terminated. The valid range is 1–30. The default is 5 minutes.

#### Example:

PDYN# configure system options test-timeout 2

Note that currently there are no disruptive tests defined for this product.

# **Configure Uplink-Tag**

This command is used to configure the unit for Uplink Tagging. In the Uplink tagging mode, the data from each DSL port is assigned a unique VLAN tag. These commands set the base VLAN tag, and an index. With just these two commands, the VLAN tag for every DSL port in the unit is defined. The factory default is 16 for the base and an index of 1.

## **Configure Uplink Tagging Base**

#### configure uplink-tag base {base}

Minimum Access Level: Administrator

The **configure uplink-tag base** command determines the base value to be used for setting VLAN tags for the DSL ports.

**base** – Specifies the base value used in setting the range of VLAN tags.

The valid values are: 16, 256, 512, 768, 1024, 1280, 1536, 1792, 2048, 2304, 2560, 2816, 3072, 3328, 3584, 3840.

The default is 16.

Example: PDYN# configure uplink-tag base 1024

## **Configure Uplink Tagging Index**

configure uplink-tag index {index}

Minimum Access Level: Administrator

The **configure uplink-tag index** command determines the index value to be used for setting VLAN tags for the DSL ports.

**index** – Specifies the index value used in setting the range of VLAN tags. Valid values are 1–10. The default is 1.

Example: PDYN# configure uplink-tag index 2

The following tables summarizes the range of VLAN tags for a unit based on the base and index.

| Base<br>VLAN Tag | Index 1<br>ULT Tags | Index 2<br>ULT Tags | Index 3<br>ULT Tags | Index 4<br>ULT Tags | Index 5<br>ULT Tags |
|------------------|---------------------|---------------------|---------------------|---------------------|---------------------|
| 16 (x'0010')     | 16 – 39             | 40 - 63             | 64 - 87             | 88 - 111            | 112 - 135           |
| 256 (x'0100')    | 256 – 279           | 280 - 303           | 304 - 327           | 328 – 351           | 352 – 375           |
| 512 (x'0200')    | 512 – 535           | 536 – 559           | 560 - 583           | 584 - 607           | 608 – 631           |
| 768 (x'0300')    | 768 – 791           | 792 – 815           | 816 – 839           | 840 - 863           | 864 - 887           |

| 1024 (x'0400') | 1024 –1047  | 1048 – 1071 | 1072 – 1095 | 1096 – 1119 | 1120 – 1143 |
|----------------|-------------|-------------|-------------|-------------|-------------|
| 1280 (x'0500') | 1280 – 1303 | 1304 – 1327 | 1328 – 1351 | 1352 – 1375 | 1376 – 1399 |
| 1536 (x'0600') | 1536 –1559  | 1560 – 1583 | 1584 – 1607 | 1608 – 1631 | 1632 – 1655 |
| 1792 (x'0700') | 1792 – 1815 | 1816 – 1839 | 1840 – 1863 | 1864 – 1887 | 1888 – 1911 |
| 2048 (x'0800') | 2048 – 2071 | 2072 – 2095 | 2096 – 2119 | 2120 – 2143 | 2144 – 2167 |
| 2304 (x'0900') | 2304 – 2327 | 2328 – 2351 | 2352 – 2375 | 2376 – 2399 | 2400 – 2423 |
| 2560 (x'0A00') | 2560 – 2583 | 2584 – 2607 | 2608 – 2631 | 2632 – 2655 | 2656 – 2679 |
| 2816 (x'0B00') | 2816 – 2839 | 2840 – 2863 | 2864 – 2887 | 2888 – 2911 | 2912 – 2935 |
| 3072 (x'0C00') | 3072 – 3095 | 3096 – 3119 | 3120 – 3143 | 3144 – 3167 | 3168 – 3191 |
| 3328 (x'0D00') | 3328 – 3351 | 3352 – 3375 | 3376 – 3399 | 3400 –3423  | 3424 – 3447 |
| 3584 (x'0E00') | 3584 - 3607 | 3608 - 3631 | 3632 - 3655 | 3656 - 3679 | 3680 - 3703 |
| 3840 (x'0F00') | 3840 - 3863 | 3864 - 3887 | 3888 – 3911 | 3912 – 3935 | 3936 – 3959 |

| Base<br>VLAN Tag | Index 6<br>ULT Tags | Index 7<br>ULT Tags | Index 8<br>ULT Tags | Index 9<br>ULT Tags | Index 10<br>ULT Tags |
|------------------|---------------------|---------------------|---------------------|---------------------|----------------------|
| 16 (x'0010')     | 136 - 159           | 160 – 183           | 184 -207            | 208 - 231           | 232 – 255            |
| 256 (x'0100')    | 376 – 399           | 400 – 423           | 424 - 447           | 448 – 471           | 472 – 495            |
| 512 (x'0200')    | 632 – 655           | 656 – 679           | 680 - 703           | 704 - 727           | 728 – 751            |
| 768 (x'0300')    | 888 – 911           | 912 – 935           | 936 - 959           | 960 - 983           | 984 - 1007           |
| 1024 (x'0400')   | 1144 – 1167         | 1168 –1191          | 1192 - 1215         | 1216 - 1239         | 1240 – 1263          |
| 1280 (x'0500')   | 1400 – 1423         | 1424 – 1447         | 1448 - 1471         | 1472 - 1495         | 1496 - 1519          |
| 1536 (x'0600')   | 1656 – 1679         | 1680 – 1703         | 1704 - 1727         | 1728 - 1751         | 1752 – 1775          |
| 1792 (x'0700')   | 1912 – 1935         | 1936 – 1959         | 1960 - 1983         | 1984 - 2007         | 2008 – 2031          |
| 2048 (x'0800')   | 2168 – 2191         | 2192 – 2215         | 2216 - 2239         | 2240 - 2263         | 2264 – 2287          |
| 2304 (x'0900')   | 2424 – 2447         | 2448 – 2471         | 2472 - 2495         | 2496 - 2519         | 2520 – 2543          |
| 2560 (x'0A00')   | 2680 - 2703         | 2704 – 2727         | 2728 - 2751         | 2752 - 2775         | 2776 – 2799          |
| 2816 (x'0B00')   | 2936 – 2959         | 2960 – 2983         | 2984 - 3007         | 3008 - 3033         | 3034 – 3057          |
| 3072 (x'0C00')   | 3192 – 3215         | 3216 – 3239         | 3240 -3263          | 3264 -3287          | 3288 –3311           |
| 3328 (x'0D00')   | 3448 – 3471         | 3472 – 3495         | 3496 - 3519         | 3520 - 3543         | 3544 – 3567          |
| 3584 (x'0E00')   | 3704 – 3727         | 3728 – 3751         | 3752 - 3775         | 3776 - 3799         | 3800 - 3823          |
| 3840 (x'0F00')   | 3960 - 3983         | 3984 - 4007         | 4008 - 4031         | 4032 - 4055         | 4056 - 4079          |

### **Configure User-Accounts**

This command is used to configure users of the system. Maximum number of users is 20. Only a user with Administrator privilege can create or delete users.

When an Administrator creates a user account they also determine the privilege level by the number of passwords they give the user – the *privilege\_password* that gives a user admin privilege is optional.

Any administrator can delete any other administrator or user. The system will not allow all use accounts to be deleted. There must always be at least one administrator defined.

The system will not allow Admins to delete themselves. To 'modify' user's or administrator's options (user\_name, login\_password, or privilege\_passrword) the Administrator has to create existing user or administrator with new login\_password or privilege\_password. The create command is used to "over-write" or "modify" an existing account.

## **Configure User-Accounts**

configure user-accounts create { user} { login\_password} [ privilege\_password]

Minimum Access Level: Administrator

The **configure user-accounts create** command creates a user account and defines passwords for it. It also can be used to change passwords.

**user** – Specifies a user name of 1–15 printable characters. Spaces are not allowed. If the user already exists, the command modifies the password or passwords for the user.

**login\_password** – Specifies a password of 1–15 printable characters. Spaces are not allowed. A login password is required of all users.

**privilege\_password** – Specifies a password of 1–15 printable characters. Spaces are not allowed. The optional second password allows users to enter privileged mode to configure the system. The privilege password must be different than the login password.

Example: PDYN# configure user-accounts create clerk sesame

PDYN# configure user-accounts create admin2 sesame newpass

# **Configure User-Accounts Delete**

configure user-accounts delete {user}

Minimum Access Level: Administrator

The configure user-accounts delete command deletes a user account.

user – Specifies the user account to be deleted.

Example: PDYN# configure user-accounts delete tempacct

## **Configure VLAN**

This command is used to configure the parameters related to the VLAN table.

# **Configure VLAN Create**

configure vlan create {vlan\_id}

Minimum Access Level: Administrator

The **configure vlan create** command is used to define a unique VLAN for the system.

**vlan\_id** - This value specifies the VLAN tag value for this VLAN. The range is 1 to 4095. The value must be unique and not a vlan\_id that is already in use.

Example: PDYN# configure vlan create 3

## **Configure VLAN Delete**

configure vlan delete {vlan\_id | vlan\_name}

Minimum Access Level: Administrator

The **configure vlan delete** command is used to delete a unique VLAN for the system.

vlan\_id - This value specifies the VLAN to be deleted.

vlan\_name - This value uses the assigned VLAN name to identify the VLAN to be deleted.

Example: PDYN# configure vlan delete 12

# Configure VLAN Modify Name

configure vlan modify {vlan\_id | vlan\_name} name {vlan\_name}

Minimum Access Level: Administrator

The **configure vlan modify name** command is used to define a unique VLAN for the system.

vlan\_id - This value specifies the VLAN to be modified.

**vlan\_name** - This value uses the assigned VLAN name to identify the VLAN to be modified. In this case the VLAN would be renamed to the new value entered.

Example: PDYN# configure vlan modify room12 room11

# **Configure VLAN Modify Next Hop Router**

configure vlan modify {vlan\_id | vlan\_name} nhr {ip\_address}

Minimum Access Level: Administrator

The **configure vlan modify nhr** command is used to define the next hop router address for the subscribers on this vlan.

vlan\_id - This value specifies the VLAN to be modified.

**ip\_address** - This value is the IP address of the next hop router for the subscribers on this VLAN.

Example: PDYN# configure vlan 77 modify nhr 135.90.1.1
## **Configure VLAN Modify Ports**

configure vlan modify {vlan\_id | vlan\_name} ports {tagged | untagged } {delete | port-id:pg | port-list}

Minimum Access Level: Administrator

The **configure vlan modify ports** command is used to define the ports that are members of this vlan.

vlan\_id - This value specifies the VLAN to be modified.

vlan\_name - This value uses the assigned VLAN name to identify the VLAN to be modified.

**port-id** - This value specifies the port to be included in this vlan.

**pg** - Identifies the priority group on this port. If the priority group is not entered, it will be assumed to be group 1.

**port-list** - This value is a range of ports to be included in this vlan. Valid values are 1-24, eth1, and eth2. Enter **delete** to delete all ports.

**tagged** - This parameter specifies that the ports listed in this command are tagged members of the vlan.

**untagged** - This parameter specifies that the ports listed in this command are untagged members of the vlan.

Example: PDYN# configure vlan modify 1 ports untagged eth1,eth2,1-24

## Configure VLAN Modify Proxy-ARP

configure vlan modify {vlan\_id | vlan\_name} proxy-arp (enabled | disabled}

Minimum Access Level: Administrator

The **configure vlan modify proxy-arp** command specifies if the proxy-arp function will be used on the selected VLAN.

vlan\_id - This value specifies the VLAN to be modified.

vlan\_name - This value uses the assigned VLAN name to identify the VLAN to be modified.

**enabled** – The proxy ARP function will be enabled for the selected VLAN. This is the factory default.

disabled - The proxy ARP function will be disabled for the selected VLAN.

Example: PDYN# configure vlan modify 1 proxy-arp disabled

## Configure VLAN Modify Secure VLAN

configure vlan modify {vlan\_id | vlan\_name} secure (enabled | disabled}

Minimum Access Level: Administrator

The **configure vlan modify secure** command specifies if the vlan will be in secure mode. When a VLAN is in secure mode, all the traffic from the DSL port is routed to the designated uplink port.

vlan\_id - This value specifies the VLAN to be modified.

vlan\_name - This value uses the assigned VLAN name to identify the VLAN to be modified.

**enabled** – The secure VLAN function will be enabled for the selected VLAN. This is the factory default.

disabled - The secure VLAN function will be disabled for the selected VLAN.

Example: PDYN# configure vlan modify 1 secure disabled

## **Configure VLAN Reserved Block Start**

#### configure vlan reserved-block-start vlan\_id

#### Minimum Access Level: Administrator

The **configure vlan reserved-block-start** command is used to configure the reserved block of vlans. The vlan id is the first reserved vlan in the contiguous reserved block of 16.

**vlan\_id** - This value specifies the first reserved vlan in the reserved block of 16. The default is 4080.

Example: PDYN# configure vlan reserved-block-start 4080

## **Configure VLAN Show**

configure vlan show {vlan\_id | vlan\_name}

Minimum Access Level: Administrator

The **configure vlan show** command displays all the configuration parameters for the selected VLAN. This command is identical to the **show vlan configuration** command.

Example: PDYN# configure vlan show

# **Copy (Configuration)**

The copy function is used for saving and restoring configurations. The command is designed so that a file is copied **from the** first specified configuration **to** the second specified configuration or FTP (meaning FTP server file system).

The prototype for the command is:

## copy {source}[options]{destination}[options]

There is a restriction when FTP is used as either the source or the destination. In this case the other parameter must be "startup-config". All FTP transfers are to/from the configuration file in nonvolatile memory. In order to download a configuration and make it active, the Administrator must execute two copy commands. The first command does an FTP transfer to the startup configuration file. The second command copies the startup configuration to the running configuration.

## **Copy From FTP Server to Startup Configuration (Download Configuration)**

| <pre>copy ftp {ip_address} { user_name} { password} { filename} startup-config</pre>                                      |
|----------------------------------------------------------------------------------------------------|
| Minimum Access Level: Administrator                                                                                       |
| The <b>copy</b> ftp command downloads a configuration file to the start up configuration which is in non-volatile memory. |
| <b>ftp</b> – Specifies that destination file is on an FTP server. The ftp keyword must be followed in order by:           |
| ip_address – The IP address of the FTP server                                                                             |
| <b>user_name</b> – A user name allowed on the FTP server                                                                  |
| password – The password associated with the user name                                                                     |
| filename – The name of the source or destination file                                                                     |
| <b>startup-config</b> – Specifies that the destination file is the configuration in non-volatile memory.                  |
| Example:                                                                                                    |
| PDYN# copy ftp 135.90.28.28 ftpuser ftppw save.config startup-config                                                      |

## **Copy Running Configuration to Startup Configuration (Save)**

### copy running-config startup-config

#### Minimum Access Level: Administrator

The **copy running-config startup-config** command copies the configuration of the volatile running configuration to the non-volatile start-up configuration. This is the same function as the **save** command.

running-config - Specifies the running configuration (volatile memory) is the source file.

startup-config – Specifies that the destination file is the configuration in non-volatile memory.

Example: PDYN# copy running-config startup-config

## **Copy Running Configuration to Startup Configuration (Backup)**

copy startup-config ftp {ip\_address} {user\_name} {password} {filename}

Minimum Access Level: Administrator

The **copy startup-config ftp** command saves the startup configuration file to the file specified on the ftp server.

**ftp** – Specifies that destination file is on an FTP server. The ftp keyword must be followed in order by:

ip\_address – The IP address of the FTP server

user\_name - A user name allowed on the FTP server

password – The password associated with the user name

filename - The name of the source or destination file

startup-config – Specifies that the destination file is the configuration in non-volatile memory.

Example:

PDYN# copy startup-config ftp 135.90.28.28 ftpuser ftppw save.config

## **Copy Startup Configuration to Running Configuration (Reload)**

### copy startup-config running-config

### Minimum Access Level: Administrator

The **copy startup-config running-config** command loads the startup configuration file to running configuration.

startup-config – Specifies that the source file is the configuration in non-volatile memory.

running-config - Specifies the running configuration (volatile memory) is the source file.

Example: PDYN# copy startup-config running-config

# End

#### end

Minimum Access Level: User

The **end** command terminates a privileged mode session and continues the session in standard mode. If the end command is executed by a user not in privileged mode, it places the user at the top of the command tree like one or more **back** commands.

#### Example:

PDYN# end You are ending your privilege mode session PDYN>\_

# Exit

## exit

Minimum Access Level: User

The **exit** command terminates the CLI session. If the CLI session is by telnet, the connection is dropped.

Example:

PDYN# exit

# Firmware

To download or apply new firmware to the product.

## **Firmware Download**

firmware download {ip\_address} {user\_name} {password} {filename} [no | yes]

## Minimum Access Level: Administrator

The **firmware download** command downloads new firmware to the BitStorm 4800, and optionally applies it immediately.

ip\_address - Specifies the network address of the FTP server containing the FW file.

user\_name - Specifies a user name accepted by the FTP server.

**password** – Specifies the password associated with the user name.

filename - Specifies the file containing the operational firmware.

**no** – The file is downloaded to the alternate firmware area, but not applied or executed.

yes – The file is downloaded and applied immediately. The unit is also reset.

## Example:

PDYN# firmware download 135.27.90.98 admin admnpass firm0302.bin no

## **Firmware Download Status**

| firmware download-status                                                                                        | firmware download-status                                                |  |  |  |
|----------------------------------------------------------------------------------------------------|-------------------------------------------------------------------------|--|--|--|
| Minimum Access Level: Adn                                                                                       | ninistrator                                                             |  |  |  |
| The <b>firmware download-status</b> command displays the status of the active or last firmware download.        |                                                                         |  |  |  |
| Example:                                                                                                    |                                                                         |  |  |  |
| PDYN# firmware download<br>File name:<br>FTP Server Address<br>Bytes Transferred<br>Transfer Status:<br>PDYN# _ | sample_filename<br>xxx.xxx.xxx.xxx<br>xxxxxxxxx<br>Download in Progress |  |  |  |
| The following status is reported:<br>Completed successfully<br>Download in progress<br>Transfer failed          |                                                                         |  |  |  |

## **Firmware Revision**

| firmware revision                                             |                                                                                           |  |  |
|---------------------------------------------------------------|-------------------------------------------------------------------------------------------|--|--|
| Minimum Access Level: A                                       | dministrator                                                                              |  |  |
| The <b>firmware revision</b> cor<br>and alternate firmware ma | nmand displays the revision numbers of the firmware currently running intained in memory. |  |  |
| Example:                                                      |                                                                                           |  |  |
| PDYN# firmware revision                                       | I                                                                                         |  |  |
| Running version<br>Alternate version<br>PDYN#                 | 01.01.20<br>01.01.16                                                                      |  |  |

## Firmware Switch

#### firmware switch

### Minimum Access Level: Administrator

The **firmware switch** command loads and executes the alternative firmware file. This also resets the unit.

#### Example:

PDYN# firmware switch Switch from firmware revision 01.02.03 to firmware revision 01.02.04? (yes/no) yes Firmware switched, system rebooting PDYN#

# Paging

#### paging {disabled | <u>enabled</u>}

Minimum Access Level: User

The **paging** command determines how a full screen of output is displayed. The selection affects only the user who enters the command.

**disabled** – Specifies that output is sent to the screen without interruption.

**enabled** – Specifies that when 23 lines of output have been sent to the screen, a **More** prompt is displayed on line 24. When **More** is displayed, you can:

Press the space bar to view the next screen of output

Press the Enter key to view the next line of output

Press the "q" key to return to the command line.

### Example:

PDYN>paging enabled

## Password

This command allows a user to change the login password. If this command is executed while in the privilege mode, it will change the privilege password. If the command is executed while in the user mode, it will change only the user password.

## password

Minimum Access Level: User

The **password** command changes the user or administrator (privilege) password, depending on which level is active.

#### Example:

#### PDYN# password

enter old admin level password: \*\*\*\* enter new admin level password: \*\*\*\*\* enter new admin level password again: \*\*\*\*\*\* password changed PDYN#

#### **Operational Notes:**

This command is interactive. The user is prompted for the information to be entered.

The user first is asked for the password that was used to login. Then the user is asked for the new password.

The new password must be entered twice. The second password is used to verify that the new password was entered correctly.

If the old password is incorrect, the command is ignored, and an error message is displayed.

The password can have a maximum of 15 alphanumeric characters, and a minimum of 0 (zero) characters.

# Ping

ping {ip\_address}

Minimum Access Level: User

The **ping command** sends a ICMP echo message to the selected IP address.

## Example: PDYN>ping 135.90.1.2

135.90.1.2 is alive PDYN>

PDYN>**ping 135.90.1.2** no response from 135.90.1.2 PDYN>

# Privilege

## privilege

Minimum Access Level: User

The **privilege** command causes the user to be prompted for an administrator password. When the password is entered correctly, the user is placed in Administrator (privileged) mode. The Administrator can then change configuration parameters.

## Example:

PDYN>**privilege** Password: \*\*\*\*\*

PDYN# \_

## PDYN>privilege

Password: \*\*\*\*\*\* Incorrect password try again. Password: \*\*\*\*\*\* Incorrect password try again. Password: \*\*\*\*\*\* Incorrect password try again. PDYN>\_

### **Operational Note:**

If the password is typed in incorrectly the CLI responds with the following: "Incorrect password: Try again."

After three attempts to gain access to privilege mode with the wrong password, the administrator is returned to the user mode prompt.

# Restart

## restart

## Minimum Access Level: Administrator

The **restart** command restarts the unit, causing it to reload the startup configuration and retrain the DSL ports.

Example: PDYN# restart

# Save

## save

Minimum Access Level: Administrator

The **save** command copies the running configuration, which is in volatile memory, to the startup configuration file, which is in nonvolatile memory.

The **PDYN#** prompt changes to **PDYN#**! when the configuration has been changed and has not yet been saved. It returns to **PDYN#** after the **save** command is executed.

Example: PDYN# !save PDYN# \_

## Show

The **show** commands display configuration and statistical information about the system.

## **Show Bridge**

| show br                                                                                                    | show bridge [port_id]                                                                                                    |                                                                          |                                                              |                                                                                     |  |
|----------------------------------------------------------------------------------------------------|----------------------------------------------------------------------------------------------------|--------------------------------------------------------------------------|--------------------------------------------------------------|-------------------------------------------------------------------------------------|--|
| Minimum                                                                                                    | Access Level: Adm                                                                                                    | inistrato                                                                | r                                                            |                                                                                     |  |
| The sho                                                                                                    | w bridge command o                                                                                                    | displays th                                                              | e MAC tab                                                    | e.                                                                                  |  |
| port_id ·                                                                                                    | - Specifies that the di                                                                                                    | splay sho                                                                | uld be limite                                                | ed to entries for a single port.                                                    |  |
| Example                                                                                                    | 9:                                                                                                    |                                                                          |                                                              |                                                                                     |  |
| PDYN#                                                                                                    | show bridge                                                                                                    |                                                                          |                                                              |                                                                                     |  |
| Mode:<br>Total Ent                                                                                                    | Mux<br>ries:7                                                                                                    |                                                                          |                                                              |                                                                                     |  |
| Port-id<br>4<br>24<br>24<br>1<br>2<br>eth1<br><b>Display</b><br>Mode –                                                                                                    | mac address<br>00-90-f2-ce-44-00<br>00-90-f2-ce-44-00<br>00-00-0c-42-27-f7<br>00-90-f2-ce-44-00<br>00-90-f2-ce-44-00<br>00-90-f2-ce-44-00<br><b>results:</b><br>Displays the last mod | status<br>learned<br>learned<br>learned<br>learned<br>learned<br>learned | vlan<br>001<br>002<br>003<br>004<br>005<br>006<br>006<br>006 | name<br>default<br>alcatel<br>paradyne<br>management<br>abdo<br>inband<br>outofband |  |
| <ul> <li>switched – Displays the last mode command that was used to configure the bridge:</li> <li>switched – Switched mode. The system acts as a transparent learning bridge.</li> <li>mux – The system treats each DSL port as if it were a private network connected to the uplink, and never forwards data on another DSL port.</li> <li>sms – The system treats each DSL port as if it were a private network connected to the uplink, and never forwards data on another DSL port.</li> <li>uplink-tagging – The system treats each DSL port as if it were a private network connected to the uplink, and never forwards data on another DSL port.</li> <li>uplink-tagging – The system treats each DSL port as if it were a private network connected to the uplink, and never forwards data on another DSL port. This is accomplished by assigning a VLAN tag to each DSL port. The values of the tags are predefined by the system.</li> </ul> |                                                                                                    |                                                                          |                                                              |                                                                                     |  |
| Total Entries – The number of entries currently in the table.                                                                                                    |                                                                                                    |                                                                          |                                                              |                                                                                     |  |
| hardware address – The MAC address of the table entry.<br>port-id – The port ID of the entry.                                                                                                    |                                                                                                    |                                                                          |                                                              |                                                                                     |  |
| <ul> <li>status – The status of the entry:</li> <li>invalid – This learned entry has timed out but has not yet been deleted.</li> <li>learned – This entry was learned.</li> <li>management – This entry has a matching static address.</li> <li>other – None of the other statuses apply to this entry.</li> <li>self – This entry is the unit.</li> </ul>                                                                                                    |                                                                                                    |                                                                          |                                                              |                                                                                     |  |

## **Show Bridge Timeout**

This command will display bridge table entry timeout value in seconds. The timeout is a value in seconds that specifies the time interval after which entry in bridge table will be removed.

| show bridge timeout                                                                              |
|--------------------------------------------------------------------------------------------------|
| Minimum Access Level: User                                                                       |
| The <b>show bridge timeout</b> command displays the bridge table entry timeout value in seconds. |
| Example:<br>PDYN# show bridge timeout<br>300 sec<br>PDYN#                                        |
| Display results:                                                                                 |
| timeout – The bridge table entry timeout value.                                                  |

## **Show Date**

To display the current date and time configured on the Speedway product. The date will be displayed in dd/mm/yy or mm/dd/yy format depending on users preference as configured with the **configure system date-display-format** command.

### show date

Minimum Access Level: User

The **show date** command displays the system date, time, and time zone.

Example:

PDYN# show date dd/mm/yyhh/mm/sstimezone 01/06/01 21:22:38 -5

OR

mm/dd/yyhh/mm/sstimezone 06/01/0121:22:38-5

## **Show Filter**

| show filter [fil                                                                                                    | show filter [filter_name] |                          |                |                                       |
|----------------------------------------------------------------------------------------------------|---------------------------|--------------------------|----------------|---------------------------------------|
| Minimum Acce                                                                                                    | ess Lev                   | el: <b>User</b>          |                |                                       |
| The show filte                                                                                                    | er com                    | mand disp                | lays configure | ed data filters.                      |
| filter_name –                                                                                                    | Specif                    | ies that the             | e display shou | uld be limited to a single filter.    |
| <b>Example</b> :<br>PDYN> <b>show</b>                                                                                                    | filter                    |                          |                |                                       |
| rule1 o<br>rule-name<br>rule1                                                                                                    | discard<br>type<br>ether  | action<br>discard        | frame<br>dix   | rule<br>AAE                           |
| rule2<br>rule-name<br>rule2                                                                                                    | forward<br>type<br>ether  | d<br>action<br>discard   | frame<br>dix   | rule<br>660                           |
| PDYN> <b>show</b>                                                                                                    | filter ru                 | ule1                     |                |                                       |
| rule1<br>rule-name<br>rule1                                                                                                    | discar<br>type<br>ether   | d<br>action f<br>forward | rame<br>dix    | rule<br>aae                           |
| <ul> <li>Display results:</li> <li>filter-name – The name of the filter.</li> <li>action – The action to be performed:</li> <li>forward – Specifies that a packet is to be forwarded to the user when none of the conditions specified in the rule or rules are matched.</li> <li>discard – Specifies that a packet is to be discarded when none of the conditions specified in the rule or rules are matched.</li> </ul> |                           |                          |                |                                       |
| rule-name – T                                                                                                    | The nar                   | ne assigne               | ed to the rule | or rules associated with this filter. |
| <b>type</b> – The rule type:<br><b>ether</b> – The rule is based on Ethertypes.                                                                                                    |                           |                          |                |                                       |
| action – The action to perform if the rule is satisfied:<br>forward – The packet is forwarded.<br>discard – The packet is discarded.                                                                                                    |                           |                          |                |                                       |
| frame – DIX or SNAP ether frame type.                                                                                                    |                           |                          |                |                                       |
| <b>rule</b> – The rule<br>The Ether                                                                                                    | e criteri<br>types tl     | a:<br>he rule affe       | ects.          |                                       |

## **Show Filter-Binding**

| show filter-binding [filter [ filter_name]]   [port [ port_id]]                                                                                                    |  |  |  |  |
|----------------------------------------------------------------------------------------------------|--|--|--|--|
| Minimum Access Level: User                                                                                                    |  |  |  |  |
| The <b>show filter-binding</b> command displays the bindings of filters to interfaces.                                                                                           |  |  |  |  |
| filter – Specifies that output is sorted by filter name.                                                                                                    |  |  |  |  |
| filter_name – Specifies that the display should be limited to a single filter.                                                                                                   |  |  |  |  |
| <b>port</b> – Specifies that output is sorted by port number.                                                                                                    |  |  |  |  |
| port_id – Specifies that the display should be limited to a single port.                                                                                                    |  |  |  |  |
| Example:PDYN>show filter-bindingportportfilter namedirection2ethernetFilterInbound3anotherFilterInbound18ethernetFilterInbound19ethernetFilterInbound                            |  |  |  |  |
| PDYN>show filter-binding filter ethernetFilter                                                                                                    |  |  |  |  |
| ethernetFilter Inbound 18<br>Inbound 19<br>Inbound 2                                                                                                    |  |  |  |  |
| PDYN>show filter-binding port 3                                                                                                    |  |  |  |  |
| 3 anotherFilter Inbound                                                                                                    |  |  |  |  |
| Display results:<br>port-id – The port the rule is bound to.                                                                                                    |  |  |  |  |
| filter-name – The name of the filter.                                                                                                    |  |  |  |  |
| <b>direction</b> – The direction of the data stream affected by this binding:<br>inbound – Traffic toward the port is affected.<br>outbound – Traffic from the port is affected. |  |  |  |  |

## Show Filter-Proto-Specific

## show filter-proto-specific

Minimum Access Level: User

The show filter-proto-specific command displays the settings for all protocol-specific filters

#### Example:

PDYN>**show filter-proto-specific** NetBIOS denied (dropped).

PDYN>**show filter-proto-specific** NetBIOS permitted (forwarded).

## **Show Filter-Rule**

| show filter-rule [rule_name                                                                                                    | e]              |                   |                   |                |
|----------------------------------------------------------------------------------------------------|-----------------|-------------------|-------------------|----------------|
| Minimum Access Level: Us                                                                                                    | er              |                   |                   |                |
| The <b>show filter-rule</b> comm                                                                                                    | and displays (  | configured        | filter rules.     |                |
| filter_name - Specifies tha                                                                                                    | t the display s | hould be li       | mited to a single | e filter.      |
| Example:<br>PDYN> <b>show filter-rule ru</b>                                                                                                    | le1             |                   |                   |                |
| rule-name<br>rule1                                                                                                    | type<br>ether   | action<br>forward | frame<br>dix      | rule<br>000AAD |
| Display results:                                                                                                    |                 |                   |                   |                |
| <ul> <li>rule-name – The name assigned to the rule.</li> <li>type – The rule type:         <ul> <li>ether – The rule is based on Ethertypes.</li> <li>ether-snap – The rule applies to Layer 2 SubNetwork Access Protocol (SNAP) traffic.</li> </ul> </li> <li>action – The action to perform if the rule is satisfied:         <ul> <li>forward – The packet is forwarded.</li> <li>discard – The packet is discarded.</li> </ul> </li> </ul> |                 |                   |                   |                |
| rule – The rule criteria:<br>The Ethertypes the rule affects.<br>frame – DIX or SNAP ether frame type.                                                                                                    |                 |                   |                   |                |

## Show Interface Console

## show interface console

Minimum Access Level: User

The **show interface console** command displays the configuration of the Console port on the unit.

## Example:

PDYN# show interface console rate 9600 data-bits8 stop-bits1 paritynone PDYN# \_

## Show Interface DSL Configuration

## show interface dsl {port\_id} configuration

Minimum Access Level: User

The show interface dsl configuration command displays information about all ADSL ports or a specified ADSL port.

port\_id - Specifies that the display should be limited to this specified port. If all is specified, information is displayed for all ports.

con

| <b>figuration</b> – Specifies that the p                                                                                                    | ort's configura                                                  | ation should be displayed.             |   |
|----------------------------------------------------------------------------------------------------|------------------------------------------------------------------|----------------------------------------|---|
| Figuration – Specifies that the p<br>Example:<br>PDYN# show interface dsl 1/1<br>name room_101<br>state enabled<br>line length (kft)<br>transmission mode multim<br>latency interleaved<br>linkupdown-trap enabled<br>pwrmgmt-state | ort's configuratio<br>configuratio<br>10<br>ode<br>enabled       | ation should be displayed.<br><b>n</b> |   |
| pwrmgmt-enabling                                                                                                    | idle                                                             |                                        |   |
| I0-time                                                                                                    | 10                                                               |                                        |   |
| l2-time                                                                                                    | 10                                                               |                                        |   |
| Line Profile Name                                                                                                    |                                                                  |                                        |   |
| Alami Fione Name                                                                                                    |                                                                  | NOFILE                                 |   |
| behavior adaptive                                                                                                    | Upstream                                                         | Downstream                             |   |
| max-speed (kb/s)                                                                                                    | 1000                                                             | 12000                                  |   |
| min-speed (kb/s)                                                                                                    | 64                                                               | 256                                    |   |
| target-margin (dB)                                                                                                    | 3                                                                | 15                                     |   |
| min-snr-margin (dB)                                                                                                    | 0                                                                | 0                                      |   |
| max-snr-margin (dB)                                                                                                    | 6                                                                | 6                                      |   |
| max transmit power (dBm)                                                                                                    | 1                                                                | 1                                      |   |
| max interleave delay (ms)                                                                                                    | 16                                                               | 16                                     |   |
| P-G VCC Encap VLAN<br>1 0/35 llc-bridged 0001,0<br>3 1/92 llc-bridged 0092<br>4 0/40 llc-bridged 0140                                                                                                    | 002, 0003,00                                                     | 04, 0005, 0006, 0007, 000              | 8 |
| Priority Group 1<br>queuing method fifo<br>pvid 001<br>priority 0<br>acceptable-frame-type all<br>ingress-filtering disabled dis                                                                                                    | 2 3<br>fifo fifo<br>001 001 0<br>0 0<br>all all<br>abled disable | 4<br>fifo<br>001<br>all<br>ed disabled |   |

## Show Interface DSL Far End

show interface dsl {port\_id} far-end

Minimum Access Level: User

The show interface dsl far-end command displays endpoint information for the designated port.

port\_id - ADSL port id

Example:

PDYN# show interface dsl 1/2 far-end PDYN> Vendor ID 0255 Firmware Revision 01.00.12 Serial Number 1234567

## Show Interface DSL Profile Alarm

Show interface dsl-profile-alarm {profile\_name }

Minimum Access Level: Administrator

The **show interface dsl-profile-alarm** command displays the configuration of the specified alarm profile.

profile\_name - Identifies the ADSL alarm profile to be displayed.

Example: PDYN# show interface dsl-profile-alarm adsl\_alarm\_profile1

## Show Interface DSL Profile Line

### show interface dsl-profile-line {profile\_name }

Minimum Access Level: Administrator

The **show interface dsl-profile-line** command displays the configuration of the specified ADSL line profile.

profile\_name – Identifies the ADSL line profile to be displayed.

Example: PDYN# show interface dsl-profile-line adsl\_line\_profile1

## Show Interface DSL Profile PSD

show interface dsl-profile-psd {profile\_name }

Minimum Access Level: Administrator

The **show interface dsl-profile-psd** command displays the configuration of the specified ADSL PSD profile.

profile\_name – Identifies the ADSL PSD profile to be displayed.

Example: PDYN# show interface dsl-profile-psd adsl\_psd\_profile1

## Show Interface DSL Performance

#### show interface dsl all performance

Minimum Access Level: User

The **show interface dsl performance** command displays performance information for all ADSL ports.

all – This is the port id. All ports for a slot are displayed. The only valid choice is "all".

**performance** – Specifies that performance statistics for the specified port should be displayed.

#### Example:

#### PDYN# show interface dsl all performance

ADSL ports 1 2 3 4 5 6 7 8 Status UP DN UP UP UP UP UP UP Margin UP 15 15 15 15 15 15 15 15 Margin Down 15 15 15 15 15 15 15 15 Attenuation Up 10 10 10 10 10 10 10 10 Attenuation Down 10 10 10 10 10 10 10 10

TX Power 8 8 8 8 8 8 8 8 RX Level -4 -4 -4 -3 -3 -2 -1 -5

ADSL ports 9 10 11 12 13 14 15 16 Status UP DN UP UP UP UP UP UP Margin UP 15 15 15 15 15 15 15 15 Margin Down 15 15 15 15 15 15 15 15 Attenuation Up 10 10 10 10 10 10 10 10 Attenuation Down 10 10 10 10 10 10 10 10 8 8 TX Power 8 8 8 8 8 8

ADSL ports 17 18 19 20 21 22 23 24 UP DN UP UP UP UP UP Status UP 15 15 Margin UP 15 15 15 15 15 15 Margin Down 15 15 15 15 15 15 15 15 Attenuation Up 10 10 10 10 10 10 10 10 Attenuation Down 10 10 10 10 10 10 10 10 8 TX Power 8 8 8 8 8 8 8

## Show Interface DSL Rates

show interface dsl {port\_id} rates

Minimum Access Level: User

The **show interface dsl rates** command displays the data rate for all ADSL ports.

port\_id – Must be all all.

rate – Specifies that the current rate of the specified port should be displayed.

#### Example:

#### PDYN# show interface dsl all rates

| PORT | UP   | DOWN  | PORT | UP   | DOWN  |
|------|------|-------|------|------|-------|
| 1    | 1000 | 12000 | 13   | 1000 | 12000 |
| 2    | 1000 | 12000 | 14   | 1000 | 12000 |
| 3    | 1000 | 12000 | 15   | 1000 | 12000 |
| 4    | 1000 | 12000 | 16   | 1000 | 12000 |
| 5    | 1000 | 12000 | 17   | 1000 | 12000 |
| 6    | 1000 | 12000 | 18   | 1000 | 12000 |
| 7    | 1000 | 12000 | 19   | 1000 | 12000 |
| 8    | 1000 | 12000 | 20   | 1000 | 12000 |
| 9    | 1000 | 12000 | 21   | 1000 | 12000 |
| 10   | 1000 | 12000 | 22   | 1000 | 12000 |
| 11   | 1000 | 12000 | 23   | down | down  |
| 12   | 1000 | 12000 | 24   | down | down  |

PDYN>\_

### **Display results:**

Line Rate Up – The upstream data rate of the link is up.

If the link is down, one of the following will be displayed:

- Dsbl - The port is administratively disabled.

- Down - The link is down.

**Line Rate Down** – The downstream data rate.

If the link is down, one of the following will be displayed:

- Dsbl - The port is administratively disabled.

– Down – The link is down.

## Show Interface DSL Statistics ATM

## Show interface dsl {port\_id} statistics-atm [bucket\_number]

Minimum Access Level: User

The **show interface dsl statistics-atm** command displays ATM statistics for the specified ADSL port.

**port\_id** – Specifies that the display should be limited to this specified port. If **all** is specified, information is displayed for all ports.

**bucket\_number** – Optional parameter to specify which statistic interval (1..96) to display. If no bucket number is specified then all intervals are displayed.

#### Example:

PDYN# show interface dsl 1/2 statistics-atm

#### ATM STATISTICS

| Interval | <b>Rx-Cells</b> | Tx Cells | HEC      | OCD      |
|----------|-----------------|----------|----------|----------|
| current  | XXXXXXXX        | XXXXXXXX | XXXXXXXX | XXXXXXXX |
| 1        | XXXXXXXX        | XXXXXXXX | XXXXXXXX | XXXXXXXX |
| 2        | XXXXXXXX        | XXXXXXXX | XXXXXXXX | XXXXXXXX |
| 3        | XXXXXXXX        | XXXXXXXX | XXXXXXXX | XXXXXXXX |
|          | XXXXXXXX        | XXXXXXXX | XXXXXXXX | XXXXXXXX |
|          | XXXXXXXX        | XXXXXXXX | XXXXXXXX | XXXXXXXX |
|          | XXXXXXXX        | XXXXXXXX | XXXXXXXX | XXXXXXXX |
| 96       | XXXXXXXX        | XXXXXXXX | XXXXXXXX | XXXXXXXX |

## ATM PVC Performance

| VCC                  | 0/35   |
|----------------------|--------|
| total cells sent     | XXXXXX |
| total cells received | XXXXXX |
|                      |        |

| VCC                  | 0/40   |
|----------------------|--------|
| total cells sent     | XXXXXX |
| total cells received | XXXXXX |

#### **Display results:**

ATM Statistics (Up and Down denote values for the upstream and downstream directions):
total cells rx – Total number of ATM cells received.
total cells tx – Total number of ATM cells sent.
total HEC – Number of cells from the CPE whose headers were corrected.
total OCD – Number of Out of Cell Delineation events on the link from the CPE.

ATM PVC Performance

**total cells sent** – Number of ATM PVC Cells sent by the port. **total cells received** – Number of ATM PVC cells received on the port.

## Show Interface DSL Statistics Line Far End

## Show interface dsl {port\_id} statistics-line-far-end [bucket\_number]

Minimum Access Level: User

The show interface dsl statistics-line command displays statistics for the specified ADSL port.

**port\_id** – Specifies that the display should be limited to this specified port.

**bucket\_number** – Optional parameter to specify the maximum interval (1..96) to display. If no bucket number is specified then all intervals are displayed. If bucket\_number is entered, then all buckets up to the specified bucket are displayed. The current interval is always displayed.

#### Example:

PDYN# show interface dsl 1/2 statistics-line-far-end

#### FAR END ADSL STATISTICS

| Interval | LOFS     | LOSS     | LPRS     | ES       | SES      | UAS      |
|----------|----------|----------|----------|----------|----------|----------|
| current  | XXXXXXXX | XXXXXXXX | XXXXXXXX | XXXXXXXX | XXXXXXXX | XXXXXXXX |
| 1        | XXXXXXXX | XXXXXXXX | XXXXXXXX | XXXXXXXX | XXXXXXX  | XXXXXXXX |
| 2        | XXXXXXXX | XXXXXXXX | XXXXXXXX | XXXXXXXX | XXXXXXX  | XXXXXXXX |
| 3        | XXXXXXXX | XXXXXXXX | XXXXXXXX | XXXXXXXX | XXXXXXXX | XXXXXXXX |
|          | XXXXXXXX | XXXXXXXX | XXXXXXXX | XXXXXXXX | XXXXXXXX | XXXXXXXX |
|          | XXXXXXXX | XXXXXXXX | XXXXXXXX | XXXXXXXX | XXXXXXXX | XXXXXXXX |
|          | XXXXXXXX | XXXXXXXX | XXXXXXXX | XXXXXXXX | XXXXXXXX | XXXXXXXX |
| 95       | XXXXXXXX | XXXXXXXX | XXXXXXXX | XXXXXXXX | XXXXXXXX | XXXXXXXX |
| 96       | XXXXXXXX | XXXXXXXX | XXXXXXXX | XXXXXXXX | XXXXXXXX | XXXXXXXX |

#### **Display results:**

**ES** (errored seconds) – Seconds during which an error occurred.

SES (severely errored seconds) – Seconds during which there was a major error such as an

out of frame condition, or a bit error density greater than  $10^{-2}$ .

LOFS (loss of frame seconds) - Counts accrued after loss of frame detected

LOSS (loss of signal seconds) - Counts accrued after loss of signal detected

LPRS (loss of power) - Counts accrued after loss of power detected

US (unavailable seconds) - Counts of unavailable seconds.

## Show Interface DSL Statistics Line Near End

#### Show interface dsl {port\_id} statistics-line-near-end [bucket\_number]

Minimum Access Level: User

The show interface dsl statistics-line command displays statistics for the specified ADSL port.

**port\_id** – Specifies that the display should be limited to this specified port.

**bucket\_number** – Optional parameter to specify the maximum interval (1–96) to display. If no bucket number is specified then all intervals are displayed. If bucket\_number is entered, then all buckets up to the specified bucket are displayed. The current interval is always displayed.

#### Example:

PDYN# show interface dsl 1/2 statistics-line-near-end

#### NEAR END ADSL STATISTICS

| Interval | LOFS     | LOSS     | LOLS     | ES       | SES      | UAS      |
|----------|----------|----------|----------|----------|----------|----------|
| current  | XXXXXXXX | XXXXXXXX | XXXXXXXX | XXXXXXXX | XXXXXXXX | XXXXXXXX |
| 1        | XXXXXXXX | XXXXXXXX | XXXXXXXX | XXXXXXX  | XXXXXXXX | XXXXXXXX |
| 2        | XXXXXXXX | XXXXXXXX | XXXXXXXX | XXXXXXX  | XXXXXXXX | XXXXXXXX |
| 3        | XXXXXXXX | XXXXXXXX | XXXXXXXX | XXXXXXX  | XXXXXXXX | XXXXXXXX |
|          | XXXXXXXX | XXXXXXXX | XXXXXXXX | XXXXXXX  | XXXXXXXX | XXXXXXXX |
|          | XXXXXXXX | XXXXXXXX | XXXXXXXX | XXXXXXX  | XXXXXXXX | XXXXXXXX |
|          | XXXXXXXX | XXXXXXXX | XXXXXXXX | XXXXXXX  | XXXXXXXX | XXXXXXXX |
| 95       | XXXXXXXX | XXXXXXXX | XXXXXXXX | XXXXXXX  | XXXXXXXX | XXXXXXXX |
| 96       | XXXXXXXX | XXXXXXXX | XXXXXXXX | XXXXXXXX | XXXXXXXX | XXXXXXXX |

**Display results:** 

ES (errored seconds) – Seconds during which an error occurred.
 SES (severely errored seconds) – Seconds during which there was a major error such as an out of frame condition, or a bit error density greater than 10<sup>-2</sup>.
 LOFS (loss of frame seconds) - Counts accrued after loss of frame detected
 LOSS (loss of signal seconds) – Counts accrued after loss of signal detected
 LOLS (loss of link) - Counts accrued after loss of link detected
 UAS (unavailable seconds) – Counts of unavailable seconds.

## Show Interface DSL Status

## show interface dsl {port\_id} status

Minimum Access Level: User

The **show interface dsl status** command displays the status for the specified ADSL port.

port\_id – Specifies that the display should be limited to this specified port.

## Example:

PDYN# show interface dsl 1/2 status

| link status                                                                                                    | Up                                                     |                                              |                                            |
|----------------------------------------------------------------------------------------------------|--------------------------------------------------------|----------------------------------------------|--------------------------------------------|
| link up time                                                                                                    | ddd hh:mn                                              | n:ss                                         |                                            |
| transmission mode                                                                                                    | dmt                                                    |                                              |                                            |
| latency                                                                                                    | interl                                                 | eaved                                        |                                            |
| near end alarm stat                                                                                                    | e OK                                                   |                                              |                                            |
| far end alarm state                                                                                                    | OK                                                     |                                              |                                            |
|                                                                                                    |                                                        |                                              |                                            |
| ADSL status:                                                                                                    | Near End                                               | Far                                          | End                                        |
|                                                                                                    |                                                        |                                              |                                            |
| rate (Kbps)                                                                                                    | XXXXX                                                  | XXXXX                                        |                                            |
| rate (Kbps)<br>attainable rate (Kbp                                                                                                    | xxxxx<br>s) xxx                                        | XXXXX<br>XX XXXX                             | x                                          |
| rate (Kbps)<br>attainable rate (Kbp<br>previous rate                                                                                    | xxxxx<br>s) xxx<br>xx                                  | XXXXX<br>XX XXXX<br>XXXXX                    | xx<br>xxxxxx                               |
| rate (Kbps)<br>attainable rate (Kbp<br>previous rate<br>margin (dB)                                                                     | xxxxx<br>vs) xxx<br>xx<br>xx<br>xx                     | XXXXX<br>XX XXXX<br>XXXXX                    | xx<br>xxxxxxx<br>xx                        |
| rate (Kbps)<br>attainable rate (Kbp<br>previous rate<br>margin (dB)<br>attenuation (dB)                                                 | xxxxx<br>s) xxx<br>xx<br>xx<br>xx<br>xx                | XXXXX<br>XX XXXX<br>XXXXX                    | xx<br>xxxxxx<br>xx<br>xx                   |
| rate (Kbps)<br>attainable rate (Kbp<br>previous rate<br>margin (dB)<br>attenuation (dB)<br>current transmit pov                         | xxxxx<br>s) xxx<br>xx<br>xx<br>xx<br>xx<br>wer (dB)    | XXXXX<br>XX XXXX<br>XXXXX<br>XX              | xx<br>xxxxxx<br>xx<br>xx<br>xx<br>xx<br>xx |
| rate (Kbps)<br>attainable rate (Kbp<br>previous rate<br>margin (dB)<br>attenuation (dB)<br>current transmit pow<br>ADSL line init attem | xxxxx<br>ps) xxx<br>xx<br>xx<br>xx<br>wer (dB)<br>npts | XXXXX<br>XX XXXX<br>XXXXX<br>XX<br>XX<br>XXX | XX<br>XXXXXXX<br>XX<br>XX<br>XX<br>XX      |

| show interface dsl status, continued                                                          |
|-----------------------------------------------------------------------------------------------|
| Display results:                                                                              |
| link status – The status of the link:                                                         |
| <ul> <li>dormant – The link has not yet trained up.</li> </ul>                                |
| – down – The link is down.                                                                    |
| <ul> <li>notConnected – The link is training.</li> </ul>                                      |
| <ul> <li>– unknown – The link's status cannot be determined.</li> </ul>                       |
| <ul> <li>up – The link is enabled and ready to send packets.</li> </ul>                       |
| link up time – The number of days, hours, minutes, and seconds the interface has been active. |
| transmission mode – The line code used on the port: DMT, ANSI, or G.lite.                     |
| latency – The buffer setting for the port: fast or interleaved.                               |
| near end alarm state – shows any alarms detected on the DSL Line. Multiple alarms may be      |
| displayed.                                                                                    |
| OK – No Alarm                                                                                 |
| LOF – Loss of Frame                                                                           |
| LOS – Loss of Signal                                                                          |
| LOL - Loss of Link                                                                            |
| LOSQ – Loss of Signal quality                                                                 |
|                                                                                               |
| far end alarm state – shows any alarms detected on the far end (CPE). Multiple alarms may be  |
| displayed.                                                                                    |
| OK - No Alarm                                                                                 |
| LOF – Loss of Frame                                                                           |
| O  =  O                                                                                       |
| I OP = I oss of Power                                                                         |
| 1 OSO - Loss of Signal quality                                                                |
|                                                                                               |
| ADSI Status (I In and Down denote values for the unstream and downstream directions):         |
| margin – The amount of noise margin that can be tolerated in dB                               |
| rate. The data rate                                                                           |
| atteinable rate.                                                                              |
| attainable rate - An estimate of the maximum attainable rate.                                 |
| alternation – The decrease of intensity of the signal across the link, in db.                 |
| previous rate - Frevious nate.                                                                |
| niaryin (ub) - Waryin.<br>Aurrent transmit power (dP) Transmit Power                          |
| ADEL line init attempte ADEL line init attempte                                               |
| ADOL INTE INIT ALLEMPTS – ADOL LINE INIT ALLEMPTS.                                            |
|                                                                                               |

## **Show Interface Ethernet Clear Statistics**

#### show interface ethernet {port\_id} clear-statistics

Minimum Access Level: User

The **show interface ethernet clear-statistics** command resets statistics for all Ethernet ports or a specified port.

**port\_id** – Specifies that the display should be limited to this specified port. If **all** is specified, information is displayed for all Ethernet ports.

**clear-statistics** – Resets to zero the statistics for this session. This affects only the statistics displayed using the **show** command during this session. All statistics continue to be maintained.

## Example:

PDYN# show interface ethernet eth1 clear-statistics

## Show Interface Ethernet Configuration

## show interface ethernet {port\_id} configuration

Minimum Access Level: User

The **show interface ethernet configuration** command displays configuration information for all Ethernet ports or a specified port.

**port\_id** – Specifies that the display should be limited to this specified port. If **all** is specified, information is displayed for all Ethernet ports.

configuration – Specifies that the port's configuration should be displayed.

#### Example:

#### PDYN# show interface ethernet eth2 configuration

```
flow-controlenabled
mode manual
rate 10fulldup
xover mdi
pvid 125
priority 1
acceptable-frame-typeall
ingress-filteringenabled
```

## **Show Interface Ethernet Statistics**

#### show interface ethernet {port\_id} statistics

Minimum Access Level: User

The **show interface ethernet statistics** command displays statistics for all Ethernet ports or a specified port.

port\_id - Specifies that the display should be limited to this specified port. If all is specified, information is displayed for all Ethernet ports.

statistics – Specifies that the error statistics for the specified port should be displayed.

#### Example: PDYN# show interface ethernet eth1 statistics ethernet link up current link up time ddd hh:mm:ss rate 100 Mb/s auto mode connector type rj45 Ethernet statistics: total bytes Rx XXXXXX total bytes Tx XXXXXX total frames Rx xxxxxx total frames Tx XXXXXX total broadcast Rx xxxxxx total multicast Rx xxxxx total frames discarded: xxxxxx PDYN# ethernet link – The status of the link: - dormant - The link has no device attached. - down - The link is down. - unknown - The link's status cannot be determined. - up - The link is enabled and ready to send packets. current link up time - The number of days, hours, minutes, and seconds the interface has been active. rate - The data rate of the port. mode - The duplex mode: full duplex or half duplex. connector type - The connector used for the link: rj45 or fiber. total bytes rx – Number of bytes received on the port. total bytes tx – Number of bytes transmitted by the port. total frames rx – Number of bytes received on the port. total frames tx – Number of bytes transmitted by the port. total frames discarded - Number of frames discarded by the port.

## Show Proxy ARP NHR

#### show proxy-arp nhr

Minimum Access Level: User

The **show proxy-arp nhr** command displays the address of the default Next Hop Router in the user data domain.

Example: PDYN# show proxy-arp nhr nhr address 10.10.11.1 PDYN#\_

Display results: **nhr address** – The IP address of the default Next Hop Router in the user data domain.

## Show Management ARP Table

#### show management arp

Minimum Access Level: User

The **show management arp** command displays the arp table for the management processor.

Example:

## PDYN# show management arp

ip address mac address 135.90.1.1 11-22-33-44-55-66-77-88 PDYN#\_ type dynamic

## **Show Management Default Gateway Address**

#### show management default-gateway

Minimum Access Level: User

The **show management default-gateway** command displays the IP address of the next hop router for the management traffic.

ip\_address - Specifies the IP address of the default gateway for the management ports..

Example:

```
PDYN# show management default-gateway
```

Management default-gateway is 137.90.127.1

PDYN#\_

## **Show Management Inband**

show management inband

Minimum Access Level: User

The **show management inband** address command displays the settings for the inband management.

Example:

PDYN# show management inband

ip address 10.10.11.2 subnet mask 255.255.255.0

PDYN#\_

Display results: **ip address** – The IP address of the inband management channel **subnet mask** – The subnet mask for the IP address of the inband management channel.

## Show Management Out of Band

### show management out-of-band

Minimum Access Level: User

The **show management out-of-band** address command displays the settings for the out of band management port.

Example: PDYN# show management out-of-band ip address 10.10.11.2 subnet mask 255.255.255.0 PDYN#\_ Display results: ip address – The IP address of the out-of-band management channel subnet mask address – The subnet mask for the IP address of the out of band management channel

## **Show Management Route**

| show management route                                                                                                    |  |  |  |  |
|----------------------------------------------------------------------------------------------------|--|--|--|--|
| Minimum Access Level: User                                                                                                    |  |  |  |  |
| The <b>show management route</b> command displays all of the management routes that have been configured.                                                                                                    |  |  |  |  |
| Example:         PDYN# configure management route show         Destination       Mask         Gateway         137.90.127.3       255.255.255.0         137.90.128.1       255.255.255.0         137.90.0.1         PDYN#_ |  |  |  |  |

## Show Management SNMP Configuration

#### show management snmp configuration

#### Minimum Access Level: Administrator

The show management snmp configuration command displays the settings for SNMP access.

#### Example:

PDYN# show management snmp configuration

```
state enabled
access-validationenabled
public-stringsomeaccess
private-stringmostaccess
nms-address10.10.10.1 10.10.2.2
nms-traps 10.10.2.210.10.10.1 135.90.1.1
PDYN#_
```

Display results:

state – The availability of SNMP access (disabled or enabled).

access-validation – Whether access validation is in force (disabled or enabled).

**public-string** – The community string for read-only access.

private-string - The community string for read-write access.

**nms-address** – The addresses of NMS workstations permitted access if access validation is enabled.

nms-traps – The addresses to which traps are sent.

## Show Management SNMP Statistics

## show management snmp statistics

Minimum Access Level: User

The show management snmp statistics command displays the settings for SNMP access.

#### Example:

PDYN# show management snmp statistics

| Total Packets received: | XXXXXX |
|-------------------------|--------|
| Get Requests:           | XXXXXX |
| Get Next Requests:      | XXXXXX |
| Set Requests: xxxxxx    |        |
| Get Responses:          | XXXXXX |
|                         |        |
| Bad Versions:           | XXXXXX |
| Bad Community Names:    | XXXXXX |
| Bad Community Users:    | XXXXXX |
| ASN.1 Parse Errors:     | XXXXXX |
| PDYN#                   |        |
|                         |        |
## **Show Multicast**

| show multicast statistics                                                                                                    |                |         |              |         |         |         |  |  |
|----------------------------------------------------------------------------------------------------|----------------|---------|--------------|---------|---------|---------|--|--|
| Minimun                                                                                                    | n Access Level | l: User |              |         |         |         |  |  |
| The <b>show multicast statistics</b> command displays various IGMP statistics for each port. The purpose of this command is to show that the multicast stream is being sent to the host on the DSL port.                                                                                                    |                |         |              |         |         |         |  |  |
| Example:<br>PDYN>show multicast statistics                                                                                                    |                |         |              |         |         |         |  |  |
|                                                                                                    | Multicast      | DSL     | Multicast    | IGMP    | IGMP    | IGMP    |  |  |
|                                                                                                    | IP Address     | Port    | Packets Sent | Leaves  | Reports | Queries |  |  |
|                                                                                                    | 224.0.0.5      | 1       | xxxxxxxxx    | xxxxxx  | xxxxxx  | xxxxxx  |  |  |
|                                                                                                    | 224.0.0.5      | 2       | XXXXXXXXXX   | XXXXXXX | XXXXXXX | XXXXXXX |  |  |
| 55.41                                                                                                    | 224.0.0.7      | 10      | xxxxxxxxx    | XXXXXXX | XXXXXXX | XXXXXXX |  |  |
| PDYN>                                                                                                    |                |         |              |         |         |         |  |  |
| Display                                                                                                    | results:       |         |              |         |         |         |  |  |
| Multicast IP Address- IP address of the multicast groupDSL Port- DSL port that is a member of the multicast group.Multicast Packets- Total number of Multicast packet sent on the DSL port.Leaves- Total number of leave messages sent or received on the DSL port.Reports- Total number of report messages sent or received on the DSL port.Queries- Total number of query messages sent or received on the DSL port. |                |         |              |         |         |         |  |  |

# Show Scheduled Backup

#### show scheduled backup

#### Minimum Access Level: User

The **show scheduled backup** command displays the settings for the automatic (scheduled) backup.

#### Example:

PDYN# show scheduled backup

| state    | enabled   |        |  |  |  |
|----------|-----------|--------|--|--|--|
| server   | XXX.XXX.X | xx.xxx |  |  |  |
| filename | file name |        |  |  |  |
| mode     | fixed     |        |  |  |  |
| time     | Monday    | 3 am   |  |  |  |

PDYN#

Display results:

state – The availability of the scheduler (disabled or enabled).

server – The address of the FTP server used for automatic configuration backup.

filename – The file containing the backup.

mode - The type of backup:

- dynamic - Backup occurs upon any configuration change.

– fixed – Backup occurs at a specified day and time.

time – For fixed mode, the day and time backups occur.

# Show Security IP

#### Show Security MAC

show security mac [port\_id]

Minimum Access Level: User

The **show security mac** command shows the settings for MAC address security feature.

**port\_id** – Specifies the port to be displayed. The possible forms of the identifier are described in System Terminology in Chapter 2, Terminology and Conventions. If **all** is specified or the parameter is omitted, information for all ports is displayed.

#### Example:

PDYN# show security mac 22-24

State: Enabled

Port MAC Address vlan 2211-22-33-44-55-66 10 23 20 24 77-88-99-00-11-22 30

PDYN#

Display results: **State** – Whether the MAC security feature is in effect (disabled or enabled). **Port** – DSL port ID. **MAC Address** – MAC address allowed to send data to the port.

## Show SNTP

| show sntp                                                                                                    |  |  |  |  |  |  |  |
|----------------------------------------------------------------------------------------------------|--|--|--|--|--|--|--|
| Minimum Access Level: User                                                                                                    |  |  |  |  |  |  |  |
| The <b>show sntp</b> command displays the configuration parameters for SNTP.                                                                                                    |  |  |  |  |  |  |  |
| Example:<br>PDYN>show sntp                                                                                                    |  |  |  |  |  |  |  |
| state enabled<br>ip address xxx.xxx.xxx<br>interval 24 hours                                                                                                    |  |  |  |  |  |  |  |
| PDYN>                                                                                                    |  |  |  |  |  |  |  |
| <ul> <li>Display results:</li> <li>state – Whether the unit makes SNTP requests:</li> <li>disable – The unit does not make SNTP requests.</li> <li>enable – The unit updates the date and time periodically by sending requests to an SNTP server.</li> <li>ip address – The address defined for the SNTP server.</li> <li>interval – The number of hours between SNTP requests.</li> </ul> |  |  |  |  |  |  |  |

# Show Syslog

| show syslog                                                                                                    |                                                                                     |  |  |  |  |  |  |
|----------------------------------------------------------------------------------------------------|-------------------------------------------------------------------------------------|--|--|--|--|--|--|
| Minimum Access Level: User                                                                                                    |                                                                                     |  |  |  |  |  |  |
| The <b>show syslog</b> command displays the c                                                                                                    | onfiguration and contents of the system log.                                        |  |  |  |  |  |  |
| Example:<br>PDYN> show syslog                                                                                                    |                                                                                     |  |  |  |  |  |  |
| threshold:information<br>rate-limiting:disabled                                                                                                    |                                                                                     |  |  |  |  |  |  |
| Priority Date and Time<br>information Aug 7, 19:45:11<br>alert Aug 7, 19:50:30<br>alert Aug 9, 10:30:45<br>PDYN>                                                                                                    | Message<br>FTP download completed<br>Link reset on port 49<br>Link reset on port 49 |  |  |  |  |  |  |
| <ul> <li>Display results:</li> <li>Threshold – The level of messages written to the log: <ul> <li>emergency – Only emergency messages are written to the system log.</li> <li>alert – Emergency and alert messages are written to the system log. This is the default.</li> <li>information – Emergency, alert, and informational messages are written to the system log.</li> <li>debug – Emergency, alert, informational, and debugging messages are written to the system log.</li> </ul> </li> <li>Rate-limiting – Whether rate limiting (suppression of duplicate messages) is in effect (disabled or enabled).</li> <li>Priority – The level of the message.</li> <li>Date and Time – The date and time the message was written.</li> </ul> |                                                                                     |  |  |  |  |  |  |

#### Show Syslog-Remote

#### show syslog-remote

Minimum Access Level: User

The **show syslog-remote** command displays the configuration of the remote system log.

#### Example:

```
PDYN> show syslog-remote
state enabled
ip address 135.90.1.1
udp port 153
PDYN>_
```

Display results: **state** - Shows if the syslog-remote feature is enabled. **IP Address** – The IP address of the syslog-remote syslog server. **UDP port** – The UDP port of the syslog-remote syslog server.

#### **Show System Information**

| show system information                                                                             |  |  |  |  |  |  |  |
|----------------------------------------------------------------------------------------------------|--|--|--|--|--|--|--|
| Minimum Access Level: User                                                                          |  |  |  |  |  |  |  |
| The <b>show system information</b> command shows the system administrative information.             |  |  |  |  |  |  |  |
| Example:<br>PDYN> show system information                                                           |  |  |  |  |  |  |  |
| System Name Paradyne_demo_system<br>System Locationmain_building_basement<br>System Contact MiguelA |  |  |  |  |  |  |  |
| Model 4821-A2-427<br>Serial Number 1234567                                                          |  |  |  |  |  |  |  |
| MAC Address 11-22-33-44-55-66                                                                       |  |  |  |  |  |  |  |
| Main card<br>HW rev: 5275-81E<br>PLD Rev: 1.0.0<br>PDYN>                                            |  |  |  |  |  |  |  |
|                                                                                                    |  |  |  |  |  |  |  |

#### Show System Options

#### show system options

Minimum Access Level: User

The show system options command shows the system configuration.

#### Example:

PDYN> show system options

| test-time-out       | 5 minutes |
|---------------------|-----------|
| date-display-format | dd/mm/yy  |
| inactivity-time-out | 5 minutes |
| spectrum management | enabled   |

PDYN>

Display results:

test-time-out – The amount of time a disruptive test is allowed to run.

date-display-format – The format of dates displayed and accepted by the system:

– dd/mm/yy – Day, month, year.

- mm/dd/yy - Month, day, year.

inactivity-time-out – The amount of time before an inactive CLI session is terminated. spectrum management – Tells if the DSL line is using spectrum management. alarm threshold temperature high - High alarm threshold for temperature sensor alarm threshold temperature low – Low alarm threshold for temperature sensor

# Show System Self-Test

| show system self-test                                                       |  |  |  |  |  |  |
|-----------------------------------------------------------------------------|--|--|--|--|--|--|
| Minimum Access Level: User                                                  |  |  |  |  |  |  |
| The show system self-test command shows the self-test results for the unit. |  |  |  |  |  |  |
| Example (24-port model):                                                    |  |  |  |  |  |  |
| PDYN> show system self-test                                                 |  |  |  |  |  |  |
| Unit Pass                                                                   |  |  |  |  |  |  |
| CPU Pass<br>Real Time Clock Pass                                            |  |  |  |  |  |  |
| I2C Bus Pass                                                                |  |  |  |  |  |  |
| Serial Eeprom Pass                                                          |  |  |  |  |  |  |
| ethernet 1Passethernet 2Pass                                                |  |  |  |  |  |  |
| DSL ports 1 2 3 4 5 6 7 8 9 10 11 12<br>Status P P P P P P P P P P P        |  |  |  |  |  |  |
| DSL ports 13 14 15 16 17 18 19 20 21 22 23 24                               |  |  |  |  |  |  |
| Status P P P P P P P P P P                                                  |  |  |  |  |  |  |
| PDYN>                                                                       |  |  |  |  |  |  |

#### Show System Status

#### show system status

#### Minimum Access Level: User

The **show system status** command shows the state of alarms throughout the system.

#### Example (24-port model):

| PDYN>show sys<br>Status t<br>Name s<br>Location s                                                                                                    | ste<br>Jp<br>xxx<br>xxx | m s<br>xxx<br>xxx | tat<br>xxxx<br>xxxx | cus<br>xxx<br>xxx | (XX)    | αx        |     |     |      |    |    |    |  |  |  |  |
|----------------------------------------------------------------------------------------------------|-------------------------|-------------------|---------------------|-------------------|---------|-----------|-----|-----|------|----|----|----|--|--|--|--|
| Contact :                                                                                                    | xxx                     | XXX               | XXX                 | (XX)              | (XX)    | xxx       | c   |     |      |    |    |    |  |  |  |  |
| Up l'ime d                                                                                                    | aaa                     | :nr               | 1 <b>:</b> mn       | n                 |         |           |     |     |      |    |    |    |  |  |  |  |
| selftest                                                                                                    |                         |                   | pas                 | SS                |         |           |     |     |      |    |    |    |  |  |  |  |
| fan 1                                                                                                    |                         |                   | ala                 | arm               |         |           |     |     |      |    |    |    |  |  |  |  |
| fan 2                                                                                                    |                         |                   | ala                 | arm               |         |           |     |     |      |    |    |    |  |  |  |  |
| internal temp                                                                                                    | per                     | atu               | ire                 |                   |         | ala       | arm | (99 | 9 C) | 1  |    |    |  |  |  |  |
| Ethernet Port                                                                                                    | ts                      | e<br>U            | eth1<br>Ip          | L                 | et<br>ı | :h2<br>ıp |     |     |      |    |    |    |  |  |  |  |
| DSL Links                                                                                                    | 1                       | 2                 | 3                   | 4                 | 5       | 6         | 7   | 8   | 9    | 10 | 11 | 12 |  |  |  |  |
| Status                                                                                                    | D                       |                   | U                   |                   | U       | U         | U   | U   |      | D  | D  | D  |  |  |  |  |
|                                                                                                    | 13                      | 14                | 15                  | 16                | 17      | 18        | 19  | 20  | 21   | 22 | 23 | 24 |  |  |  |  |
| -                                                                                                    | U                       | U                 | U                   | U                 | Ŭ       | U         | U   | U   | U    | U  | U  | U  |  |  |  |  |
| Display results:                                                                                                    |                         |                   |                     |                   |         |           |     |     |      |    |    |    |  |  |  |  |
| <ul> <li>selftest – The result of the power-on self-test (fail or pass).</li> <li>uplink – The state of the uplink (blank or alarm).</li> <li>fan n – The state of the fans 1-2 (blank or alarm).</li> <li>temperature – The system intake and internal temperature, in Centigrade. If there are multiple</li> </ul> |                         |                   |                     |                   |         |           |     |     |      |    |    |    |  |  |  |  |

sensors, this will be the temperature sensor that is most out of range.

Under DSL port numbers 1–24 is one of the following:

– **D**: Port is down.

– U: Port is up.

- . (period): Port is disabled.

### Show Technical-Support

| show technical-support                                                                                                    |
|----------------------------------------------------------------------------------------------------|
| Minimum Access Level: User                                                                                                    |
| The <b>show technical-support</b> command shows contact information similar to that in Warranty, Sales, Service, and Training Information at the beginning of the user's manual.                                                                                                    |
| Example:<br>PDYN> show technical-support                                                                                                    |
| Warranty, Sales, Service, and Training Information<br>Contact your local sales representative, service representative,<br>or distributor directly for any help needed.<br>For additional information concerning warranty, sales, service,<br>repair, installation, documentation, training, distributor locations,<br>or Paradyne worldwide office locations, use one of the following methods: |
| Internet: Visit the Paradyne World Wide Web site at <u>www.paradyne.com</u> .<br>(Be sure to register your warranty at <u>www.paradyne.com/warranty.</u> )                                                                                                    |
| - Telephone: Call our automated system to receive current information by fax or to speak with a company representative.                                                                                                    |
| — Within the U.S.A., call 1-800-870-2221<br>Outside the U.S.A., call 1-727-530-2340                                                                                                    |
| Via Email: <u>techsupport@paradyne.com</u>                                                                                                    |

# Show Uplink

#### show uplink

Minimum Access Level: user

The **show uplink** command displays which port has been designated as the uplink port.

Example: PDYN# show uplink uplink eth2 PDYN#\_

### Show Uplink-Tag

#### show uplink-tag

#### Minimum Access Level: User

The **show uplink-tag** command shows the VLAN tag associated with each DSL port if uplink tagging is used.

#### Example:

| PDYN> | · show | v upl | link-tag |    |
|-------|--------|-------|----------|----|
| Base  | vlan   | tag   | number   | 16 |
| Index | : 1    |       |          |    |
|       |        |       |          |    |

| PORT | VLAN |    | PORT | VLAN |
|------|------|----|------|------|
| 1    | 16   | 13 | 28   |      |
| 2    | 17   | 14 | 29   |      |
| 3    | 18   | 15 | 30   |      |
| 4    | 19   | 16 | 31   |      |
| 5    | 20   | 17 | 32   |      |
| 6    | 21   | 18 | 33   |      |
| 7    | 22   | 19 | 34   |      |
| 8    | 23   | 20 | 35   |      |
| 9    | 24   | 21 | 36   |      |
| 10   | 25   | 22 | 37   |      |
| 11   | 26   | 23 | 38   |      |
| 12   | 27   | 24 | 39   |      |

PDYN>

Display results: **Base vlan tag number** – The base value used to set VLANs. **Index** – The index value used to set VLANs. **PORT** and **VLAN** – Port numbers 1–24 are listed followed by their unique VLAN tag numbers.

## Show User Accounts

| show user-account                                                                                                    |  |
|----------------------------------------------------------------------------------------------------|--|
| Minimum Access Level: Administrator                                                                                                    |  |
| The <b>show user-accounts</b> command shows user names configured in the system.                                                                                                    |  |
| Example:                                                                                                    |  |
| PDYN# show user-accounts                                                                                                    |  |
| User NamePrivilege Level<br>admin admin<br>user1 user<br>user2 user                                                                                                    |  |
| PDYN#_                                                                                                    |  |
| Display results:<br>User Name – The name used for logging in. Passwords are not displayed.<br>Privilege Level – The access level assigned to this user name:<br>– admin – The user name has administrator privileges.<br>– user – The user name has user privileges. |  |

# Show Users

| show users                                                                                                    |
|----------------------------------------------------------------------------------------------------|
| Minimum Access Level: Administrator                                                                                              |
| The <b>show users</b> command shows users currently logged on the system.                                                        |
|                                                                                                    |
| Example:                                                                                                    |
|                                                                                                    |
| PDYN# show user-accounts                                                                                                    |
| User Port Location                                                                                                    |
| admin console                                                                                                    |
| user1 telnet 135.90.1.1.                                                                                                    |
| user2 web 135.90.1.1                                                                                                    |
| PDYN#_                                                                                                    |
| Display results:                                                                                                    |
|                                                                                                    |
| User – Oser name.                                                                                                    |
| Pon – Mode of access:                                                                                                    |
| - console - Console port.                                                                                                    |
| - teinet - leinet session.                                                                                                    |
| – web – web interface.                                                                                                    |
| <b>LOCATION</b> – For Teinet and Web interface sessions, the IP address of the user. For the Console port, n/a (Not Applicable). |
|                                                                                                    |

# Show VLAN Configuration

| show vlan configuration [vlan_id   all ]                                                              |                                                                        |  |
|----------------------------------------------------------------------------------------------------|------------------------------------------------------------------------|--|
| Minimum Access Level:                                                                                 | Administrator                                                          |  |
| The <b>show vlans</b> command shows all the configuration parameters for all the VLANs in the system. |                                                                        |  |
| vlan_id – this field specif<br>all - this selection will di                                           | ies the vlan id or the vlan name<br>splav all the vlans in the system. |  |
|                                                                                                    |                                                                        |  |
| PDYN#_show vlans all                                                                                  |                                                                        |  |
| VLAN 1                                                                                                |                                                                        |  |
| Name                                                                                                  | Default                                                                |  |
| Tagged Members                                                                                        |                                                                        |  |
| Untagged Members                                                                                      | 1-24,eth1,eth2                                                         |  |
| ProxyARP                                                                                              | disabled                                                               |  |
| Secure Mode                                                                                           | disabled                                                               |  |
| Proxy Arp NHR                                                                                         | 135.26.20.254                                                          |  |
| VLAN 4080                                                                                             |                                                                        |  |
| Name                                                                                                  | OutofBand VLAN                                                         |  |
| Tagged Members                                                                                        |                                                                        |  |
| Untagged Members                                                                                      | eth1                                                                   |  |
| ProxyARP                                                                                              | disabled                                                               |  |
| Secure Mode                                                                                           | disabled                                                               |  |
| Proxy Arp NHR                                                                                         | 10.1.49.254                                                            |  |
|                                                                                                    |                                                                        |  |
|                                                                                                    |                                                                        |  |
|                                                                                                    |                                                                        |  |

## Show VLAN Reserved Block Start

| Show vlan reserved-block-start vlan_id                                                                                                    |
|----------------------------------------------------------------------------------------------------|
| Minimum Access Level: Administrator                                                                                                    |
| The <b>show vlan reserved-block-start</b> command is used to display the reserved block of vlans.<br>The displayed vlan id is the first reserved vlan in the contiguous reserved block of 16. |
| <b>vlan_id</b> - This value specifies the first reserved vlan in the reserved block of 16. The default is 4080.                                                                               |
| Example:<br>PDYN# show vlan reserved-block-start                                                                                                    |

# Test

# **Test LEDs Start**

| test leds start                                                                                                    |
|----------------------------------------------------------------------------------------------------|
| Minimum Access Level: User                                                                                                    |
| The <b>test leds start</b> command causes all Light-Emitting Diodes (LEDs) on the front panel of the unit to turn on. See the Installation Guide for the locations of all LEDs. Verify that all LEDs are lit. If an LED does not light up during the LED test, notify your service representative. |
| Example:                                                                                                    |
| PDYN# test leds start                                                                                                    |

# **Test LEDs Stop**

| test leds stop                                        |  |
|-------------------------------------------------------|--|
| Minimum Access Level: User                            |  |
| The test leds stop command causes stops the led test. |  |
| Example:                                              |  |
| PDYN# test leds stop                                  |  |
|                                                       |  |

# **Reference Tables**

# A

# **Time Zones**

The following values are used by the **configure date-timezone** command.

| Time Zone Name           | Offset and Description                                        |
|--------------------------|---------------------------------------------------------------|
| gmt                      | Greenwich Mean Time (UTC), No Daylight Savings Time           |
| us-eastern               | UTC – 5, Subject to U.S. Daylight Savings Time Rules          |
| us-indiana               | UTC – 6, No Daylight Savings Time                             |
| us-central               | UTC – 6, Subject to U.S. Daylight Savings Time Rules          |
| us-mountain              | UTC – 7, Subject to U.S. Daylight Savings Time Rules          |
| us-arizona               | UTC – 7, No Daylight Savings Time                             |
| us-pacific               | UTC – 8, Subject to U.S. Daylight Savings Time Rules          |
| us-alaska                | UTC – 9, Subject to U.S. Daylight Savings Time Rules          |
| us-aleutian              | UTC - 10, Subject to U.S. Daylight Savings Time Rules         |
| us-hawaii                | UTC – 10, No Daylight Savings Time                            |
| us-samoa                 | UTC – 11, No Daylight Savings Time                            |
| canada-newfoundland      | UTC – 3.5, Subject to Canadian Daylight Savings Time<br>Rules |
| canada-atlantic          | UTC – 4, Subject to Canadian Daylight Savings Time<br>Rules   |
| canada-eastern           | UTC – 5, Subject to Canadian Daylight Savings Time<br>Rules   |
| canada-central           | UTC – 6, Subject to Canadian Daylight Savings Time<br>Rules   |
| canada-east-saskatchewan | UTC – 6, No Daylight Savings Time                             |
| canada-mountain          | UTC – 7, Subject to Canadian Daylight Savings Time<br>Rules   |

 Table A-1.
 Time Zone Offsets from UTC (1 of 3)

| Time Zone Name       | Offset and Description                                                          |
|----------------------|---------------------------------------------------------------------------------|
| canada-pacific       | UTC – 8, Subject to Canadian Daylight Savings Time Rules                        |
| canada-yukon         | UTC – 9, Subject to Canadian Daylight Savings Time Rules                        |
| mexico-bajanorte     | UTC – 8, Subject to U.S. Daylight Savings Time Rules                            |
| mexico-bajasur       | UTC – 7, No Daylight Savings Time                                               |
| mexico-general       | UTC – 6, No Daylight Savings Time                                               |
| brazil-denoronha     | UTC - 2, Subject to Brazilian Daylight Savings Time Rules                       |
| brazil-east          | UTC - 3, Subject to Brazilian Daylight Savings Time Rules                       |
| brazil-west          | UTC - 4, Subject to Brazilian Daylight Savings Time Rules                       |
| brazil-acre          | UTC – 5, Subject to Brazilian Daylight Savings Time Rules                       |
| chile-continental    | UTC – 4, Subject to Chilean Daylight Savings Time Rules                         |
| chile-easterisland   | UTC – 6, Subject to Chilean Daylight Savings Time Rules                         |
| cuba                 | UTC – 5, Subject to Cuban Daylight Savings Time Rules                           |
| gb-erie              | UTC, Subject to British Daylight Savings Time Rules                             |
| europe-western       | UTC, Subject to Western European Daylight Savings Time Rules                    |
| europe-central       | UTC + 1, Subject to Central European Daylight Savings<br>Time Rules             |
| europe-eastern       | UTC + 2, Subject to Eastern European Daylight Savings<br>Time Rules             |
| australia-nsw        | UTC + 10, Subject to Australian New South Wales Daylight Savings Time Rules     |
| australia-yancowinna | UTC + 9.5, Subject to Australian New South Wales<br>Daylight Savings Time Rules |
| australia-tasmania   | UTC + 10, Subject to Tasmanian Daylight Savings Time Rules                      |
| australia-victoria   | UTC + 10, Subject to Australian New South Wales Daylight Savings Time Rules     |
| australia-queensland | UTC + 10, No Daylight Savings Time                                              |
| australia-north      | UTC + 9.5, No Daylight Savings Time                                             |
| australia-west       | UTC + 8, No Daylight Savings Time                                               |
| australia-south      | UTC + 9.5, Subject to Southern Australian Daylight<br>Savings Time Rules        |
| new-zealand          | UTC + 12, Subject to New Zealand Daylight Savings Time Rules                    |
| israel               | UTC + 3, Subject to Israeli Daylight Savings Time Rules                         |

 Table A-1.
 Time Zone Offsets from UTC (2 of 3)

| Time Zone Name | Offset and Description                                    |
|----------------|-----------------------------------------------------------|
| turkey         | UTC + 3, Subject to Turkish Daylight Savings Time Rules   |
| egypt          | UTC + 2, Subject to Egyptian Daylight Savings Time Rules  |
| iran           | UTC + 3.5, Subject to Iranian Daylight Savings Time Rules |
| libya          | UTC + 2, Subject to Libyan Daylight Savings Time Rules    |
| japan          | UTC + 9, No Daylight Savings Time                         |
| korea          | UTC + 9, Subject to Korean Daylight Savings Time Rules    |
| singapore      | UTC + 8, No Daylight Savings Time                         |
| china-prc      | UTC + 8, Subject to Chinese Daylight Savings Time Rules   |
| china-roc      | UTC + 8, No Daylight Savings Time                         |
| china-hongkong | UTC + 8, No Daylight Savings Time                         |

 Table A-1.
 Time Zone Offsets from UTC (3 of 3)

# **Ether Types**

The following values are used by the configure filter-rule command.

Table A-2.Ether Types (1 of 6)

| Ether Type | Description               |
|------------|---------------------------|
| 0000-05DC  | IEEE 802.3 Length Field   |
| 0101-01FF  | Experimental              |
| 0200       | XEROX PUP (see 0A00)      |
| 0201       | PUP Addr Trans (see 0A01) |
| 0400       | Nixdorf                   |
| 0600       | XEROX NS IDP              |
| 0660       | DLOG                      |
| 0661       | DLOG                      |
| 0800       | Internet IP (IPv4)        |
| 0801       | X.75 Internet             |
| 0802       | NBS Internet              |
| 0803       | ECMA Internet             |
| 0804       | Chaosnet                  |
| 0805       | X.25 Level 3              |
| 0806       | ARP                       |
| 0807       | XNS Compatibility         |
| 081C       | Symbolics Private         |
| 0888-088A  | Xyplex                    |
| 0900       | Ungermann-Bass net debugr |
| 0A00       | Xerox IEEE802.3 PUP       |
| 0A01       | PUP Addr Trans            |
| 0BAD       | Banyan Systems            |
| 1000       | Berkeley Trailer nego     |
| 1001-100F  | Berkeley Trailer encap/IP |
| 1600       | Valid Systems             |
| 4242       | PCS Basic Block Protocol  |
| 5208       | BBN Simnet                |
| 6000       | DEC Unassigned (Exp.)     |
| 6001       | DEC MOP Dump/Load         |

| Ether Type | Description               |
|------------|---------------------------|
| 6002       | DEC MOP Remote Console    |
| 6003       | DEC DECNET Phase IV Route |
| 6004       | DEC LAT                   |
| 6005       | DEC Diagnostic Protocol   |
| 6006       | DEC Customer Protocol     |
| 6007       | DEC LAVC, SCA             |
| 6008-6009  | DEC Unassigned            |
| 6010-6014  | 3Com Corporation          |
| 7000       | Ungermann-Bass download   |
| 7002       | Ungermann-Bass dia/loop   |
| 7020-7029  | LRT                       |
| 7030       | Proteon                   |
| 7034       | Cabletron                 |
| 8003       | Cronus VLN                |
| 8004       | Cronus Direct             |
| 8005       | HP Probe                  |
| 8006       | Nestar                    |
| 8008       | AT&T                      |
| 8010       | Excelan                   |
| 8013       | SGI diagnostics           |
| 8014       | SGI network games         |
| 8015       | SGI reserved              |
| 8016       | SGI bounce server         |
| 8019       | Apollo Computers          |
| 802E       | Tymshare                  |
| 802F       | Tigan, Inc.               |
| 8035       | Reverse ARP               |
| 8036       | Aeonic Systems            |
| 8038       | DEC LANBridge             |
| 8039-803C  | DEC Unassigned            |
| 803D       | DEC Ethernet Encryption   |
| 803E       | DEC Unassigned            |

 Table A-2.
 Ether Types (2 of 6)

| Ether Type | Description               |
|------------|---------------------------|
| 803F       | DEC LAN Traffic Monitor   |
| 8040-8042  | DEC Unassigned            |
| 8044       | Planning Research Corp.   |
| 8046       | AT&T                      |
| 8047       | AT&T                      |
| 8049       | ExperData                 |
| 805B       | Stanford V Kernel exp.    |
| 805C       | Stanford V Kernel prod.   |
| 805D       | Evans & Sutherland        |
| 8060       | Little Machines           |
| 8062       | Counterpoint Computers    |
| 8065       | Univ. of Mass. @ Amherst  |
| 8066       | Univ. of Mass. @ Amherst  |
| 8067       | Veeco Integrated Auto.    |
| 8068       | General Dynamics          |
| 8069       | AT&T                      |
| 806A       | Autophon                  |
| 806C       | ComDesign                 |
| 806D       | Computgraphic Corp.       |
| 806E-8077  | Landmark Graphics Corp.   |
| 807A       | Matra                     |
| 807B       | Dansk Data Elektronik     |
| 807C       | Merit Internodal          |
| 807D-807F  | Vitalink Communications   |
| 8080       | Vitalink TransLAN III     |
| 8081-8083  | Counterpoint Computers    |
| 809B       | Appletalk                 |
| 809C-809E  | Datability                |
| 809F       | Spider Systems Ltd.       |
| 80A3       | Nixdorf Computers         |
| 80A4-80B3  | Siemens Gammasonics Inc.  |
| 80C0-80C3  | DCA Data Exchange Cluster |

Table A-2.Ether Types (3 of 6)

| Ether Type | Description               |
|------------|---------------------------|
| 80C4       | Banyan Systems            |
| 80C5       | Banyan Systems            |
| 80C6       | Pacer Software            |
| 80C7       | Applitek Corporation      |
| 80C8-80CC  | Intergraph Corporation    |
| 80CD-80CE  | Harris Corporation        |
| 80CF-80D2  | Taylor Instrument         |
| 80D3-80D4  | Rosemount Corporation     |
| 80D5       | IBM SNA Service on Ether  |
| 80DD       | Varian Associates         |
| 80DE-80DF  | Integrated Solutions TRFS |
| 80E0-80E3  | Allen-Bradley             |
| 80E4-80F0  | Datability                |
| 80F2       | Retix                     |
| 80F3       | AppleTalk AARP (Kinetics) |
| 80F4-80F5  | Kinetics                  |
| 80F7       | Apollo Computer           |
| 80FF-8103  | Wellfleet Communications  |
| 8107-8109  | Symbolics Private         |
| 8130       | Hayes Microcomputers      |
| 8131       | VG Laboratory Systems     |
| 8132-8136  | Bridge Communications     |
| 8137-8138  | Novell, Inc.              |
| 8139-813D  | КТІ                       |
| 8148       | Logicraft                 |
| 8149       | Network Computing Devices |
| 814A       | Alpha Micro               |
| 814C       | SNMP                      |
| 814D       | BIIN                      |
| 814E       | BIIN                      |
| 814F       | Technically Elite Concept |
| 8150       | Rational Corp             |

Table A-2.Ether Types (4 of 6)

| Ether Type | Description               |  |
|------------|---------------------------|--|
| 8151-8153  | Qualcomm                  |  |
| 815C-815E  | Computer Protocol Pty Ltd |  |
| 8164-8166  | Charles River Data System |  |
| 817D-818C  | Protocol Engines          |  |
| 818D       | Motorola Computer         |  |
| 819A-81A3  | Qualcomm                  |  |
| 81A4       | ARAI Bunkichi             |  |
| 81A5-81AE  | RAD Network Devices       |  |
| 81B7-81B9  | Xyplex                    |  |
| 81CC-81D5  | Apricot Computers         |  |
| 81D6-81DD  | Artisoft                  |  |
| 81E6-81EF  | Polygon                   |  |
| 81F0-81F2  | Comsat Labs               |  |
| 81F3-81F5  | SAIC                      |  |
| 81F6-81F8  | VG Analytical             |  |
| 8203-8205  | Quantum Software          |  |
| 8221-8222  | Ascom Banking Systems     |  |
| 823E-8240  | Advanced Encryption Syste |  |
| 827F-8282  | Athena Programming        |  |
| 8263-826A  | Charles River Data System |  |
| 829A-829B  | Inst Ind Info Tech        |  |
| 829C-82AB  | Taurus Controls           |  |
| 82AC-8693  | Walker Richer & Quinn     |  |
| 8694-869D  | Idea Courier              |  |
| 869E-86A1  | Computer Network Tech     |  |
| 86A3-86AC  | Gateway Communications    |  |
| 86DB       | SECTRA                    |  |
| 86DE       | Delta Controls            |  |
| 86DF       | АТОМІС                    |  |
| 86E0-86EF  | Landis & Gyr Powers       |  |
| 8700-8710  | Motorola                  |  |
| 8863       | PPPoE Discovery           |  |

 Table A-2.
 Ether Types (5 of 6)

| Ether Type | Description               |
|------------|---------------------------|
| 8864       | PPPoE Session             |
| 8A96-8A97  | Invisible Software        |
| 9000       | Loopback                  |
| 9001       | 3Com(Bridge) XNS Sys Mgmt |
| 9002       | 3Com(Bridge) TCP-IP Sys   |
| 9003       | 3Com(Bridge) loop detect  |
| FF00       | BBN VITAL-LanBridge cache |
| FF00-FF0F  | ISC Bunker Ramo           |

Table A-2.Ether Types (6 of 6)

# **Command Summary**

# B

#### clear bridge

clear management snmp nms-address {ip-address\_1} ... [ip-address\_8] clear management snmp nms-traps {ip-address\_1} ... [ip-address\_8]

clear syslog

configure bridge clear configure bridge mode {mux | switch | sms | uplink-tag} configure bridge timeout {time}

configure date [ mm/dd/yy | dd/mm/yy] [ hh:mm] configure date-timezone {time-zone}

configure factory

configure filter create filter\_name {forward | discard} [ rule\_name\_1]... [ rule\_name\_16] configure filter delete filter\_name configure filter modify filter\_name {forward | discard} [ rule\_name\_1]... [ rule\_name\_16] configure filter-binding create filter\_name {outbound | inbound | both} port\_id configure filter-binding delete filter\_name {outbound | inbound | both} port\_id configure filter proto-specific {netbios} {deny | permit} configure filter-rule create { rule\_name} {forward | discard} {ether | ether-snap} [ ethertypes] configure filter-rule delete { rule\_name} configure filter-rule modify { rule\_name} {forward | discard} {ether | ether-snap} [ ethertypes]

configure igmp proxy {enabled | disabled} configure igmp proxy query-count {count} configure igmp proxy query-wait-timer {time} configure igmp proxy report-summary {enabled | disabled} configure igmp snooping {enabled | disabled} configure igmp snooping leave-delay{delay} configure igmp snooping leave-join delay {delay}

configure interface console data-bits {7 | 8} configure interface console parity {even | none | odd} configure interface console rate {9600 | 19200 | 38400 | 57600 | 115200} configure interface console show configure interface console stop-bits {1 | 2}

configure interface dsl {port\_id} atm vc create { vpi/vci} configure interface dsl {port\_id} atm vc delete { vpi/vci} configure interface dsl {port\_id} atm encapsulation {llc-bridged | vcm-bridged} configure interface dsl {port\_id} behavior {adaptive | dynamic | fixed} configure interface dsl {port\_id} interleave-delay {delay} configure interface dsl {port\_id} latency {fast | interleaved} configure interface dsl {port\_id} line-code {ansi | dmt | g.lite | multimode} configure interface dsl {port\_id} line-length {short | medium | long | same | segupto3km | segabove3km | <length> } configure interface dsl {port\_id} linkupdown-trap {disabled | enabled} configure interface dsl {port\_id} max-snr-margin-upstream { margin} configure interface dsl {port\_id} max-snr-margin-downstream { margin} configure interface dsl {port\_id} max-speed-downstream {rate} configure interface dsl {port\_id} max-speed-upstream- {rate} configure interface dsl {port\_id} max-txpower-downstream {rate} configure interface dsl {port\_id} max-txpower-upstream {rate} configure interface dsl {port\_id} min-snr-margin-upstream{ margin} configure interface dsl {port\_id} min-snr-margin-downstream { margin} configure interface dsl {port\_id} min-speed-downstream {rate}

configure interface dsl {port\_id} min-speed-upstream {rate} configure interface dsl {port\_id} name { port\_name} configure interface dsl {port\_id} state {disabled | enabled} configure interface dsl {port\_id} target-downstream-margin {margin} configure interface dsl {port\_id} target-upstream-margin { margin} configure interface dsl {port\_id} vlan pvid {pvid} configure interface dsl {port\_id} vlan priority {priority} configure interface dsl {port\_id} vlan acceptable-frame-type {all | tagged} configure interface dsl {port\_id} vlan ingress-filtering {disabled | enabled} configure interface dsl {port\_id} show

configure interface ethernet {port\_id} flow-control {enabled | disabled} configure interface ethernet { port\_id} mode {auto | manual} configure interface ethernet { port\_id} rate {10full | 10half | 100full | 100half | 1000full | 1000half} configure interface ethernet [ port\_id] show configure interface ethernet { port\_id} xover {mdi | mdix} configure interface ethernet { port\_id} vlan pvid {pvid} configure interface ethernet { port\_id} vlan priority {priority} configure interface ethernet { port\_id} vlan acceptable-frame-type {all | tagged} configure interface ethernet { port\_id} vlan ingress-filtering {disabled | enabled}

configure management default-gateway {ip\_address} configure management inband address {ip\_address} { subnet\_mask} configure management inband vlan {vlan\_tag} {enabledIdisabled} configure management out-of-band address {bootp | { ip\_address} { subnet\_mask} } configure management route add {ip\_address} {subnet\_mask} {gateway} configure management route delete {ip\_address} configure management route delete {ip\_address} configure management route show configure management snmp access-validation {disabled | enabled} configure management snmp nms-address { nms\_address1}... [ nms\_address8] configure management snmp nms-traps { traps\_address1}... [ traps\_address8] configure management snmp private-string { private\_community\_string} configure management snmp public-string { public\_community\_string} configure management snmp state {disabled | enabled}

July 2004

configure proxy-arp nhr {ip\_address}

configure scheduled-backup {disabled | enabled} configure scheduled-backup dynamic [hh:mm] configure scheduled-backup fixed {daily | monday | tuesday | wednesday | thursday | friday | saturday | sunday} {hh:mm} configure scheduled-backup ftp {ip\_address} {user\_name} {password} {filename} configure scheduled-backup ftp timestamp {append | none}

configure security ip {port\_id} {disabled | enabled} configure security ip { port\_id} add { ip\_address} { nhr\_address} configure security ip { port\_id} delete { ip\_address} configure security ip { port\_id} max-ip { max\_ip} configure security ip { port\_id} show configure security mac { port\_id} add {mac\_address} configure security mac { port\_id} delete {mac\_address | all} configure security mac { port\_id} show

configure sntp {disabled | enabled} configure sntp address { ip\_address} configure sntp interval { interval}

configure syslog rate-limiting {disabled | enabled} configure syslog threshold {emergency | alert | information | debug} configure syslog remote {enabled | disabled} configure syslog remote create {ip\_address} [udp\_port]

configure system information system-location { location} configure system information system-name { name} configure system information system-contact {contact} configure system options date-display-format {dd/mm/yy | mm/dd/yy} configure system options inactivity-timeout {time} configure system options port-display-format {name | port} configure system options spectrum-management {enabled | disabled} configure system options test-timeout {time}

configure uplink-tag base { base}
configure uplink-tag index { index}

configure user-accounts create { user} { login\_password} [ privilege\_password] configure user-accounts delete {user}

configure vlan create {vlan\_id} configure vlan delete {vlan\_id | vlan\_name} configure vlan modify {vlan\_id | vlan\_name} name {vlan\_name} configure vlan modify {vlan\_id | vlan\_name} nhr {ip\_address} configure vlan modify {vlan\_id | vlan\_name} ports {port-id | port-list} {tagged | untagged | delete} configure vlan modify {vlan\_id | vlan\_name} proxy-arp (enabled | disabled} configure vlan modify {vlan\_id | vlan\_name} secure (enabled | disabled} configure vlan modify {vlan\_id | vlan\_name} show

copy ftp { ip\_address} { user\_name} { password} { filename} startup-config copy running-config startup-config copy startup-config ftp {ip\_address} {user\_name} {password} {filename} copy startup-config running-config

end

#### exit

firmware download {ip\_address} {user\_name} {password} {filename} [no | yes] firmware download-status firmware revision firmware switch

paging {disabled | enabled}

password

ping {ip\_address}

privilege

restart

save

show bridge [ port\_id] show bridge timeout

show date

show filter [filter\_name] show filter-binding [filter [ filter\_name]] | [port [ port\_id]] show filter-proto-specific show filter-rule [ rule\_name]

show igmp configuration show igmp clear-statistics show igmp statistics

show interface console

show interface dsl {port\_id} clear-statistics show interface dsl {port\_id} configuration show interface dsl {port\_id} performance show interface dsl {port\_id} rates show interface dsl {port\_id} statistics

show interface ethernet {port\_id} clear-statistics show interface ethernet {port\_id} configuration show interface ethernet {port\_id} statistics

show proxy-arp nhr

show management arp show management default-gateway {ip\_address} show management inband address show management out-of-band address show management route show management snmp configuration show management snmp statistics show management vlan

show muticast forwarding-table

show scheduled backup

show security ip [port\_id] show security mac [port\_id]

show sntp

show syslog show syslog-remote

show system information show system options show system self-test show system status show system spectrum-management

show technical-support

show uplink

show uplink-tag

show user-accounts

show users

show vlans

test leds

# Index

# A

ARP Table, 3-116 automatic command completion, 2-3 logout, 2-5

# B

Back, 2-3, 3-1 Backup, 3-64

# С

Clear Bridge, 3-2 Clear Management, 3-2 Clear Syslog, 3-3 Command Line Interface (CLI) automatic command completion, 2-3 automatic logout, 2-5 help, 2-4 keyboard definitions, 2-5 number of sessions supported, 2-1 prompts, 2-2 syntax error, 2-5 command summary, B-1 Commands Tree. 2-3 commands, 3-1 automatic completion, 2-3 history buffer, 2-4 Configure, 3-3 using CLI, 2-6 Configure Bridge, 3-3 Configure Bridge Clear, 3-4 Configure Bridge Model, 3-4 Configure Bridge Timeout, 3-5 Configure Date and Time, 3-5 Configure Date-Timezone, 3-6 Configure Factory Defaults, 3-7 Configure Filter, 3-7 Configure Filter Create, 3-8 Configure Filter Delete, 3-9 Configure Filter Modify, 3-9 Configure Filter Protocol-Specific, 3-10 Configure Filter-Binding, 3-10 Configure Filter-Binding Create, 3-10 Configure Filter-Binding Delete, 3-11 Configure Filter-Rule Create (L2 filter), 3-11 Configure Filter-Rule Delete, 3-12 Configure Filter-Rule Modify (L2 filter), 3-12 Configure IGMP Proxy Enable, 3-16 Configure IGMP Proxy Report Summary Enable, 3-16 Configure IGMP Query Count, 3-15 Configure IGMP Query Wait Timer, 3-15 Configure IGMP Snooping, 3-13 Configure IGMP Snooping Leave Delay, 3-14 Configure IGMP Snooping Leave Join Delay, 3-14 Configure Interface Console Data-Bits, 3-17 Configure Interface Console Parity, 3-17 Configure Interface Console Rate, 3-17 Configure Interface Console Show, 3-18 Configure Interface Console Stop Bits, 3-18 Configure Interface DSL, 3-19 Configure Interface DSL ATM Encapsulation, 3-21 Configure Interface DSL ATM VC Create, 3-20 Configure Interface DSL ATM VC Delete, 3-21 Configure Interface DSL Line-Mode, 3-22 Configure Interface DSL Linkupdown Trap, 3-23 Configure Interface DSL Max-TxPower-Downstream, 3-24 Configure Interface DSL Name, 3-23 Configure Interface DSL Profile Alarm Activate, 3-24 Configure Interface DSL Profile Alarm Create, 3-25 Configure Interface DSL Profile Alarm Delete, 3-26 Configure Interface DSL Profile Alarm Downstream Decreasing Rate, 3-26 Configure Interface DSL Profile Alarm Downstream Error Seconds, 3-27 Configure Interface DSL Profile Alarm Downstream Increasing Rate, 3-27 Configure Interface DSL Profile Alarm Downstream Loss of Frame Seconds, 3-28 Configure Interface DSL Profile Alarm Downstream Loss of Link Seconds, 3-28 Configure Interface DSL Profile Alarm Downstream Loss of Signal Seconds, 3-29 Configure Interface DSL Profile Alarm Downstream Severely Error Seconds, 3-29 Configure Interface DSL Profile Alarm Downstream Unavailable Seconds, 3-30 Configure Interface DSL Profile Alarm Show, 3-30 Configure Interface DSL Profile Alarm Upstream Decreasing Rate, 3-31 Configure Interface DSL Profile Alarm Upstream Error Seconds, 3-32 Configure Interface DSL Profile Alarm Upstream Increasing Rate, 3-31

Configure Interface DSL Profile Alarm Upstream Init Failure, 3-35 Configure Interface DSL Profile Alarm Upstream Loss of Frame Seconds, 3-32 Configure Interface DSL Profile Alarm Upstream Loss of Link Seconds, 3-33 Configure Interface DSL Profile Alarm Upstream Loss of Power Seconds, 3-33 Configure Interface DSL Profile Alarm Upstream Loss of Signal Seconds, 3-34 Configure Interface DSL Profile Alarm Upstream Severely Errored Seconds, 3-34 Configure Interface DSL Profile Alarm Upstream Unavailable Seconds, 3-35 Configure Interface DSL Profile Line Activate, 3-36 Configure Interface DSL Profile Line Create, 3-37 Configure Interface DSL Profile Line Delete, 3-38 Configure Interface DSL Profile Line Latency, 3-38 Configure Interface DSL Profile Line Max Interleave Delay Downstream, 3-39 Configure Interface DSL Profile Line Max Interleave Delay Upstream, 3-39 Configure Interface DSL Profile Line Max-SNR-Margin-Downstream, 3-40 Configure Interface DSL Profile Line Max-SNR-Margin-Upstream, 3-40 Configure Interface DSL Profile Line Max-Speed-Downstrea, 3-41 Configure Interface DSL Profile Line Max-Speed-Upstream, 3-41 Configure Interface DSL Profile Line Min-SNR-Margin-Downstream, 3-42 Configure Interface DSL Profile Line Min-SNR-Margin-Upstream, 3-42 Configure Interface DSL Profile Line Min-Speed-Downstream, 3-43 Configure Interface DSL Profile Line Min-Speed-Upstream, 3-43 Configure Interface DSL Profile Line Rate Adaptive Downstream, 3-44 Configure Interface DSL Profile Line Rate Adaptive Upstream, 3-44 Configure Interface DSL Profile Line Show, 3-45 Configure Interface DSL Profile Line Target-Margin-Downstream, 3-45 Configure Interface DSL Profile Line Target-Margin-Upstream, 3-46 Configure Interface DSL Profile PSD Activate, 3-46 Configure Interface DSL Profile PSD Atuc-Max-PSD, 3-46 Configure Interface DSL Profile PSD Atuc-Max-Rx-Pwr, 3-48 Configure Interface DSL Profile PSD Atuc-Max-Tx-Pwr, 3-47 Configure Interface DSL Profile PSD Atur-Max-PSD, 3-47 Configure Interface DSL Profile PSD Atur-Max-Tx-Pwr, 3-48

Configure Interface DSL Profile PSD Show, 3-46 Configure Interface DSL Queue, 3-49 Configure Interface DSL Show, 3-49 Configure Interface DSL State, 3-50 Configure Interface DSL VLAN Acceptable-Frame-Type, 3-51 Configure Interface DSL VLAN Ingress-Filtering, 3-52 Configure Interface DSL VLAN Priority, 3-51 Configure Interface DSL VLAN PVID, 3-50 Configure Interface Ethernet Flow Control, 3-52 Configure Interface Ethernet Mode, 3-53 Configure Interface Ethernet Rate, 3-54 Configure Interface Ethernet Show, 3-55 Configure Interface Ethernet VLAN Acceptable-Frame-Type, 3-57 Configure Interface Ethernet VLAN Ingress-Filtering, 3-57 Configure Interface Ethernet VLAN Priority, 3-56 Configure Interface Ethernet VLAN PVID, 3-56 Configure Interface Ethernet Xover, 3-55 Configure Interface SHDSL, 3-52 Configure Management, 3-57 Configure Management Default Gateway Address, 3-58 Configure Management InBand Address, 3-58 Configure Management Out-of-Band Address, 3-59 Configure Management Route Add, 3-59 Configure Management Route Delete, 3-60 Configure Management Route Show, 3-60 Configure Management SNMP Access Validation, 3-61 Configure Management SNMP NMS Address, 3-61 Configure Management SNMP NMS Trap Address, 3-62 Configure Management SNMP Read Only Community String, 3-63 Configure Management SNMP Read/Write Community String, 3-62 Configure Management SNMP State, 3-63 Configure Proxy ARP NHR, 3-64 Configure Scheduled Backup Dynamic, 3-65 Configure Scheduled Backup Enable, 3-64 Configure Scheduled Backup Fixed, 3-65 Configure Scheduled Backup FTP, 3-66 Configure Scheduled Backup Time Stamp, 3-66 Configure Security, 3-67 Configure Security IP, 3-67 Configure Security IP Add Static Address, 3-68 Configure Security IP Delete Static Address, 3-68 Configure Security IP Max Addresses, 3-69 Configure Security IP Show, 3-69 Configure Security MAC Add, 3-70 Configure Security MAC Delete, 3-71 Configure Security MAC Show, 3-71 Configure SNTP, 3-72 Configure SNTP Enable, 3-72 Configure SNTP Interval, 3-73

Configure SNTP Server Address, 3-72
Configure Syslog, 3-73 Configure Syslog Rate Limiting, 3-73 Configure Syslog Remote Create, 3-75 Configure Syslog Remote Enable, 3-74 Configure Syslog Threshold, 3-74 Configure System Contact, 3-76 Configure System Location, 3-75 Configure System Name, 3-76 Configure System Options Alarm Threshold Temperature Intake Low, 3-78 Configure System Options Date Display Format, 3-77 Configure System Options Inactivity Time Out, 3-77 Configure System Options Spectrum Management, 3-78 Configure System Options Test Timeout, 3-78 Configure Uplink Tagging Base, 3-79 Configure Uplink Tagging Index, 3-79 Configure Uplink-Tag, 3-78 Configure User-Accounts, 3-81 Configure User-Accounts Delete, 3-82 Configure VLAN, 3-82 Configure VLAN Create, 3-82 Configure VLAN Delete, 3-83 Configure VLAN Modify Name, 3-83 Configure VLAN Modify Next Hop Router, 3-84 Configure VLAN Modify Ports, 3-85 Configure VLAN Modify Proxy-ARP, 3-86 Configure VLAN Modify Secure VLAN, 3-86 Configure VLAN Reserved Block Start, 3-87 Configure VLAN Show, 3-87 Console, 3-17 Copy Configuration, 3-88 Configuration (Save), 3-97 Running Configuration to Startup Configuration, 3-89 Startup Configuration to Running Configuration, 3-90 Copy From FTP Server to Startup Configuration, 3-88

## D

Date and Time, 3-5 Date Display Format, 3-77 Default Gateway, 3-58 Default Password, 2-2 Defaults, 3-7 Download Firmware, 3-92 DSL Rate, 3-41

#### E

End, 3-90 error syntax, 2-5 Ether types, A-4 Ethernet Rate, 3-54 Rate Restrictions, 3-54 Exit, 3-91

### F

Factory Defaults, 3-7 Filter Show, 3-100 Firmware, 3-91 Firmware Download, 3-92 Firmware Download Status, 3-93 FTP Backup, 3-66 Copy, 3-88

#### G

GMT offsets, A-1

## H

help with commands, 2-4 history buffer, 2-4

## I

IGMP Snooping, 3-13–3-14 Parameters Described, 1-6 Inband Management, 3-117

## K

keyboard definitions, 2-5

## L

Leave Delay, 1-6, 3-14 Leave Join Delay, 3-14 Leave-Join Forwarding Delay, 1-6 Line-Mode, 3-22 Linkupdown Trap, 3-23 list of commands, B-1 Login, 2-2 Password, 3-95 Logout, Automatic, 2-5

#### Μ

More prompt, 2-4

#### N

number of sessions supported, 2-1

## 0

offsets from UTC, A-1

### P

Paging, 3-94 paging command, 2-4 Password, 3-95 Default, 2-2 Ping, 3-96 priority groups DSL ports, 1-4 use downstream, 1-5 use upstream, 1-4 Privilege, 3-96 Profile Alarm Activate, 3-24 Profile Alarm Create, 3-25 Profile Alarm Delete, 3-26 Prompts, CLI, 2-2 Proxy ARP, 3-86 Proxy ARP NHR, 3-64

# Q

Quick Query Wait Time, 1-6

## R

Range of VLAN tags, 3-79 Rate Console, 3-17 DSL, 3-41 Ethernet, 3-54 Reload, 3-97 Restart, 3-97 RFC 1700, A-4

## S

Save, 3-97 Scheduled Configuration Backups, 3-64 Security, 3-67 Configuration, 3-67 sessions supported, 2-1 Show, 3-97 Show Bridge, 3-98 Show Bridge Timeout, 3-99 Show Date, 3-99 Show Filter, 3-100 Show Filter-Binding, 3-101 Show Filter-Proto-Specific, 3-102 Show Filter-Rule, 3-102 Show Interface Console, 3-103 Show Interface DSL Configuration, 3-104 Show Interface DSL Far End, 3-105 Show Interface DSL Performance, 3-107 Show Interface DSL Profile Alarm, 3-105 Show Interface DSL Profile Line, 3-106 Show Interface DSL Profile PSD, 3-106

Show Interface DSL Rates, 3-108 Show Interface DSL Statistics ATM, 3-109 Show Interface DSL Statistics Line Far End, 3-110 Show Interface DSL Statistics Line Near End, 3-111 Show Interface DSL Status, 3-112 Show Interface Ethernet Clear Statistics, 3-114 Show Interface Ethernet Configuration, 3-114 Show Interface Ethernet Statistics, 3-115 Show Management ARP Table, 3-116 Show Management Default Gateway Address, 3-117 Show Management Inband, 3-117 Show Management Out of Band, 3-118 Show Management Route, 3-118 Show Management SNMP Configuration, 3-119 Show Management SNMP Statistics, 3-120 Show Multicast, 3-121 Show Proxy ARP NHR, 3-116 Show Scheduled Backup, 3-122 Show Security IP, 3-123 Show Security MAC, 3-124 Show SNTP, 3-125 Show Syslog, 3-126 Show Syslog-Remote, 3-127 Show System Information, 3-127 Show System Options, 3-128 Show System Self-Test, 3-129 Show System Status, 3-130 Show Technical-Support, 3-131 Show Uplink, 3-131 Show Uplink-Tag, 3-132 Show User Accounts, 3-133 Show Users, 3-134 Show VLAN Configuration, 3-135 SNMP Community String, 3-62 SNTP, 3-72 special keys, 2-5 Spectrum Management, 3-78 Status, DSL, 3-112 summary of commands, B-1 syntax error, 2-5 Syslog, 3-73 System Name, 3-76

## Т

Terminate Session, 3-91 Test, 3-136 Test LEDs Start, 3-136 Test LEDs Stop, 3-136 time zones, A-1 Typographic Conventions, 3-1

## U

Uplink-Tag, 3-78

User Accounts, 3-81 Access Levels, 2-1 UTC offsets, A-1

## V

VLAN

Configuration, 3-82 Ingress Filtering, 3-57 Priority, 3-56 tag range, 3-79